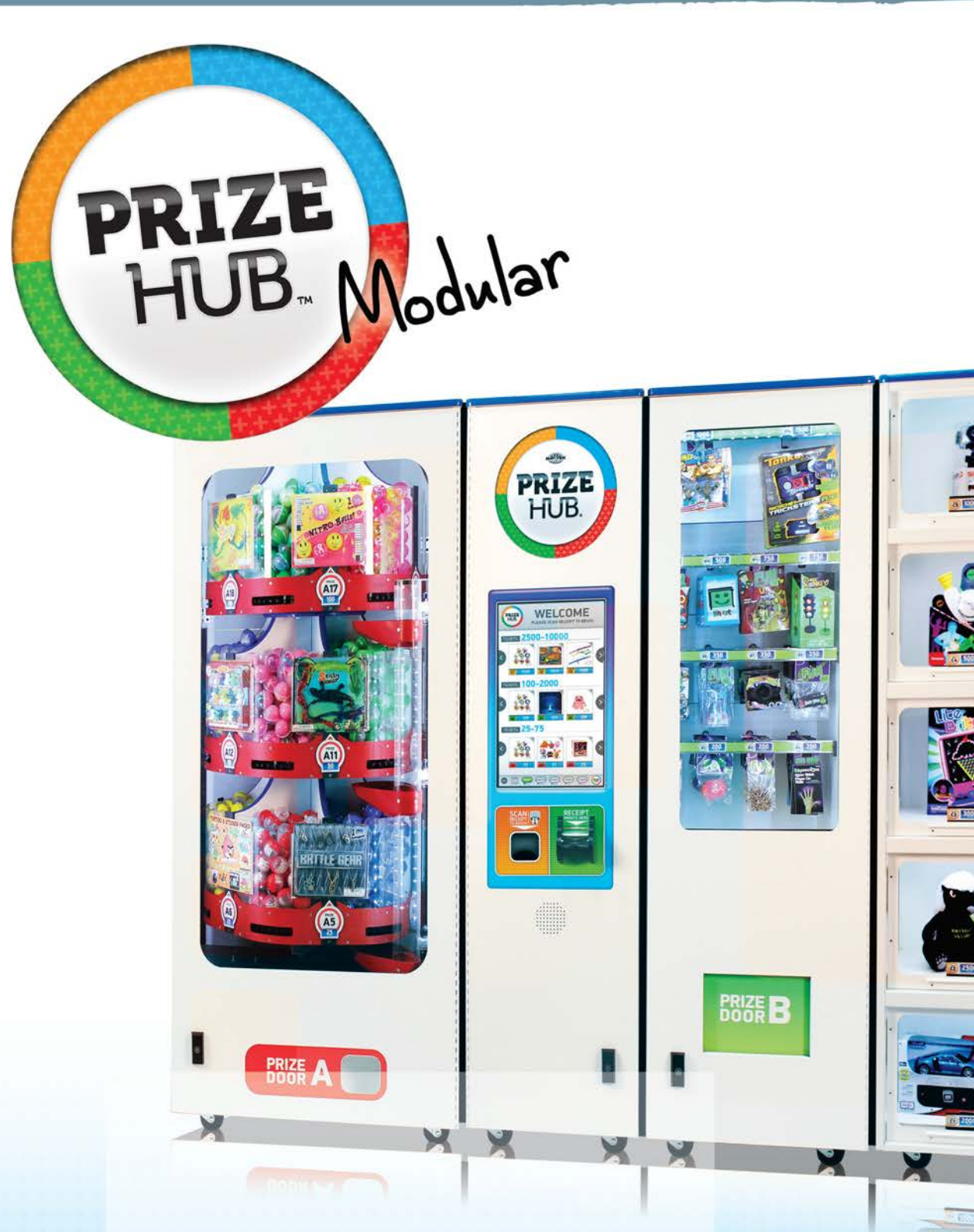

#### PLACE SERIAL NUMBER LABEL HERE

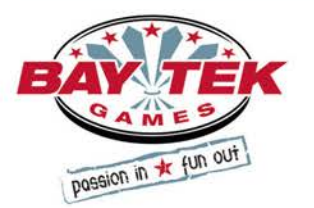

### FACTORY CONTACT NFORMATION

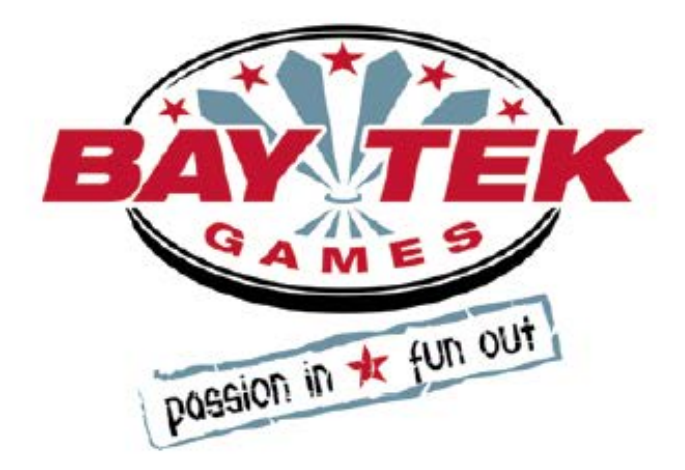

BAY TEK GAMES INC. Pulaski Industrial Park 1077 East, Glenbrook Drive Pulaski, WI 54162 USA

#### JOIN OUR SERVICE FIRST NETWORK!

This free service is intended to keep you up to date on the latest game information, early notification of parts specials, pertinent technical bulletins, updates on retro fit parts, software upgrades, and much more. Log on to: www.baytekgames.com/parts then click on the Parts N' Service tab.

SALES P: 920.822.3951 F: 920.822.8936

PARTS P: 920.822.3951 X 1101 F: 920.822.1496

SERVICE P: 920.822.3951 X 1102 F: 920.822.1496 E: sales@baytekgames.com E: parts@baytekgames.com E: service@baytekgames.com

> MON - FRI 8 AM - 5 PM C.S.T.

All games are proudly manufactured at our factory in Pulaski, Wisconsin, USA

## CONTENTS

| FACTORY CONTACT INFORMATION          | 2  |
|--------------------------------------|----|
| GAME SPECIFICATIONS                  | 4  |
| SAFETY PRECAUTIONS                   | 4  |
| WELCOME TO PRIZE HUB                 | 5  |
| HOW TO USE PRIZE HUB                 | 6  |
| DISPENSING PRIZES                    | 7  |
| OUICK SET UP GUIDE                   | 8  |
| MAIN MENU                            | 10 |
| LOCATION SET UP MENU                 | 11 |
| NETWORK SET UP MENU                  | 15 |
| STATISTICS MENU                      | 15 |
| HISTORY MENU                         | 16 |
| DIAGNOSTIC MENU                      | 17 |
| PRIZE MENU                           | 19 |
| LOADING PRIZE IMAGES                 | 22 |
| ADVERTISING MENU                     | 23 |
| LOADING ADVERTISEMENTS               | 23 |
| TICKET MENU                          | 24 |
| BACKUP & RESTORE MENU                | 25 |
| PASSWORD SET UP MENU                 | 28 |
| CARD SYSTEM SETUP                    | 29 |
| DELTRONIC                            | 30 |
| INTERCARD                            | 31 |
| CORE CASHLESS                        | 32 |
| EMBED                                | 33 |
| EVOLVE                               | 34 |
| SACOA                                | 35 |
| IDEAL                                | 36 |
| SCANNER PLATE PART NUMBERS           | 37 |
| LOADING CAPSULE PRIZES               | 38 |
| LOADING SPINDLE PRIZES               | 39 |
| LOADING LOCKER PRIZES                | 40 |
| PRIZE SPECIFICATIONS                 | 41 |
| HOW TO LOAD PRINTER PAPER            | 42 |
| MAROLIFE INSTALLATION                | 42 |
| TEMPORARILY OUT OF SERVICE MESSAGE   | 43 |
| HOW TO CHANGE SOFTWARE               | 44 |
| HOW TO CALIBRATE TOUCHSCREEN         | 46 |
| ZEBEX SCANNER PROGRAMMING            | 47 |
| HONEYWELL SCANNER PROGRAMMING        | 48 |
| CIRCUIT BOARD CABLE PINOUTS          | 49 |
| WIRING DIAGRAMS                      | 50 |
| TROUBLESHOOTING GUIDE                | 57 |
| CIRCUIT BOARD PINOUT                 | 75 |
| PARTS LIST                           | 76 |
| PARTS PICTURES                       | 79 |
| HOW TO UPDATE EVOLVE UNITS           | 84 |
| SECURITY PACKAGE                     | 84 |
| ADVANCED CARD SYSTEM TROUBLESHOOTING | 85 |
| STATISTICS RECORD LOG                | 88 |
| MAINENANCE LOG                       | 89 |
| TECHNICAL SUPPORT INFO               | 90 |
| WARRANTY INFO                        | 91 |
| CERTIFICATE OF COMPLIANCE            | 92 |
|                                      |    |

## **GAME SPECIFICATIONS**

| WEI         |                   | POWER R             | EQUIRE           | MEN               | TS     |                    |
|-------------|-------------------|---------------------|------------------|-------------------|--------|--------------------|
| NET WEIGHT  | 550 LBS.          | INPUT VOLTAGE RANGE |                  | 100 to 120<br>VAC |        | 220 to 240<br>VAC  |
| SHIP WEIGHT | 700 LBS.          | INPUT FREQUENCY     |                  | 50 HZ             | . 1    | 60 HZ              |
| DIMEN       | SIONS             | NAIGE               |                  |                   |        |                    |
| WIDTH       | 94.5" (4 modules) | MODULE              | MAX STA<br>CURRE | RT UP<br>NT       | 0      | PERATING<br>URRENT |
| DEPTH       | 33.5"             |                     | 0.9 AMPS @       | 115 VAC           | 1.0 A  | MPS @115 VAC       |
|             | 00.0              | MAINTIOD            | 0.45 AMPS @      | 230 VAC           | 0.5 A  | MPS @ 230 VAC      |
| HEIGHT      | 78.75"            | CAPSULE             | 0.9 AMPS @       | 115 VAC           | 0.9 A  | MPS @ 115 VAC      |
|             |                   | HUB                 | 0.45 AMPS @      | 230 VAC           | 0.45 A | MPS @ 230 VAC      |
| OPERATING I | EMPERATURE        | SPINDLE             | 0.3 AMPS @       | 115 VAC           | 0.3 A  | MPS @115 VAC       |
| FAHRENHEIT  | 80-100            | HUB                 | 0.15 AMPS @      | 230 VAC           | 0.15 A | MPS @ 230 VAC      |
|             | 007.07.0          | LOCKER              | 0.5 AMPS @       | 115 VAC           | 0.5 A  | MPS @ 115 VAC      |
| CELSIUS     | 26.7-37.8         | HUB                 | 0.25 AMPS @      | 230 VAC           | 0.25 A | MPS @ 230 VAC      |

## **SAFETY PRECAUTIONS**

### NOTICE

Modifications to the mechanical, electrical and structural components of this game may void its compliance certifications.

### DANGER

A

A

A

A

A

DO NOT perform repairs or maintenance on this game with the power ON. Unplug the unit from the wall outlet or shut off the power strip located inside the cabinet.

### WARNING

Use of flammable subtances can cause sever burns or serious injury. Always use NON-FLAMMABLE solvents for cleaning. DO NOT use gasoline kerosene or thinners.

### CAUTION

Lifting heavy objects can cause back, neck or other injuries. Be sure adequate lifting and moving devices are available when unloading, unpacking and moving this game.

### ATTENTION

Be sure the electrical power matches the game requirements. See the serial number located on the back of the game cabinet. Always plug into a grounded circuit. If the supply cord is damaged, it must be replaced by an approved cord or assembly provided by the manufacturer.

### IN CASE OF EMERGENCY

A

A

A

A

A

UNPLUG THE POWER CORD.

The power cord must be accessible at all times in case of an emergency.

## **WELCOME TO PRIZE HUB**

#### Congratulations on your Prize Hub purchase!

Create game rooms where they've never been before!

Bay Tek's Prize Hub presents the opportunity to turn wasted space into a revenueearning hot spot, as well as transforming and refreshing established small game rooms into efficient and independent entities. This self-contained prize redemption center offers increased profits with its automated, low-maintenance and easy-to-use format.

With the flexibility to utilize many ticketless user interfaces, such as Bay Tek's own Evolve system, card-swipe systems and barcode scanners, the Prize Hub is your ticket to the future of redemption!

Please take a moment to read through this manual and be sure to contact our factory if you have any questions, or would like some more information.

Thank you for your purchase! Your business is important to us and we hope you enjoy this game as much as we do!

### Your Friends at Bay Tek Games

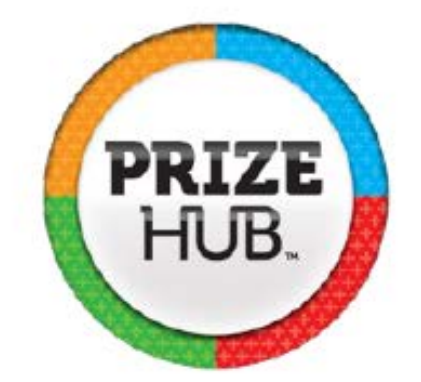

#### GAME INSPECTION

Inspect the game for any damaged, loose, or missing parts. If damage is found, please contact your freight carrier first. Then, contact Bay Tek Games' Service Department at 920.822.3951 or e-mail them at service@baytekgames.com for further assistance.

### HOW TO USE PRIZE HUB

Prize Hub's versatile interface allows it to be placed in game rooms with Bay Tek's Evolve coupon system, E-ticket cardswipe systems and classic ticket redemption game rooms with Deltronic Ticket Eaters.

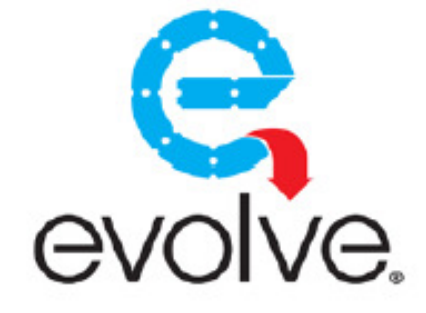

#### Evolve System:

Bay Tek's Evolve System modifies the games in a fun center to print a single coupon with a QR code worth the amount of tickets won. These secure QR codes are scanned by Prize Hub to add tickets to the shopping screen.

#### E-Ticket Systems:

Card swipe systems from Core Cashless, Embed and Intercard are all compatible with Prize Hub. Players swipe their cards to play games and their tickets go right on the card. The Prize Hub then reads the card and adds the tickets to the shopping screen.

#### **Deltronics Ticket Eaters:**

Deltronics Ticket Eaters print barcode coupons after counting and shredding traditional paper tickets. These barcodes are scanned by Prize Hub and the tickets are added to the shopping screen.

After tickets are added to Prize Hub, the shopping fun can begin!

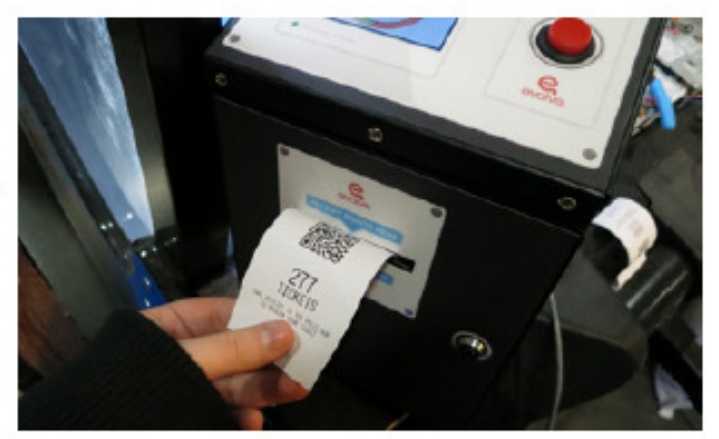

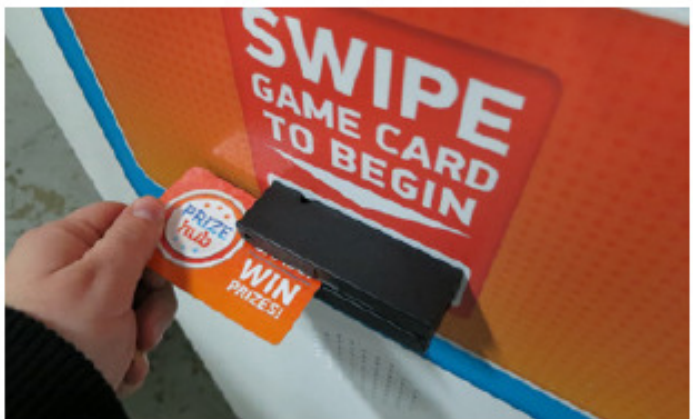

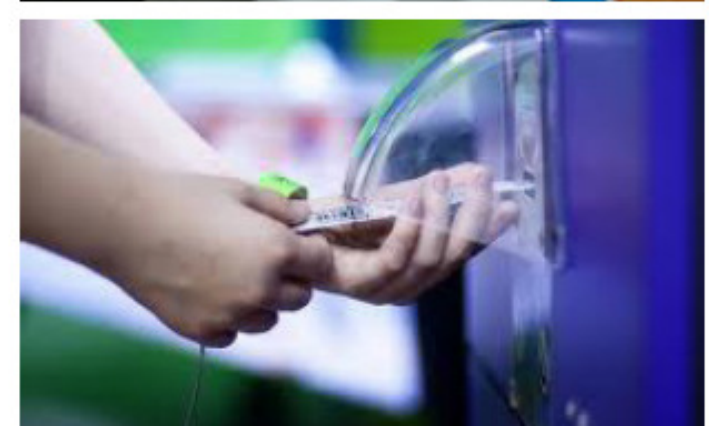

## **SCANNER PLATES AND PART NUMBERS**

After adding your tickets, shop through the touchscreen prize marketplace and select your prize.

Capsules will dispense from the carousel in the Capsule Hub, into Prize Door A.

Hanging prizes will vend from the Spindle Hub, into Prize Door B.

Prize Doors C1-5 in the Locker Hub unlock when a large prize is claimed, and re-lock 45 seconds after being opened.

Press "continue shopping" to select another prize, or print a reciept to keep leftover tickets. Any leftovers from a card swipe transaction will remain on the card.

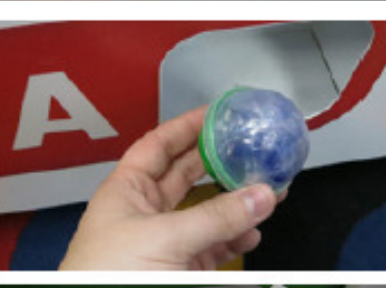

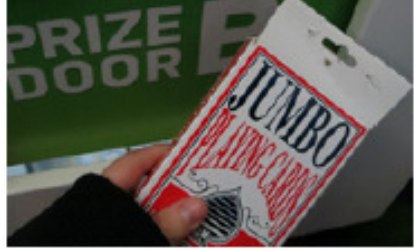

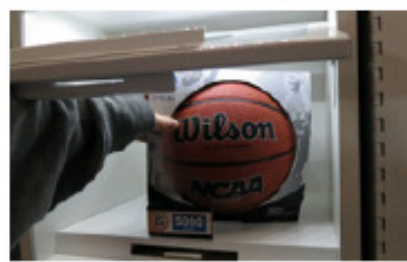

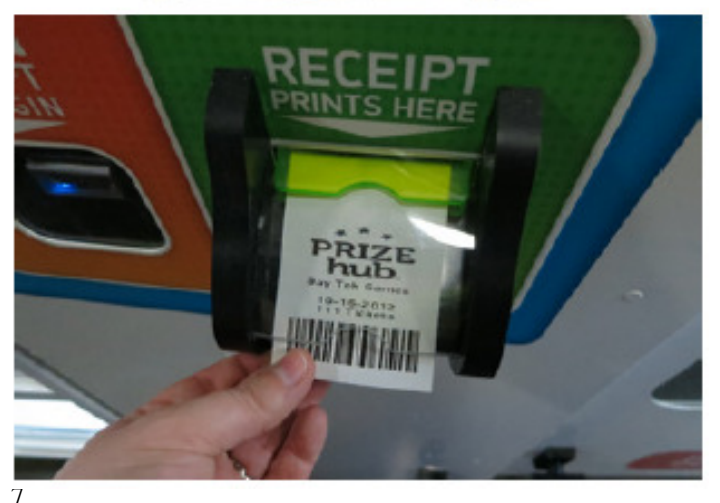

### **QUICK SET UP GUIDE**

Locate the four bolt holes on each side of each hub.

Some hubs may have spacer boards mounted to the sides; these prevent gaps between cabinets.

Open all front doors and remove back doors to access the inside of the cabinets.

Attach the hubs in the desired order with the included bolts, washers and lock nuts.

Use a 1/2" socket to tighten the bolts securely.

Feed the loose connector ends of the red, black and white power cables (connected to the control board of each hub) through the large holes near the floor of the cabinets.

Link to the adjoining hubs, going from the outside hubs toward the Main hub. There are two connector ends on each cable; the outermost cabinets will only use one.

The power cables are numbered as follows:

Spindle Hub: CE1820 Capsule Hub: CE1813 Locker Hub: CE1810

Plug the two final ends into the CE1805 cable inside the Main hub.

Power cable diagram is viewed from the back of game.

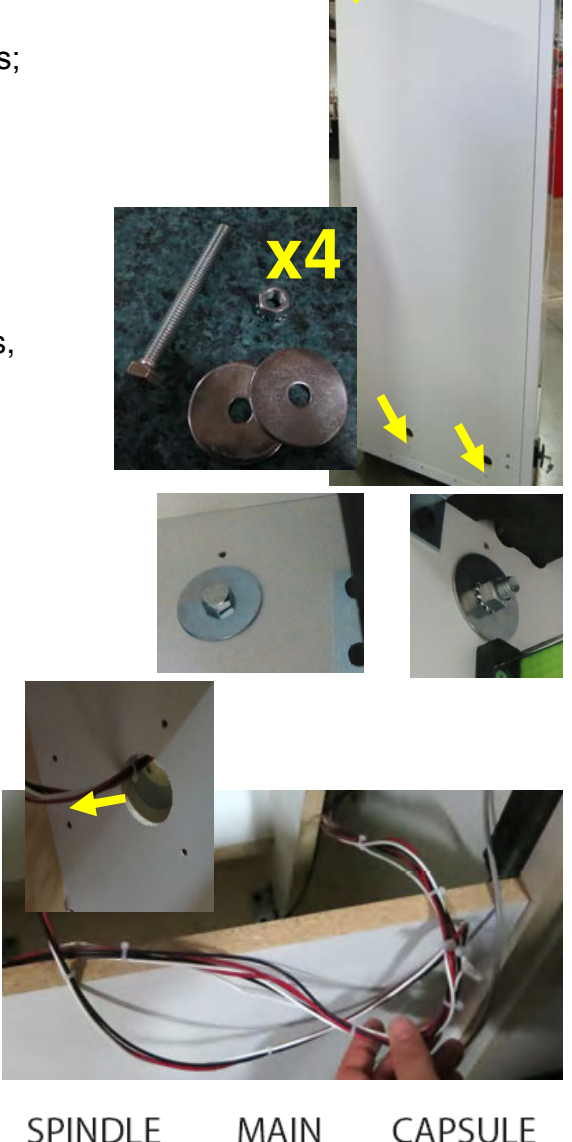

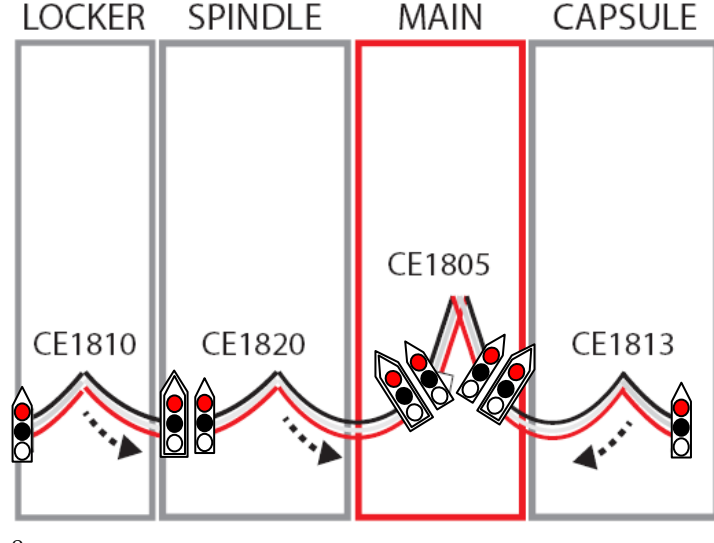

## **QUICK SET UP GUIDE**

Feed the loose connector ends of the thin grey phone cable in each hub through the holes in all adjoining cabinets and into the Main hub. Ensure the cables are not pinched and move freely between cabinets.

#### The phone cables are numbered as follows:

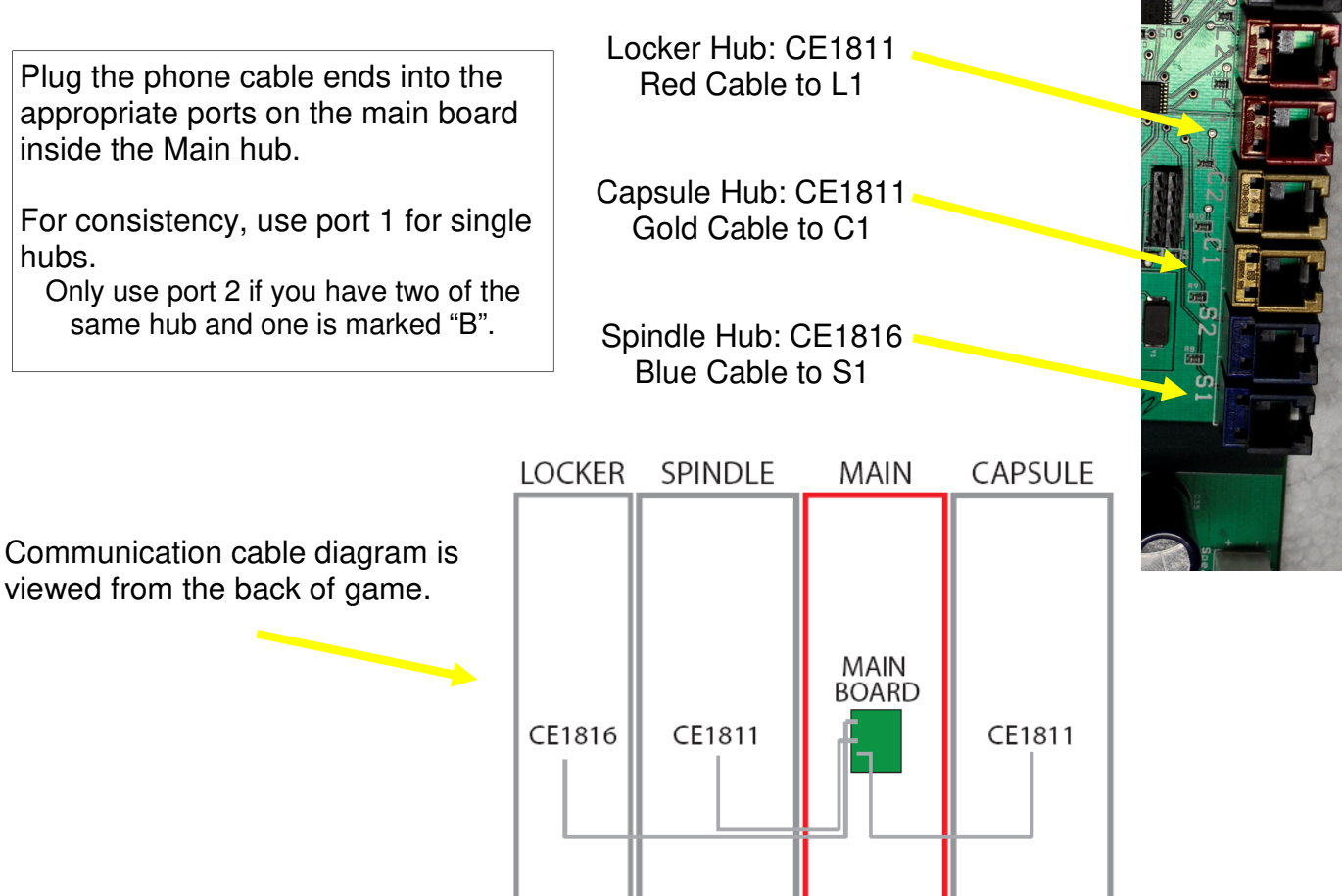

Replace the back doors of the cabinets.

Plug the power cord from the Main hub into a standard 110v electrical outlet.

Switch the power strip inside the main hub door to ON.

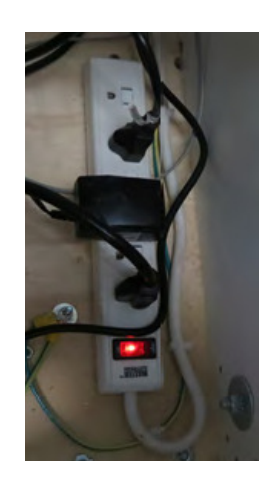

Continue on to explore the Operator Menus...

### **OWNER MENU**

The Owner Menu is the main menu of the Prize Hub There are many sub-menus for the different machine options.

Press and hold the red menu button inside the front door of the cabinet for 5 seconds.

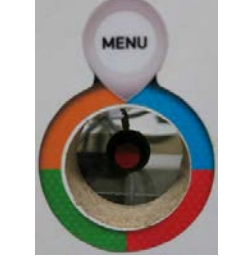

Owner Menu Location Setup Network Setup Statistics Menu History Menu Diagnostics Menu Prize Menu Advertising Menu Ticket Menu Backup and Restore Menu Password Setup Menu Exit Menu • Service Lock is a feature that is useful when servicing the Prize Hub.

Press this to lock out the screen while you are behind the cabinet to prevent someone from trying to use the machine.

Press the menu button to clear the message., or press the upper right corner of the screen 4 times.

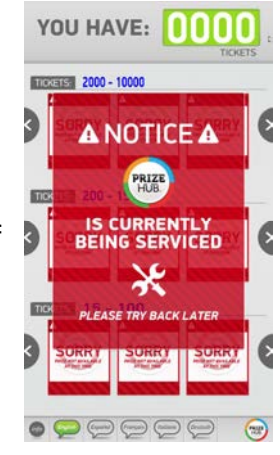

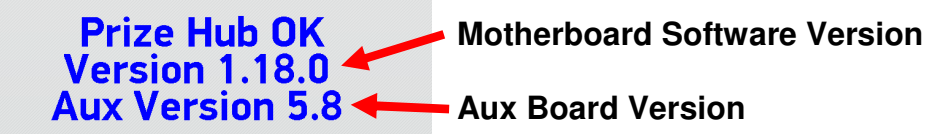

#### **Quick Menu Access**

The menu can be access by a series of screen touches, but the "Owner Password" must be set in the "Password Setup Menu"

Touch in the upper most left and right corners of the screen. The touch order is important:

Left, Right, Left, Right, Left, Right, Left, Right

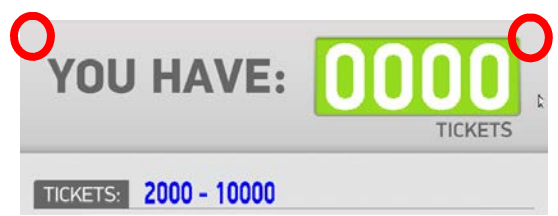

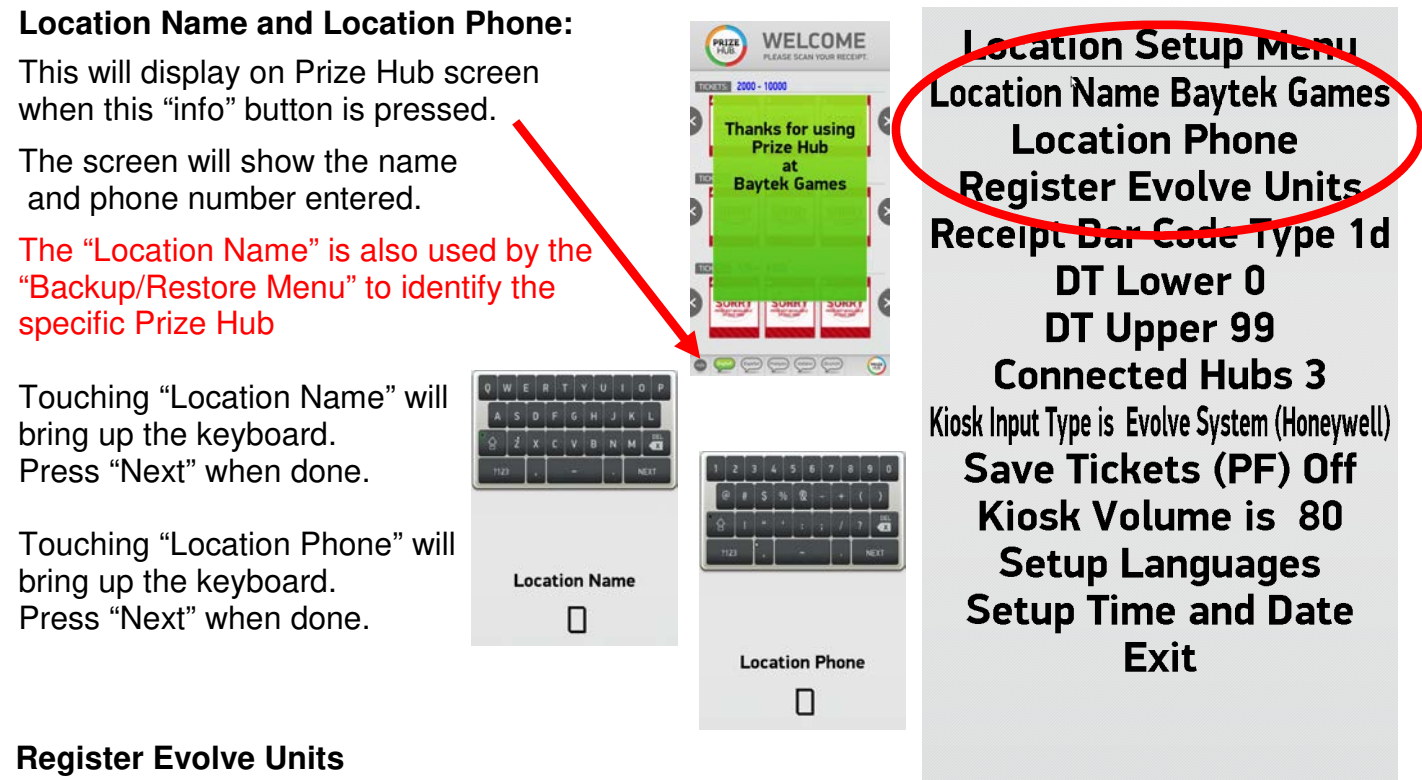

This is only used when Evolve units are installed on the games in the game room. Please refer to "Evolve Menu" instructions

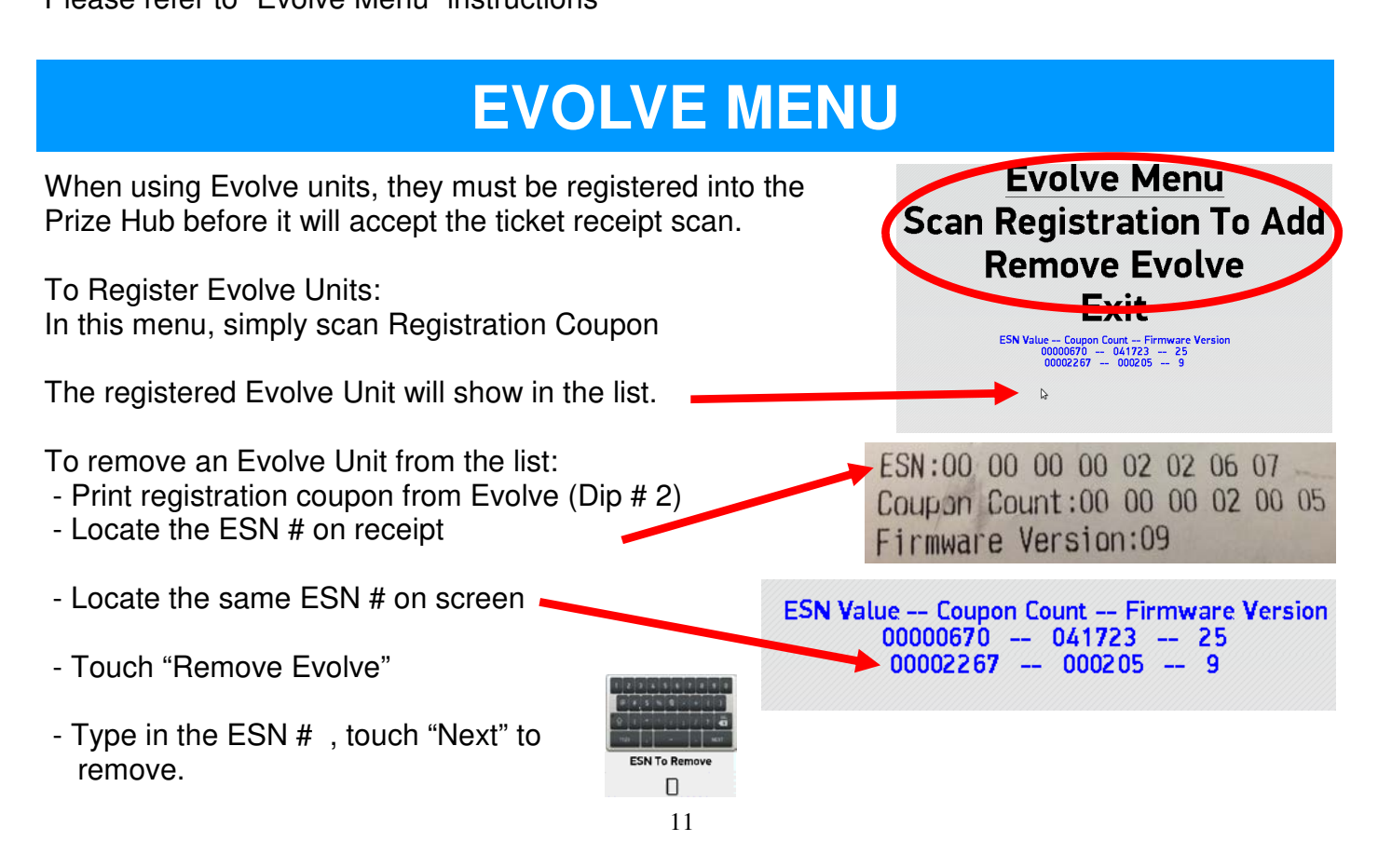

#### Receipt Bar Code Type:

Selectable Options:

1d - The Prize Hub will print out a 1 Dimension receipt when the player wants to save tickets.

qr - The Prize Hub will print out a QR code receipt when the player wants to save tickets.

del - Do Not Use

#### DT Lower and DT Upper:

are options for bar code scanning from ticket eaters into the Prize Hub

Every ticket eater has a programmable option of setting the "Machine Number", which can be programmed from 1 to 99. (Please refer to the specific ticket eater manual for instructions to change "Machine Number")

This number is embedded in the bar code as the first 2 digits in the bar code on Deltronic ticket eaters, and first 2 digits in the bar code on Benchmark Ticket Stations when the "check digit" option is turned on.

We recommend turning on the "check Digit"

As the Prize Hub scans a receipt, it will read this number and if it falls between the DT and DL, it will accept it as a valid receipt.

If it falls outside of this range, it will not accept the receipt.

This is useful when there are multiple ticket eaters in locations with multiple Prize Hubs.

The operator will set the ticket eaters at 21 & 22. The Prize Hub will be set as: DT Lower =20 DT Upper = 29 Location Setup Menu Location Name Baytek Games Location Phone Begister Evolve Units Receipt Bar Code Type 1d DT Lower 0 DT Upper 99 Connected Hubs 3 Kiosk Input Type is Evolve System (Honeywell) Save Tickets (PF) Off Kiosk Volume is 80 Setup Languages Setup Time and Date Exit

#### Connected Hubs: Selectable from 1 to 8

Connected Hubs is the number of "hubs" physically connected to the Prize Hub.

Standard setup is 3:

A locker, a spindle, and capsule unit.

If an additional unit were added to the standard setup, this must be set to 4.

The Prize Hub is capable of a maximum of 6 units. (2 lockers, 2 spindle, and 2 capsule units.)

#### Kiosk Input Type:

Selectable options:

- Evolve System (Honeywell) Used with Evolve units on games instead of ticket dispensers
- Embed (Embed Protocol)(New) Only used for RFID REDPos with Deltronic system in Europe
- Embed (ECS Protocol)(Old) Used for Embed System
- Sacoa
- Ideal
- Core,2,4
- Core,1,1
- Core Size 8,1,1
- RFID Core,10,4
- RFID Core,1,1
- Coin Tech
- Semnox Parafait
- RFID (SL) Core,1,1 StrongLink Model of RFID scanner
- RFID (SL) Core,10,4 StrongLink Model of RFID scanner
- Coto

- Deltronics Receipts—Used for any ticket eater which prints bar code receipts. (Deltronic & Benchmark) Go to "Ticket Menu" to pin point type.

- Intercard

Location Setup Menu Location Name Baytek Games Location Phone Register Evolve Units Receipt Bar Code Type 1d DT Lower 0 DT Upper 99 Connected Hubs 3 Kiosk Input Type is Evolve System (Honeywell) Save Tickets (PF) Off Kiosk Volume is 80 Setup Languages Setup Time and Date Exit

Save Tickets (PF): Selectable Options: Off, On

Save Tickets in case of power failure.

YOU HAVE:

Set to Off to erase tickets from attract screen at power on. Set to On to keep tickets on attract screen at power on.

Kiosk Volume: Selectable Options: 0 to 110

Sets the volume of the Prize Hub

Setup Languages: Brings up the Language Menu Languages Menu Spanish Language On French Language On Italian Language On German Language On English Audio On Exit

Español

Français

Location Setup Menu Location Name Baytek Games Location Phone Register Evolve Units Receipt Bar Code Type 1d DT Lower 0 DT Upper 99 Connected Hubs 3 Kiosk Input Type is Evolve System (Honeywell) Save Tickets (PF) Off Kiosk Volume is 80 Setup Languages Setup Time and Date Exit

These will toggle off/on the available text choices on Prize Hub.

If the screen is idle for 2 minutes, the language will revert back to English.

#### Setup Time and Date:

Please set the correct date and time for your location. This will be useful to provide accurate records of all transactions in the History Menu

| Date/Time Menu                |
|-------------------------------|
| Month 12                      |
| Day 20                        |
| Year 2017                     |
| Hour 15                       |
| Minute 55                     |
| Reset                         |
| Exit and Set New Time         |
| Exit without Setting New Time |
|                               |
|                               |
|                               |
| 3                             |
|                               |
|                               |
| Lurrent Time 12-20-2017 15:5  |

Italiano

D . /T ......

Deutsch

### **NETWORK SETUP MENU**

The Network Setup menu will appear differently for different card swipe systems.

Properly enter the "PH Ticket Server IP" - this is the IP address of the server the Prize Hub goes out and communicates toward.

It is the IP address of the card swipe server itself.

Please refer to appropriate Card System Setup instructions.

The Prize Hub is a DHCP client and needs to communicate with a DHCP server.

It is advisable to take a picture of this screen, because once it is touched, the information will disappear and prompt you to enter a new IP.

PH Ticket Server Port # must also be entered correctly.

This menu is not used for Kiosk Input Types of Evolve System (Honeywell) and Deltronics Receipts.

## **STATISTICS MENU**

#### **Statistics Menu:**

The statistics menu will help you to determine how many tickets and prizes have been exchanged and their total value, as well as which prizes are popular.

Page #1 and #2 are resettable and show current statistics

Page #3 are non-resettable and show lifetime statistics

**Reset Statistics:** Clears all stats in this menu to 0, with the exception of the NR (non-resettable) page (3/3)

**Current Time:** This can be changed in the "Location Setup Menu"

Tickets Total: Total number of incoming tickets

**Tickets Comped:** Total number of tickets added in "Ticket Menu"

Tickets Redeemed: Total ticket value of outgoing prizes

Tickets Printed: Total ticket value dispensed via receipt

Total Prizes Vended: Number of prizes dispensed

**Total Cost of Prizes:** Net value of outgoing prizes; value of each prize can be set in prize menu

Total Prizes Vended: Number of prizes dispensed

#### **Prize Locations:**

Vended (page 1): Total number of specific prize location vends

**Failures (page 2):** Number of times prize failed to vend (due to being too far apart on spindles, empty locations, prize jams, etc.)

#### NRVend (page 3):

Displays a non-resettable statistic of all vends the machine has ever performed

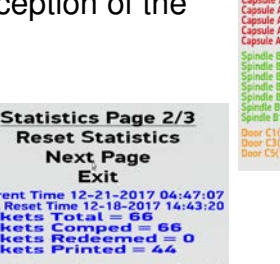

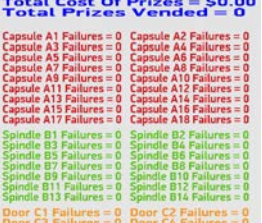

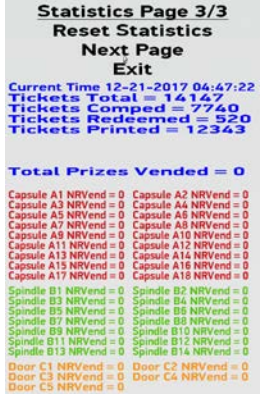

Statistics Page 1/3

Reset Statistics Next Page

Exit

Cost Of Prizes

Network Setup Menu PH Ticket Server IP PH Ticket Server Port 0 Exit

### **HISTORY MENU**

The History Menu will show transaction details and any errors that may occur.

This is useful for verifying a receipt has scanned or not scanned.

The more current information is shown at the bottom of the screen.

Touch the "Next Page" to show previous items in history.

#### Items that appear in the History Menu:

#### <u>History Menu</u> Next Page Previous Page Exit

| 06-10 19-02-52   | DE TIL                                        |
|------------------|-----------------------------------------------|
| OC 10 10.02.03   | 20 I ICKELS WERE Subtracted                   |
| 00-10 19:02:53   | Deire die dubt dubt dubt                      |
| 00 10 10.02.00   | Frize dispensed successfully from Control     |
| 00-10 19:19-10   | 25 Ticket Af                                  |
| 06 10 10 10      | CO LICKELS WERE SUNT Pact of                  |
| 00-10 19:19:10   | Drive diamant a subcracted                    |
| 06 10 10 00 10   | Frize dispensed successfully from Consult A   |
| 00-10 19:20:19   | 75 Tickets were considery in onit capsule A4  |
| 06-10 10-20 10   | ro richels were subtracted                    |
| 00-10 19:20:19   | Prize disponsed and a line a                  |
| 06 - 10 10.21.20 | and an and a successfully from Canquie A14    |
| 00-10 13:21:28   | DU LICKELS WERE SUBTRACTED                    |
| 06-10 19-21-20   | Dute and the countracted                      |
| 10 13 21 20      | Prize dispensed successfully from Consult Add |
| 06-10 19:30:52   | 50 Tickets and successfully from Lapsule A12  |
| 00 10 10 00.00   | Jo Ticket's Were subtracted                   |
| 06-10 19:30:52   | Drize dispensed                               |
| 06 10 10 20 55   | The unspensed successfully from Cancula A7    |
| 00-10 19:30:55   | 50 Tickets were subtracted                    |
| 06-10 10.20.55   | Det renees were subtracted                    |
| 00-10 19:30:55   | Prize dispensed successfully from Court an    |

| The Prize Hub was turned on.                                 | The prizehub was powered ON and initialized                                                                                |
|--------------------------------------------------------------|----------------------------------------------------------------------------------------------------|
| A receipt was printed.                                       | Print Jobld = 2<br>Printed thermal ticket receipt 801765820975                                                             |
| A receipt was scanned.                                       | 1900 Tickets were added<br>Scanned code for 1900 tickets!                                                                  |
| The menu button was entered.                                 | The operator menu was accessed.                                                                                            |
| Tickets were manually entered in the menu.                   | 100 Tickets were added<br>Operator Added +100 Tickets from Ticket Menu                                                     |
| Statistics were reset.                                       | Statistics were reset.                                                                                                    |
| The ticket database was reset.                               | Operator reset ticket database                                                                                             |
| The printer was out of paper or failed to print.             | Printer STATUS_PRINT_TIMEOUT, out of paper/jam?<br>Prizehub out of paper or failed to print<br>Prizehub printer working ok |
| The network cable was disconnected from a swipe card system. | Ticket Server communications problem occurred<br>Ticket Server communications working OK                                   |

### **DIAGNOSTIC MENU**

#### **Test Dispense**

This will dispense a prize from a connected Hub.

Touch the desired prize location and then press the green check mark.

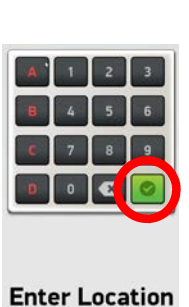

П

Diagnostics Menu Test Dispense Version Information Module Status information Reset Printer Exit

The "Status =" will show the status of the dispense.

It will show "Dispensing", then "Good Dispense" - verify a prize has been dispensed.

If it shows "Bad Dispense Location Entered", re-enter the prize location to test dispense. Note: To clear this message - exit the menu completely and re-enter the menu.

#### Version Information

Version Information will bring up the Version Menu.

This will show motherboard software version, I/O board software version Attached Hub software versions. Version Menu Main PC Version 1.17.21 Aux Board Version 5.8 Module Position 1 Version 1.6(spindle) Module Position 2 Version N/A Module Position 3 Version 2.6(capsule) Module Position 4 Version N/A Module Position 5 Version 4.6(locker2) Module Position 6 Version N/A Exit

This will also show the selected Kiosk Input type

Modular Prize Hub Type Interface Type: Evolve System (Honeywell)

### **DIAGNOSTIC MENU**

**Module Status Information** 

Shows the status of the connected Hubs.

Module 1 is the Spindle Hub:

Normal operating condition is (Spindle Unit Waiting) If a sensor is blocked, there is a delay to be shown.

Module 3 the Capsule Hub:

Normal operating condition is (Capsule Tree Waiting) The numbers should be cycling from 0 to 180, and back to 0. If numbers are not cycling, the carousel is not turning. If Capsule Tree Door Open, check door interlock switch.

Module 3 the Locker Hub:

Normal operating condition is (Doors Closed and Locked)(0) If the (0) is a different number, a door is open. Check switch behind locker through side door.

Module Status Information Module 1 Status (Spindle Unit Waiting) Module 2 Status (No Status) Module 3 Status (Capsule Tree Waiting)(174) Module 4 Status (No Status)

Module 5 Status (Doors Closed and Locked)(0)

Module 6 Status (No Status)

Exit

Diagnostics Menu Test Dispense Version Information Module Status Information Reset Printer Exit

4

#### **Reset Printer**

If "Print Jobs" is not 0, touch "Reset Printer" to clear print jobs. The Prize Hub must then be powered down, wait 10 seconds, and power back on.

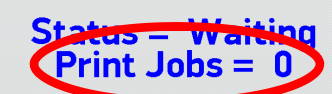

### **PRIZE MENU**

The Prize menu is used to load images into the Prize Hub that are shown on the attract screen. There are prize companies that supply merchandise that comes with a USB thumb drive pre-loaded with pictures to use in the Prize Hub.

BMI Merchandise 1960 Rutgers University Blvd. Lakewood, NJ 08701 (800) 272-6375

Bonita Marie 1960 Rutgers University, Lakewood Pine Blvd, Lakewood, NJ 08701 (732) 363-0212

Sure Shot Redemption 1500 S Hellman Ave , Ontario, CA 91761 USA (888) 887-8738

Redemption Plus 9829 Commerce Pkwy, Lenexa, KS 66219 (888) 564-7587

Capsules Only: Flatline Corporation, 1606 W Haskel St # B, Appleton, WI 54914 , (920) 996-9460

#### **Restore All Default Pictures**

This will erase the saved pictures of the prizes, and restore all pictures to the A1, A2,etc. generic icons.

#### **Save Custom Pictures**

#### **Stock Reset All**

Returns the stock status of every prize to Available.

#### Select NEXT Location Select PREV Location

These will allow you to look through the pictures assigned to each stock location.

If no picture is assigned, it will show the generic A1, A2, etc. icons.

Refer to "Loading Prize Images" to assign a picture to a stock location.

#### **Goto Location**

The stock location can be entered manually. Enter the stock location on the keyboard, then press the "checkmark"

The new location will now show under the picture/icon. This is the location the information is assigned.

Prize Menu Restore All Default Pictures Save Custom Pictures Stock Reset All Select NEXT Location Select PREV Location Goto Location

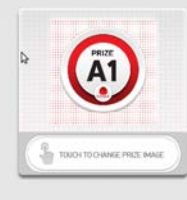

Capsule A1 Ticket Value = 15 Prize Exp = 0.00 Stock Quantity = 0 (+)(-) Stock Status = Available (SB) Sale Ticket Value = 0 Days for Auto Update = 0

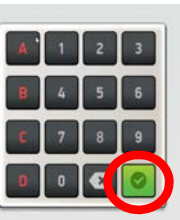

Enter Location

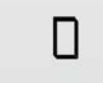

### **PRIZE MENU**

#### **Ticket Value**

This will set the number of tickets needed to vend this prize.

#### Prize Exp

Prize Expense is an optional tool to track prize cost and payout. Enter actual cost of the Prize. Then press "Next"

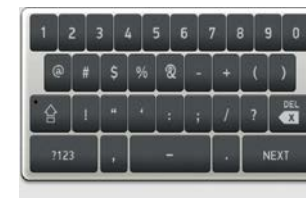

Cost of Iten

П

Prize Menu Restore All Default Pictures Save Custom Pictures Stock Reset All Select NEXT Location Select PREV Location Goto Location Exit

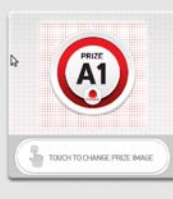

#### Stock Quantity

Sets the amount of individual prizes in this location.

Recommendations for Stock Quantity: Capsule Unit Locations: Leave at 0.

The Prize Hub will dispense normally until capsule hopper is empty.

**Spindle Unit Locations:** Set to the amount of prizes placed on the spindle.

#### Locker Unit Locations: Leave at N/A

The Prize Hub knows that there is only one prize in each locker and this can not be adjusted.

Cupsule A1Ticket Value = 15Prize Exp = 0.00Stock Quantity = 0 (+)(-)Stock Status = Available (SP)Sale Ticket Value = 0Days for Auto Update = 0

### **PRIZE MENU**

Stock Status: Selectable Options:

Available - Default value. Prize is available to vend.

Empty - Not available to vend.

SORRY

New Item - Will show a "New" banner on item in selection screen.

Hot Item - Will show a "Hot" banner on item in selection screen.

On Sale - Will show a "Sale" banner on item in selection screen. Must also input value in "Sale Ticket Value"

Auto Sale - The item will go on sale after a certain number of days. Must also input value in "Sale Ticket Value" and "Days for Auto Update"

#### Sale Ticket Value

Enter the ticket value of the item on sale. Press "Next" to save.

#### Days for Auto Update:

Enter the number of days before the sale begins. Press "Next" to save.

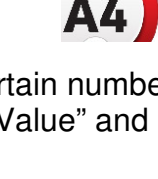

PRIZE

PRIZE

**Prize Menu Restore All Default Pictures** Save Custom Pictures Stock Reset All Select NEXT Location Select PREV Location **Goto Location** Exit

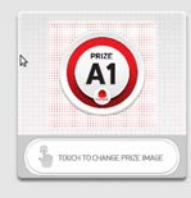

**Capsule A1** Ticket Value = 15 Prize Exp = 0.00stock Quantity = 0 (+)(-) Stock Status = Available (SB) Sale Ticket Value = 0 Days for Auto Update = 0

Days for Auto Update

Sale Ticket Value Π

### **LOADING PRIZE IMAGES**

Insert a USB stick with prize images (.jpg files) into the USB port shown, inside the front door of the Prize Hub.

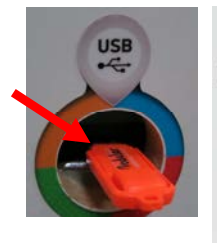

Prize Menu Restore All Default Pictures Save Custom Pictures Stock Reset All Select NEXT Location Select PREV Location Goto Location Exit

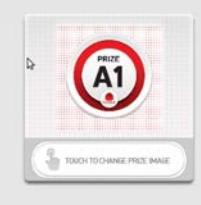

Capsule A1 Ticket Value = 15 Prize Exp = 0.00 Stock Quantity = 0 (+)(-) Stock Status = Available (SB) Sale Ticket Value = 0 Days for Auto Update = 0

A banner will show on screen showing "mounted"

Prize image files should be no larger than 600 KB, with an ideal size of 590 x 590 pixels square.

While in the Prize Menu, touch the center image of the prize to attach an image.

The screen will change to thumbnails of available prize images from the USB stick.

Touch the image to assign it to the location.

Adjust the "Ticket Value" to the desired tickets needed to win this prize.

Touch "Select NEXT Location, or "Select PREV Location" to change the location of the next image to continue to assign pictures to the prize locations.

### **ADVERTISING MENU**

The Prize Hub will allow 4 advertisements to be show at set intervals as the machine is in attract mode.

#### Use A Default Advertisement

Will load the default ad shown:

#### Select NEXT Advertisement Select PREV Advertisement

These will allow you to look through the 4 advertisements If no ad is assigned, it will show the generic ad.

#### Refer to "Loading Advertisements" to assign an ad.

#### Length

The duration in seconds that the ad will show. This can be adjusted from 0 to 30 seconds.

#### Next Ad

The time between ads. This can be adjusted from 10 to 300 seconds

## LOADING ADVERTISEMENTS

To load advertisements - Insert a USB stick with ad files into the USB port shown, inside the front door of the Prize Hub. A banner will show on screen showing "mounted"

#### Ad files should be an ideal size of 768 x 1087, png format.

While in the Advertising Menu, touch the center image of the prize to load an ad.

The screen will change to thumbnails of available ads from the USB stick.

Touch the image to assign it.

Cancel

To load more than one ad, press Select NEXT Advertisement and repeat the process. This will allow you to look through the 4 advertisements

Cycle through all 4 ads and set ad length to 0 seconds if not desired.

**Use A Default Advertisement** Select NEXT Advertisement Select PREV Advertisement Exit

0

Advertising Menu

Advertisement 1

Length = 4 seconds Next Ad = 20 seconds

Advertising Menu Use A Default Advertisement Select NEXT Advertisement Select PREV Advertisement Exit

Advertisement 1

Length = 4 seconds Next Ad = 20 seconds

Select Picture

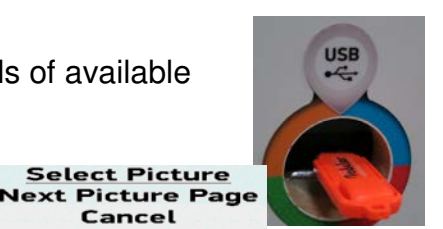

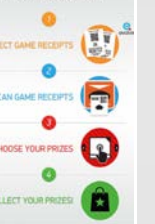

to use PRIZE-HUB

### **TICKET MENU**

#### **Ticket Receipt Type**

Selectable Options:

Evolve Receipt - Used with Evolve Units. Refer to "Location Setup Menu", "Evolve Menu"

Deltronics 14 digit ign bc Deltronics 14 digit bc Deltronics 16 digit bc Deltronics 14 digit no check digit

Refer to "Deltronics Options" - it explains the options and when to use which option.

#### **Clear All Tickets**

Press to clear all tickets that would be scanned in and showing on the game attract screen.

#### Add +1 Tickets To Add +10,000 Tickets

Press to add tickets to the game attract screen. After exiting menu, these tickets can be printed and given as comped tickets to players.

These comped tickets will be recorded in the history menu. If a mistake is made adding tickets, press "Clear All Tickets" to reset to zero.

#### **Reset Ticket Database**

Caution - This will erase all stored in the database. This will have to be pressed 9 more times to verify this action. A reset database will not accept receipts printed by the Prize Hub that have not yet been redeemed. (as in a player saving receipts) Ticket Menu Ticket Receipt Type Evolve Receipt Clear All Tickets Add +1 Tickets Add +10 Tickets Add +100 Tickets Add +1,000 Tickets Add +10,000 Tickets Reset Ticket Database Exit

Tickets = 0

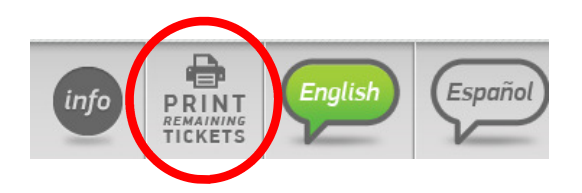

### **BACKUP AND RESTORE MENU**

This menu allows users to save Prize Hub data onto a USB stick. This information is placed into a text file, which can be printed from any computer using WordPad.

The data of up to 25 different Prize Hubs can be downloaded onto a single USB, assuming each Prize hub is named uniquely in the "Location Setup" menu.

These settings can be reloaded onto the same Prize Hub in case of SATA drive failure, or onto a different, identical Prize Hub to duplicate settings quickly.

Prize Images - Pictures of the prizes that are loaded into the "Prize Menu"

Advertisements - Optional Advertisements that are loaded into the "Advertising Menu"

Machine settings - All of the machine settings, including: Databases of tickets, bar codes and Evolve codes Options set in the Prize Hub Menu

Prize Settings - All Prize locations, costs and ticket values.

Statistics - Statistics including tickets in, tickets comped, tickets printed, prizes out, tickets redeemed, and any dispense failures. This is useful for tracking usage of the Prize Hub.

History - This will show an itemized list of all transactions that occur on the Prize Hub, proving useful in confirming large ticket value exchanges and possibly theft. Backup/Restore Menu Backup Prize Images Restore Prize Images Backup Advertisements Restore Advertisements Backup Machine Settings Restore Machine Settings Backup Prize Settings Restore Prize Settings Backup Statistics Backup History Backup All Exit

### **HOW TO BACKUP**

#### It is recommended that you periodically backup files in case of a major malfunction of the SATA drive on the motherboard.

The settings will be saved to a USB stick to be restored later. This will provide a quick and easy way to restore your Prize Hub's pictures, ticket settings, and options.

#### How to Back Up:

Enter "Location Setup Menu" and make note of the name shown. This name is very important as the restore keys off of this name. If needed, change this name to a unique location name.

Enter "Backup and Restore Menu"

Insert a USB stick into the front port of Prize Hub.

The screen will show "Volume Mounted" and "Device: Available" on the bottom of the screen.

Touch "Backup All"

Screen will show "Success!"

If screen does not show "Success!", retry inserting USB device and try again, or use a different USB stick.

Note: Some older versions of software have a separate menu for "Save Ticket Database" - check the "Ticket Menu" Check this menu and also press "Save Ticket Database to USB" if applicable.

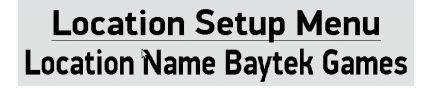

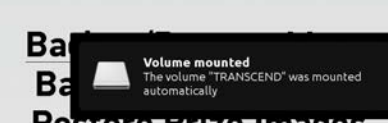

Restore Prize Images Backup Advertisements Restore Advertisements Backup Machine Settings (Done) Restore Machine Settings Backup Prize Settings Restore Prize Settings Backup Statistics Backup History Backup All

#### **Device:** Available

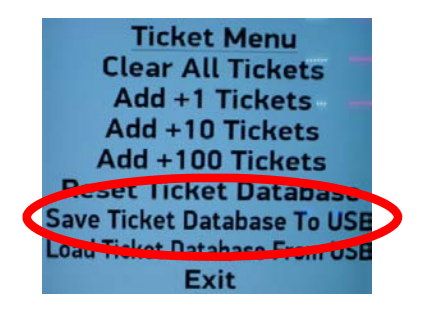

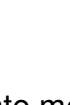

Success!

### **HOW TO RESTORE**

When receiving new software for the motherboard (SATA drive), the previously saved settings can be restored to save time. This will provide a quick and easy way to restore your Prize Hub's pictures, ticket settings, and options.

#### How to Restore:

Power Prize Hub on with new SATA drive into motherboard.

Enter "Location Setup Menu" and make note of the name shown. This name is very important as the restore keys off of this name. If needed, re-install the old SATA drive and write down this name.

Set "Connected Hubs" to the number of "hubs" physically connected to the Prize Hub.

Standard setup is 3: A locker, a spindle, and capsule unit.

If an additional unit were added to the standard setup, this should be set to 4.

Enter "Backup and Restore Menu"

Insert a USB stick into the front port of Prize Hub.

The screen will show "Volume Mounted" and "Device: Available" on the bottom of the screen.

Press "Restore Prize Images" Press "Restore Advertisements" Press "Restore Machine Settings" Press "Restore Prize Settings"

Screen may show "Success!" or "Failure!" after each item. The Prize Hub will have to be powered down and back on before the restore takes effect. Power game down, wait 30 seconds, turn game back on.

Check to verify the settings have been saved. If not, follow these steps again.

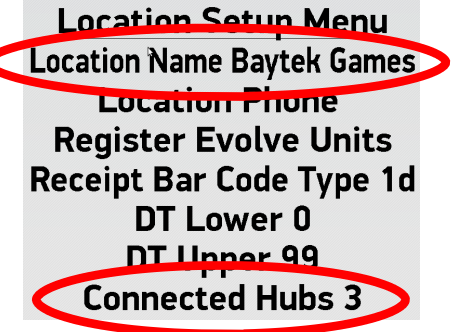

Backup/Restore Menu Backup Prize Images Restore Prize Images Backun Advertisements Restore Advertisements Backun Machine Settings Restore Machine Settings Backup Prize Settings Backup Prize Settings Backup Statistics Backup History Backup All Exit

Success!

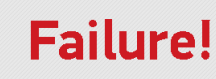

### **PASSWORD SETUP MENU**

Passwords can be set to allow different employees to access different parts of the Prize Hub menu. Do not forget passwords.

An Owner password must be set for the tech and employee passwords to be enabled.

A keyboard screen will pop up when pressed.

#### **Owners Password**

Owners have full access to all menu functions.

#### **Tech Password**

Techs have access to all menu functions except the password setup menu.

#### **Employee Password**

Employees have very limited access to the statistics, history, and ticket database menus.

#### **Quick Menu Access**

The menu can be access by a series of screen touches, but the "Owner Password" must be set in the "Password Setup Menu"

Touch in the upper most left and right corners of the screen. O The touch order is important:

Left, Right, Left, Right, Left, Right, Left, Right

Password Setup Menu Owner Password Tech Password Employee Password Quick Menu Access is disabled Exit

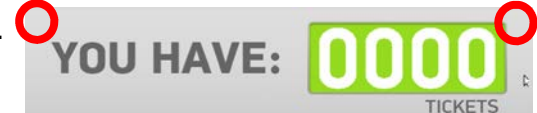

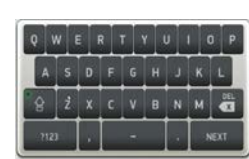

### **CARD SYSTEM SETUP**

There are many different card systems that the Prize Hub supports. The installation is similar, but write down and double check settings.

Specific systems will be discussed on the following pages.

If problems arise, more detailed instructions will be provided in the Troubleshooting section.

Plug in an Ethernet cable to the port shown on the main board (inside the Main Hub), and out through the hole in the bottom of the cabinet.

Mount your card reader according to manufacturer instructions, and plug the Ethernet cable into your card reader server.

Adjust the Kiosk Interface in the location menu.

Enter Network Setup Menu

Please leave the Prize Hub Network disabled.

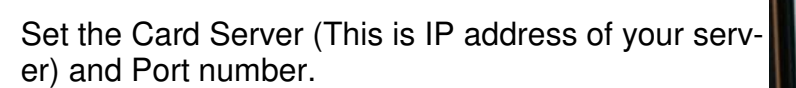

Note: It is important to note if the IP address has a leading 0 in the octet. So in this example:

064.126.017.030 is NOT the same as 64.126.17.30 Please be aware and type it in the Prize Hub exactly as you are given by the card swipe company.

If required, set username and password for your specific card system network.

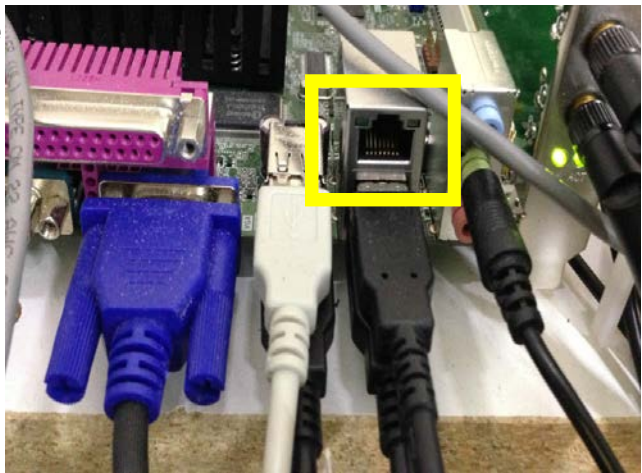

Kiosk Interface is Core

Network Setup Menu Prize Hub Network Disabled PH Netword ID 0 PH Server 0 Card Server 64.126.17.30 Card Server Port 6868 Card Server Username 0 Card Server Password 0 Exit

Current IP: Current MAC: 01.23.45.67.89.ab PH Server Ver. Ping Time 0

### **DELTRONIC OPTIONS**

Adjust the Kiosk Input Type in the location menu to Deltronic. Enter the Ticket Menu to select the type of Deltronic. There are four choices:

- Deltronics 14 digit ign bc
- Deltronics 16 digit bc
- Deltronics 14 digit bc
  - Deltronics 14 digit no check digit

The bar code that prints from a ticket eater is actually a number of digits. This can be set to print from the ticket eater menu, or by scanning the code with a scanner app such as QRReader.

This will show the numbers associated with the bar code. For instance, this receipt has 14 digits.

This receipt is a 14 digit receipt with **NO check digit.** This is because 29 tickets is the last 4 digits of the barcode and the receipt itself is worth 29 tickets. If a check digit were present, there would be an additional digit after the 29 in the barcode, though the receipt would still only be worth 29 tickets.

The first 3 digits of the receipt show the machine ID number of the ticket eater.

Important: If there are multiple eaters in the same location, please ensure that these machine ID numbers are different, or it may be remotely possible to have 2 receipts with the exact same bar code. Only the first one will scan into the Prize Hub, the other will be rejected as a copy.

#### If receipts are 14 digits with no check digit:

- Set Location Menu option as shown:

- Exit Menu

- Print test receipt from ticket eater and scan into the Prize Hub. Verify tickets added as same as ticket receipt. If Prize Hub scans 10 times the amount, switch to 14 digits with check digit.

#### If receipts are 14 digits with check digit:

- Set Location Menu option as shown:
- Exit Menu

- Print test receipt from ticket eater and scan into the Prize Hub. Verify tickets added as same as ticket receipt. If Prize Hub scans 10 times the amount, switch to 14 digits with no check digit.

#### If receipts are 16 digits:

- Set Location Menu option as shown:
- Exit Menu

- Print test receipt from ticket eater and scan into the Prize Hub. Verify tickets added as same as ticket receipt.

#### Important:

These bar codes are widely accessible and can be manipulated or brought from other locations to be scanned into the Prize Hub.

If this is operating in an unsupervised location, we highly recommend securing your Deltronics ticket eater with an Evolve unit that can provide secure ticket receipts from inside the Deltronic ticket eater. Please contact Baytek for part # AAKIT-EV-DELTRONIC

Additional security can be obtained by using **DT Lower and DT Upper.** Refer to the "Location Setup Menu" for options to narrow the range of receipt codes the Prize Hub will accept as a valid receipt.

Note: If the Prize Hub is scanning about 10 times the amount the Deltronics receipt shows: The Kiosk Interface is set incorrectly in the Ticket Menu. Select a different option for Deltronics bar code.

Kiosk Interface is Deltronics 16 digit bo

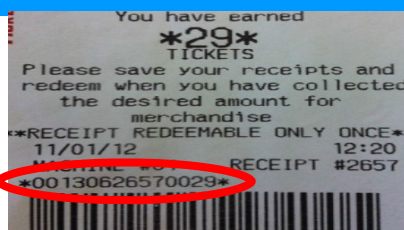

Kiosk Interface is Deltronics 14 digit no check digit

Connected Hui

Kiosk Interface is Deltronics 14

### **INTERCARD OPTION**

#### Intercard

Intercard uses an "insert card reader" into which the customer inserts the card and it stays in reader until the customer is finished shopping and removes it. If it is removed before a prize is selected from the Prize Hub, the tickets are returned to card, and no prize is dispensed.

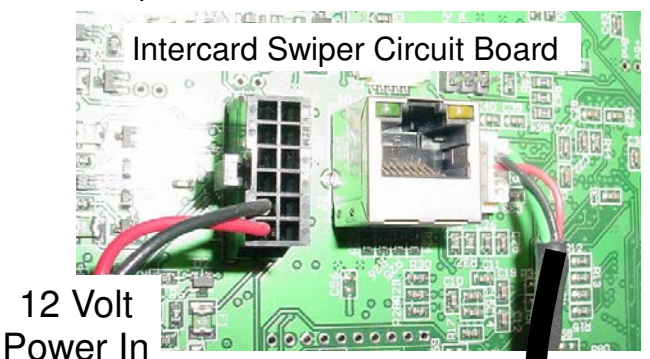

Communication to Prize Hub Motherboard

Mount your card reader according to manufacturer instructions, and plug the #95-22116 cable into the serial connector on the Prize Hub motherboard.

Adjust the Kiosk Interface in the location menu to show "Intercard"

Enter Network Setup Menu

Please leave the Prize Hub Network disabled.

Set the Card Server. This is IP address of your server. It should be in a similar format as shown.

Set Port number. This is the port number of your server. It should be in a similar format as shown.

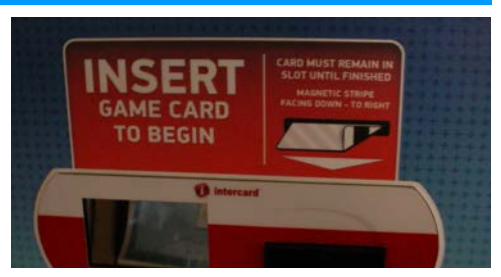

Part # AAKIT-PH-READERINTERCARD

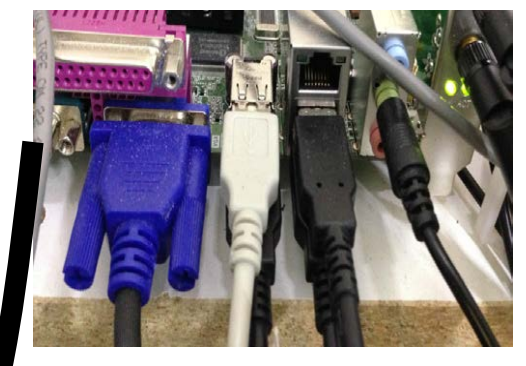

Network Setup Menu Prize Hub Stat Network Disabled PH Stat Netword ID 0 PH Stat Server IP 0 Exit

Kiosk Interface is INTERCARD

### **CORE CASHLESS OPTIONS**

#### Core

The are 3 different versions of Core Readers: Core,2,4 - Mag Card Swipe Core,1,1 - Bar Code /Scanner Core,10,4 - RFID technology

Plug in an Ethernet cable to the port shown on the main board (inside the Main Hub), and out through the hole in the bottom of the cabinet.

Mount your card reader according to manufacturer instructions, and plug the Ethernet cable into your card reader server.

Adjust the Kiosk Interface in the location menu to one of the following: Core,2,4 for Mag Card Swipe Core,1,1 for Bar Code /Scanner Core,10,4 for RFID technology

Enter Network Setup Menu

Please leave the Prize Hub Network disabled.

Set the Card Server. This is IP address of your server. It should be in a similar format as shown.

Note: It is important to note if the IP address has a leading 0 in the octet. So in this example: 064.126.017.030 is NOT the same as 64.126.17.30 Please be aware and type it in the Prize Hub exactly as you are given by the card swipe company.

Set Port number. This is the port number of your server. It should be in a similar format as shown.

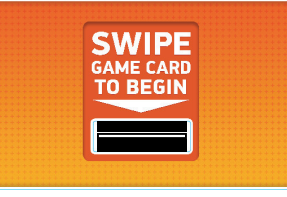

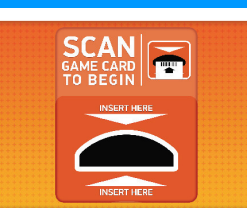

Part # AAKIT-PH-READER

Part # AAKIT-PH-READERCOREB

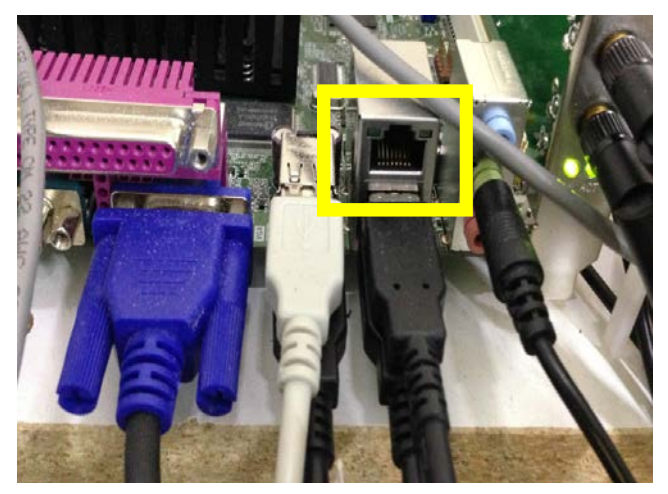

# Kiosk Interface is Core

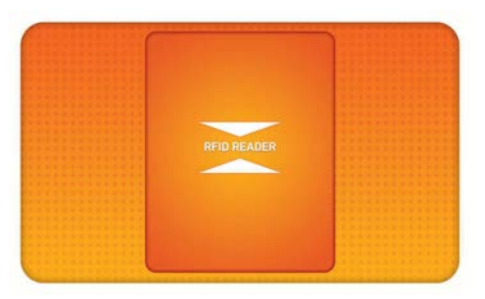

Assembly Part # AAKIT-PH-RFID Includes: plate and decal Used with any RFID reader.

### **EMBED OPTIONS**

#### Embed

Plug in an Ethernet cable to the port shown on the main board (inside the Main Hub), and out through the hole in the bottom of the cabinet.

Mount your card reader according to manufacturer instructions, and plug the Ethernet cable into your card reader server.

Adjust the Kiosk Interface in the location menu to show "Embed"

Enter Network Setup Menu

Please leave the Prize Hub Network disabled.

Set the Card Server. This is IP address of your server. It should be in a similar format as shown.

Set Port number. This is the port number of your server. It should be in a similar format as shown.

Set username and password for your specific card system network. This allows you to connect to Embed server.

Please contact your local Embed support if any questions or problems with username/password. USA # (469)521-8000 Europe # 44 (0)1225 311 323

Note: It is important to note if the IP address has a leading 0 in the octet. So in this example: 064.126.017.030 is NOT the same as 64.126.17.30 Please be aware and type it in the Prize Hub exactly as you are given by the card swipe company.

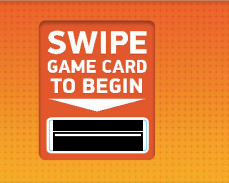

#### Part # AAKIT-PH-READER

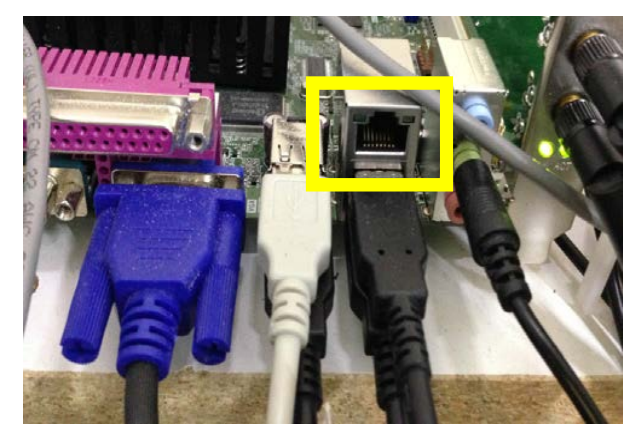

Network Setup Menu Prize Hub Network Disabled PH Netword ID 0 PH Server 0 Card Server 64.126.17.30 Card Server Port 6868 Card Server Username 0 Card Server Password 0 Exit

Current IP: Current MAC: 01.23.45.67.89.ab PH Server Ver. Ping Time 0

### **EVOLVE OPTIONS**

There are 2 different settings for Evolve: **Evolve System (EA11)** - The scanner inside the Prize hub is an open board. (Not many of this type) **Evolve System (Honeywell)** - A compact scanner used on most Prize Hub games. Most common.

Evolve units are small printer boxes that can attach to the front of any\* redemption game and process the ticket signals and turn them into a printed, secure QR code.

These QR codes are programmed to a specific Prize Hub and can only be read by that Prize Hub

\*- The Evolve connection is the standard 4 wire Molex connector used by Deltronic and Entropy ticket dispensers. Some manufacture's games may need a signal processing board to work with the Evolve. If the game can use a standard ticket dispenser, it will work with the Evolve Unit.

Mount the Evolve unit onto the redemption game following instructions in the Evolve Manual.

Adjust the Kiosk Interface in the location menu to show "Evolve System (Honeywell)

Follow instructions on page 15 (or from Evolve Manual) to print registration coupon from each Evolve.

Go to Location Menu and register each Evolve unit into the Prize Hub.

Prize Hub will now accept these and only these receipts.

Note: If an Evolve Unit is mounted inside a Deltronic ticket eater, this process is the same. Interface set to Evolve, print registration coupon, and Register Evolve Units.

Note: One roll of paper should print over 600 receipts.

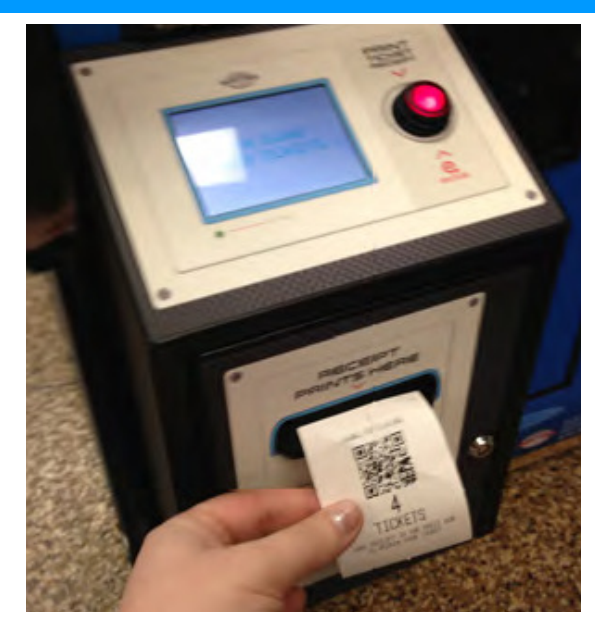

Kiosk Interface is Core

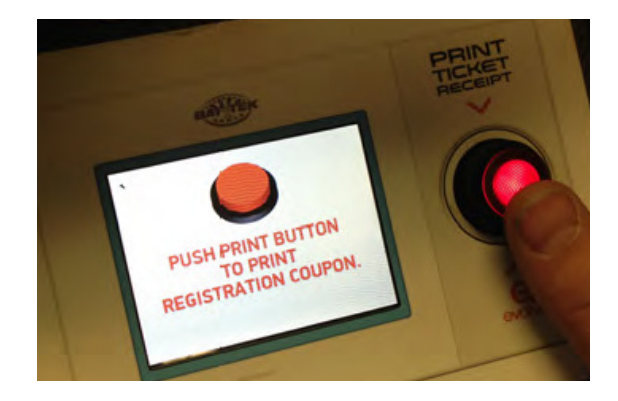

Location Setup Menu Location Name Baytek Games Location Phone 9208223951 Degister Evolve Units Kiosk Type is Hybrid Kiosk Interface is Evolve System Max Capsule Dispense 2

### **SACOA OPTION**

Plug in an Ethernet cable to the port shown on the main board (inside the Main Hub), and out through the hole in the bottom of the cabinet.

Mount your card reader according to manufacturer instructions, and plug the Ethernet cable into your card reader server.

Adjust the Kiosk Interface in the location menu to show "Sacoa"

Enter Network Setup Menu

Please leave the Prize Hub Network disabled.

Set the Card Server. This is IP address of your server. It should be in a similar format as shown.

Set Port number. This is the port number of your server. It should be in a similar format as shown.

If required, set username and password for your specific card system network.

#### Call them.

Note: It is important to note if the IP address has a leading 0 in the octet. So in this example: 064.126.017.030 is NOT the same as 64.126.17.30 Please be aware and type it in the Prize Hub exactly as you are given by the card swipe company.

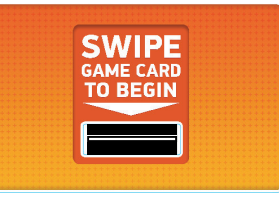

Part # AAKIT-PH-READER

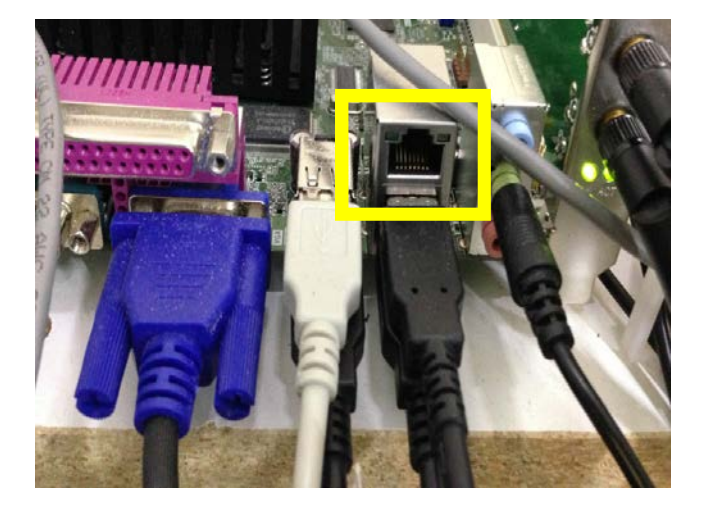

Network Setup Menu Prize Hub Network Disabled PH Netword ID 0 PH Server 0 Card Server 64.126.17.30 Card Server Port 6868 Card Server Username 0 Card Server Password 0 Exit

Current IP: Current MAC: 01.23.45.67.89.ab PH Server Ver. Ping Time 0

### **IDEAL OPTION**

Plug in an Ethernet cable to the port shown on the main board (inside the Main Hub), and out through the hole in the bottom of the cabinet.

Mount your card reader according to manufacturer instructions, and plug the Ethernet cable into your card reader server.

Adjust the Kiosk Interface in the location menu to show "Ideal"

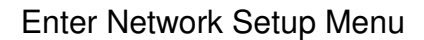

Please leave the Prize Hub Network disabled.

Set the Card Server. This is IP address of your server. It should be in a similar format as shown.

Set Port number. This is the port number of your server. It should be in a similar format as shown.

If required, set username and password for your specific card system network.

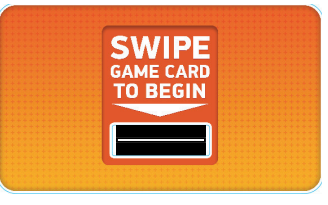

Part # AAKIT-PH-READER

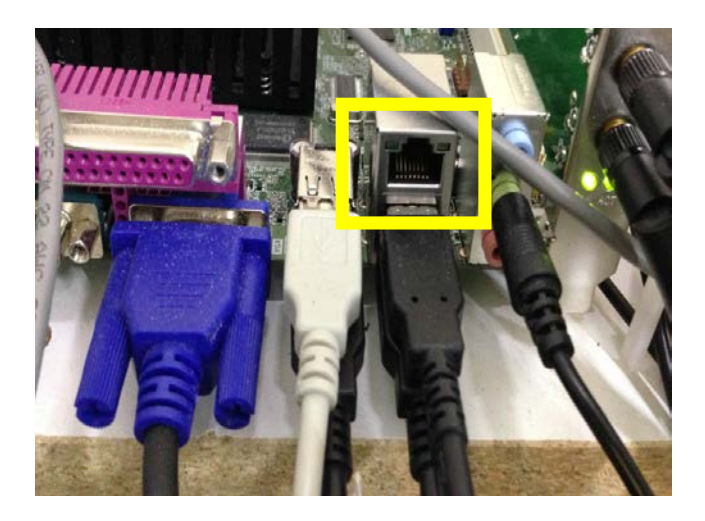
## **SCANNER PLATES AND PART NUMBERS**

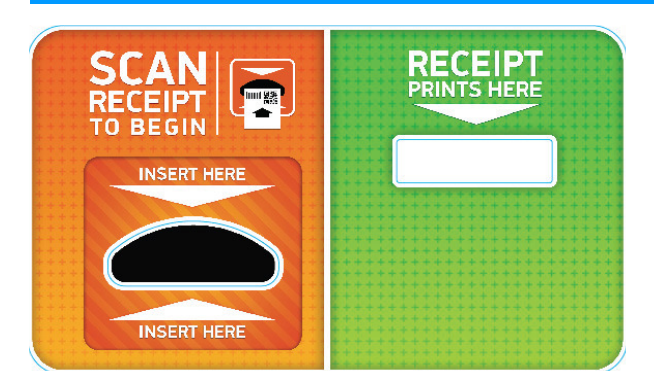

Assembly Part # AAPH-PS

Includes: scanner, printer, plate and decal Used with Evolve, Deltronics Ticket Machines, Benchmark Ticket Machines and other Bar Code Symboligies

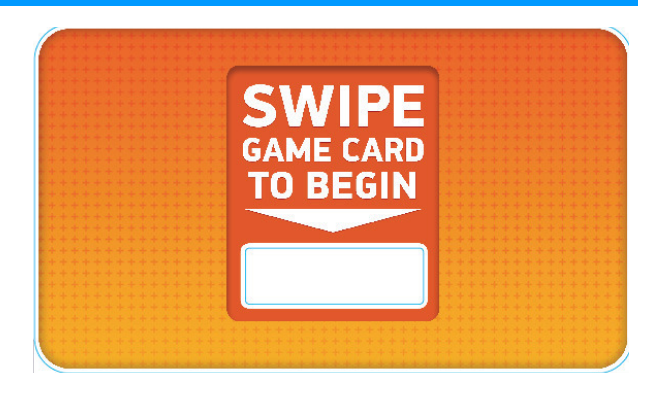

Assembly Part # AAKIT-PH-READER Includes: magnetic swipe reader, plate and decal. Used with Embed & CoreCashless "A" Version (Magnetic Stripe)

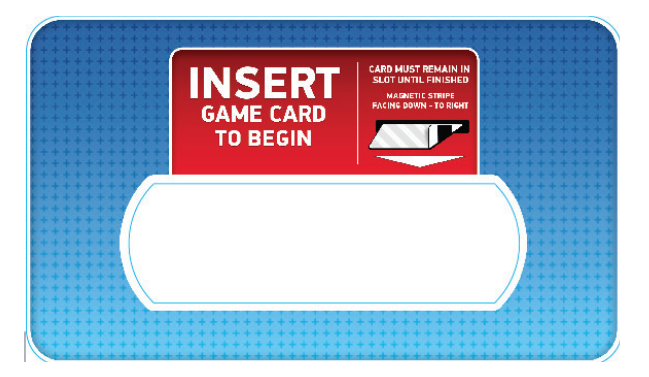

### Assembly Part # AAKIT-PH-READERINTERCARD

Includes: plate and decal Used with Intercard Insert Card Systems (Magnetic Stripe)

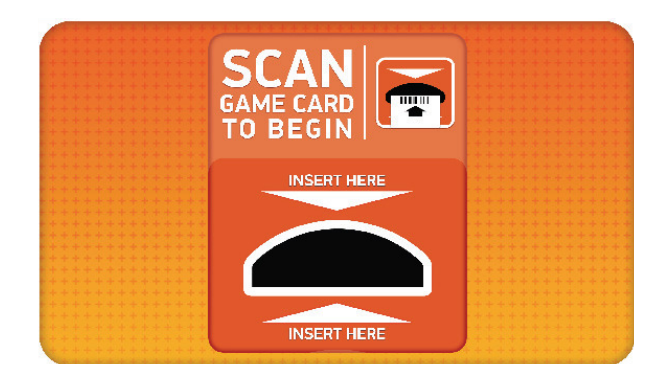

Assembly Part # AAKIT-PH-READERCOREB Includes: plate and decal Used with CoreCashless "B" Version (Bar Code) Paper Tickets Disney

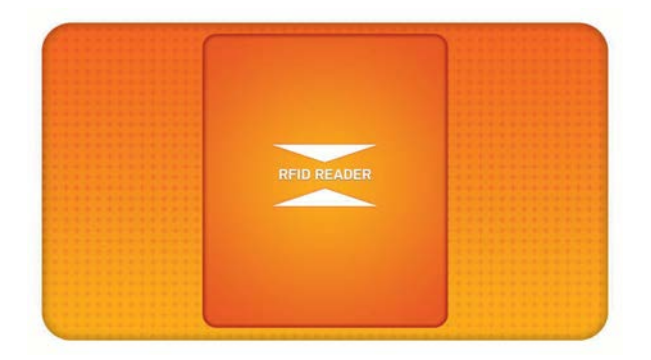

Assembly Part # AAKIT-PH-RFID Includes: plate and decal Used with any RFID reader.

## **LOADING CAPSULE PRIZES**

Open the capsule cabinet door.

Rotate the capsule tree to the desired position by turning it slowly.

The bins are identified by the stickers on the plexiglass; the location is always to the right side of the location markers.

Dump capsules into the hoppers with the shovel provided.

Be sure to place the matching blister packs in the display slots between each capsule hopper.

Display dimensions:

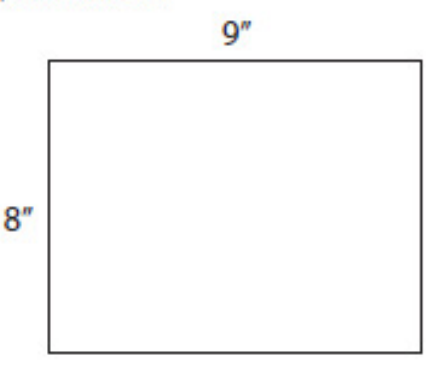

Close and lock the door.

Adjust any ticket values and prize images in the prize menu (see page 18).

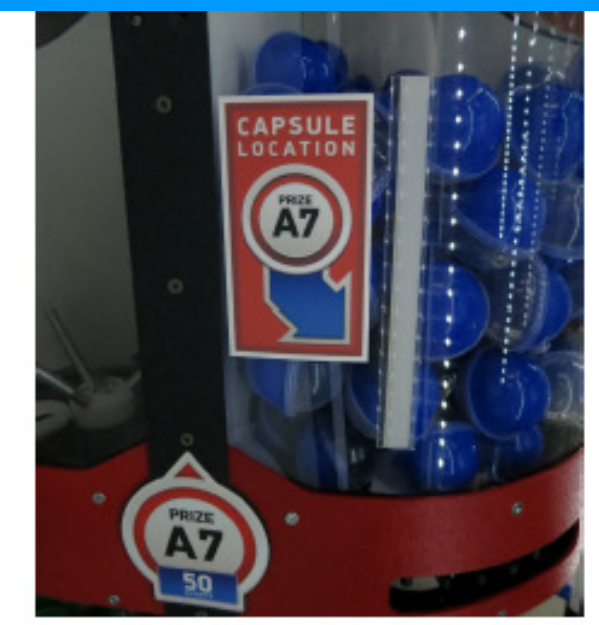

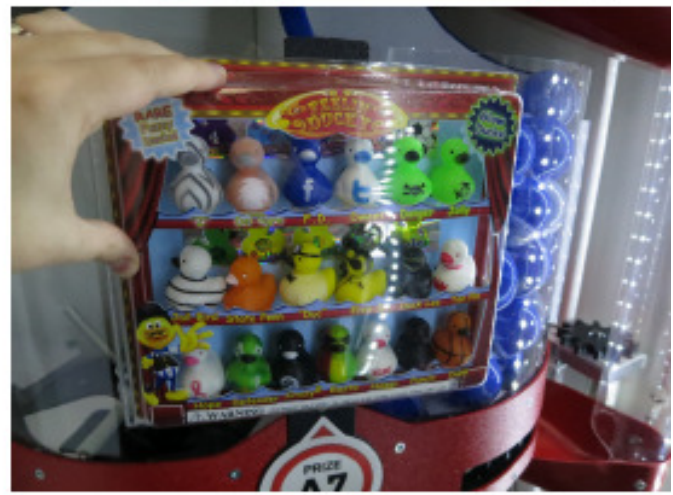

Capsule A1 Ticket Value = 25 Prize Exp = 0.00 Stock Quantity = 0 (+)(-) Stock Status = Available Sale Ticket Value = 0 Days for Auto Update = 0

Please refer to "Prize Menu" page for help loading Prize Images

## **LOADING SPINDLE PRIZES**

Open the front door of the display case and slide the ticket value bars up and out of their rests. Set aside.

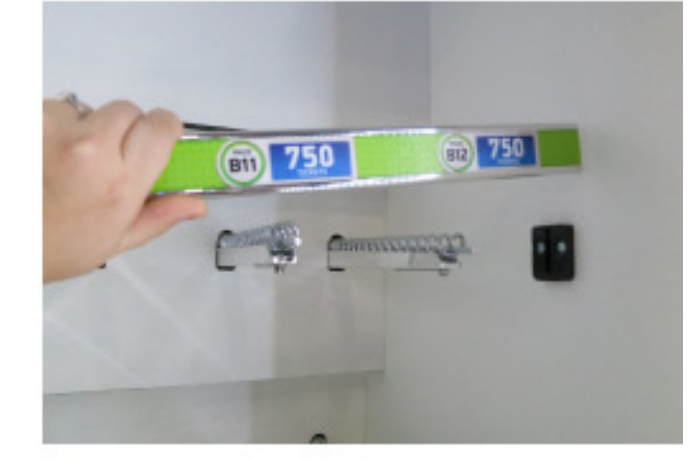

Remove the safety rods by turning CLOCKWISE.

Hang prizes on spindles. To avoid time-out dispense failures, try to place the prizes no more than 3-4 turns apart.

Insert the safety rods OVER the hang tabs of the prizes, and secure by turning COUNTER-CLOCKWISE.

### Please refer to "Prize Menu" page for help loading Prize Images

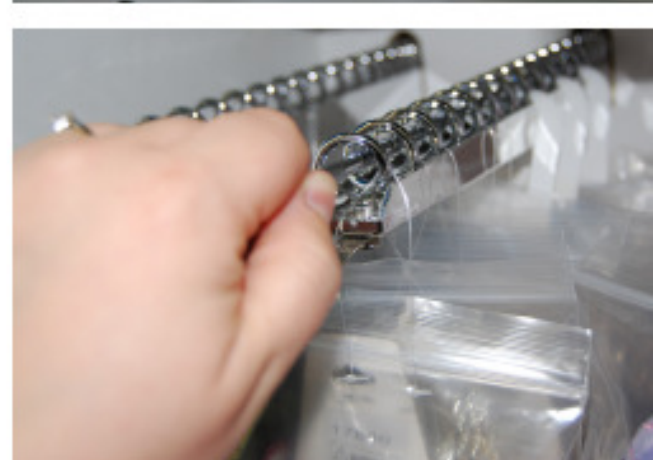

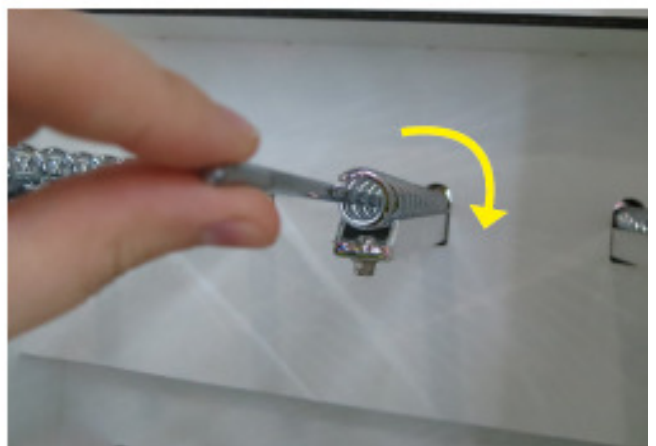

## **LOADING LOCKER PRIZES**

Open the main hub door and enter the menu.

Enter the Diagnostics menu and touch Test Dispense to bring up the keypad.

Diagnostics Menu Test Dispense 'ersion Information dule Status Informat

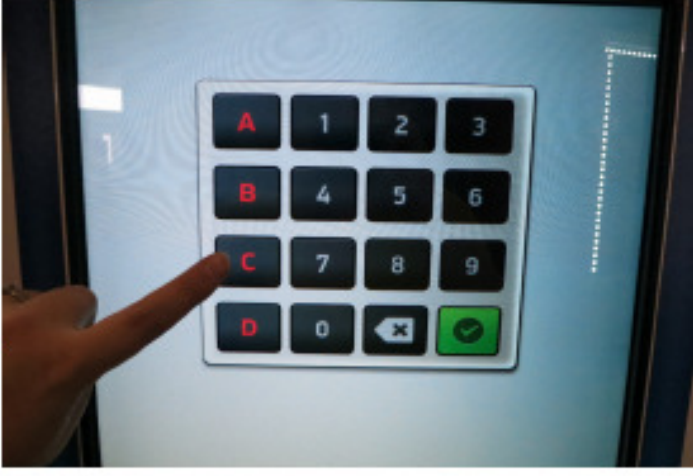

Key in the locations of the prize doors to unlock them. Lift up on the doors and place prizes inside. The solenoids will automatically lock after 30 seconds. Make sure the doors close securely and test them to

Adjust any ticket values on the doors and monitor, and upload prize images for each prize.

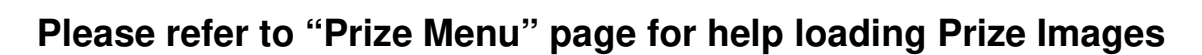

40

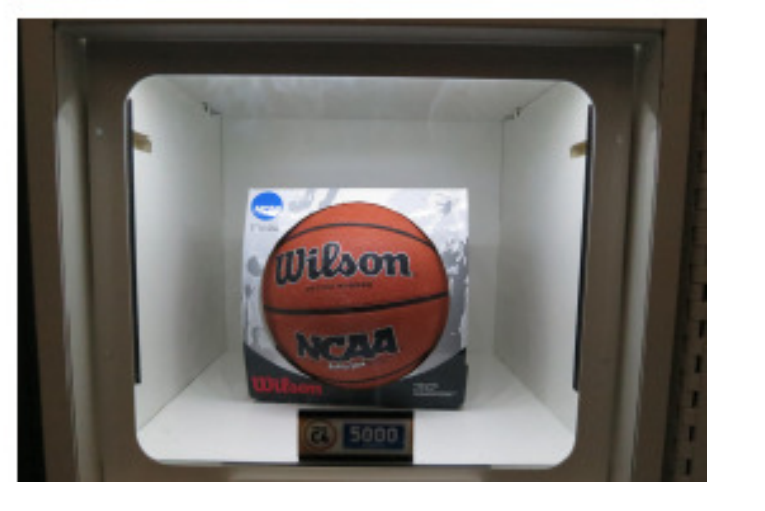

## **PRIZE SPECIFICATIONS**

Prize Hub Factory Default Prize Specs

|           |              |         |                |                                    | - FC      |           | U | 00             |            | NU | INI. |     |     |     |     |     |     |      |      |      |      |      | _    |       |
|-----------|--------------|---------|----------------|------------------------------------|-----------|-----------|---|----------------|------------|----|------|-----|-----|-----|-----|-----|-----|------|------|------|------|------|------|-------|
|           | CAPACITY PER | VARIETY | TOTAL CAPACITY | MAX LENGTH/ HEIGHT<br>(WITHHANGER) | MAX WIDTH | MAX DEPTH |   | TICKET VALUES: | 15 (CANDY) | 25 | 50   | 75  | 100 | 200 | 350 | 500 | 750 | 1000 | 1500 | 2000 | 2500 | 3000 | 5000 | 10000 |
| CAPSULES  | 120          | 18      | 2160           | 2.0                                | APSU      | ES*       |   | WE:            | 2          | 4  | 6    | 3   | 3   |     |     |     |     |      |      |      |      |      |      |       |
|           | _            |         |                |                                    |           |           |   | K VAI          |            |    | _    |     |     | _   |     |     |     |      |      |      |      |      |      |       |
| SPINDLES  |              |         |                |                                    |           |           |   | b.             |            |    |      |     |     |     |     |     |     |      |      |      |      |      |      |       |
| ROWS 1-3: | **           | 12      | 36~168         | 8"                                 | 5"        | **        |   | NSI            |            |    |      |     |     | 4   | 4   | 2   | 2   | 1    | 1    |      |      |      |      |       |
| TOP ROW   | **           | 2       | 6~28           | 11"                                | 10"       | **        |   | OL             |            |    |      |     |     |     |     |     |     |      |      | 8    |      |      |      |       |
|           |              |         |                |                                    |           |           |   | S              |            |    |      | - 2 |     |     |     |     |     |      |      |      |      |      |      |       |
| LOCKERS   | 1            | 5       | 5              | 10.5"                              | 14"       | 13.5"     |   | 3              |            |    |      |     |     |     |     |     |     |      |      | 1    | 1    | 1    | 1    | 1     |

### EULI MODULAR UNIT

TOTAL UNIT CAPACITY: 2209 (MIN) - 2363 (MAX)

\* THE CAPSULE MECHANISM IS COMPATIBLE WITH 2" ACORN CAPSULES, ROUND CAPSULES, EGG CAPSULES, FOAM BALLS, SUPER BALLS, AND CAPSULES FILLED WITH CANDY

#### " SPINDLE CAPACITY VARIES BY PRIZE DEPTH

- 14 FLAT ITEMS (ONE PER COIL)
- 10 1" THICK ITEMS
- 5 2" THICK ITEMS
- 3 3-4" THICK ITEMS

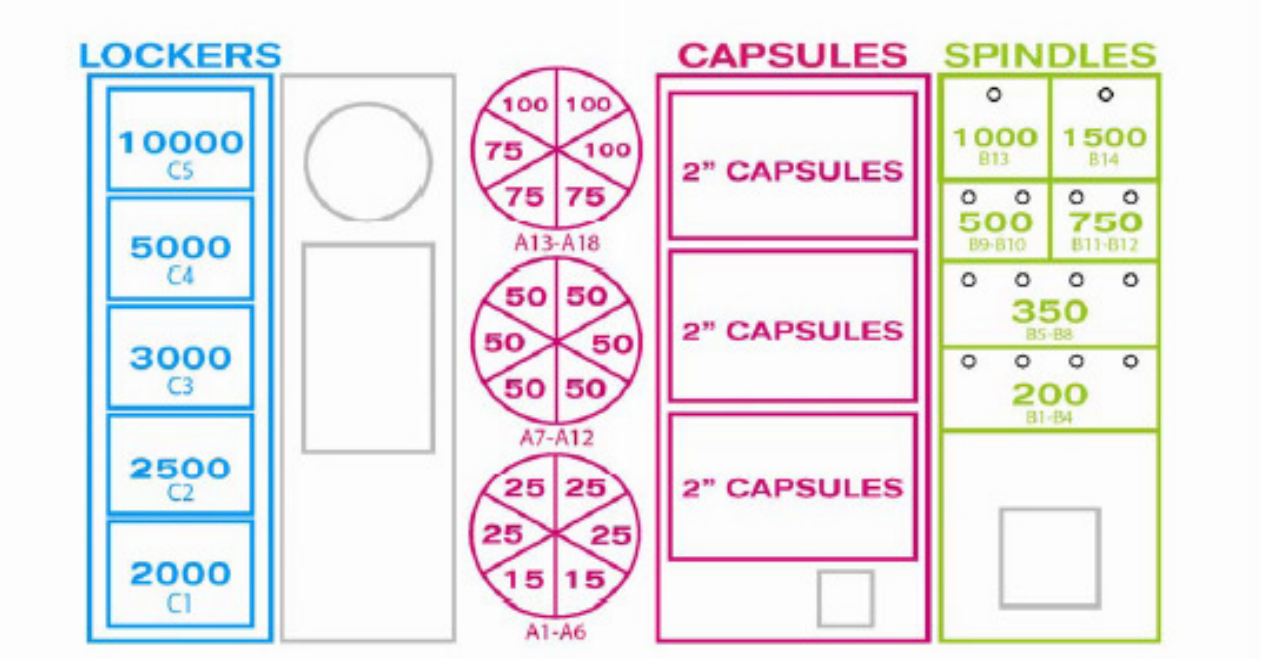

## **HOW TO: LOAD PRINTER PAPER**

Remove the plastic disk and the empty paper core from the spool holder.

Slide a new roll of paper onto the spool and replace the plastic disk.

Feed the end of the paper into the opening until it grabs and begins to feed through the printer.

The watermark should be facing up as the paper enters the printer. The printer will only print on one side of the thermal paper.

**MARQUEE INSTALLATION** 

### Tools Needed:

Extra person Drill with #2 square bit

Un-package the marquee and locate the hardware packet; set aside.

Team-lift the marquee onto the top of the Prize Hub. One person will have to hold the marquee up while the other directs them to center it. Secure the marquee in place with included black wood screws.

Feed the marquee cable through the hole in the top of the Main Hub, and plug in to cable clamped near the cabinet ceiling; it is labeled "MARQUEE".

Make sure the marquee is lit up, then clamp the cables to the cabinet as necessary.

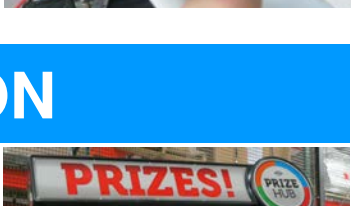

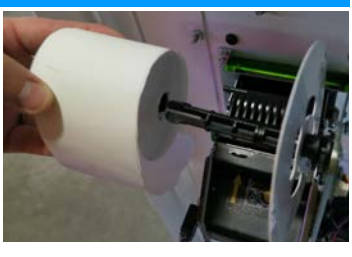

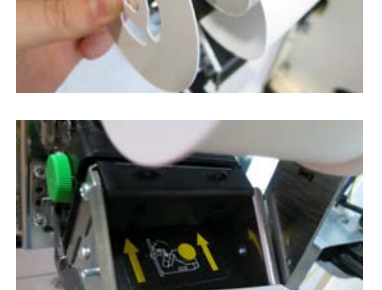

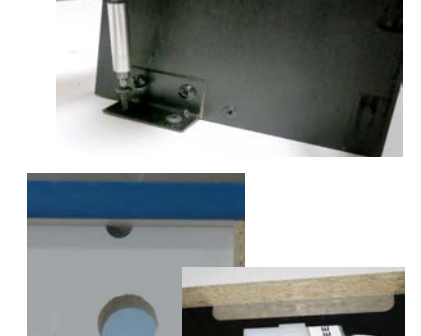

## **TEMPORARILY OUT OF SERVICE MESSAGE**

This error message means the Prize Hub is set up to talk to a card swipe system and can not reach it.

Check the "Location Setup" Menu to verify which card swipe system is enabled. (Some brands have more than one option)

Check "Network Setup" menu and properly enter the "PH Ticket Server IP" - this is the IP address of the server the Prize Hub goes out and communicates toward.

It is the IP address of the card swipe server itself.

The Prize Hub is a DHCP client and needs to communicate with a DHCP server.

Please refer to appropriate Card System Setup instructions.

It is advisable to take a picture of this screen, because once it is touched, the information will disappear and prompt you to enter a new IP.

PH Ticket Server Port # must also be entered correctly.

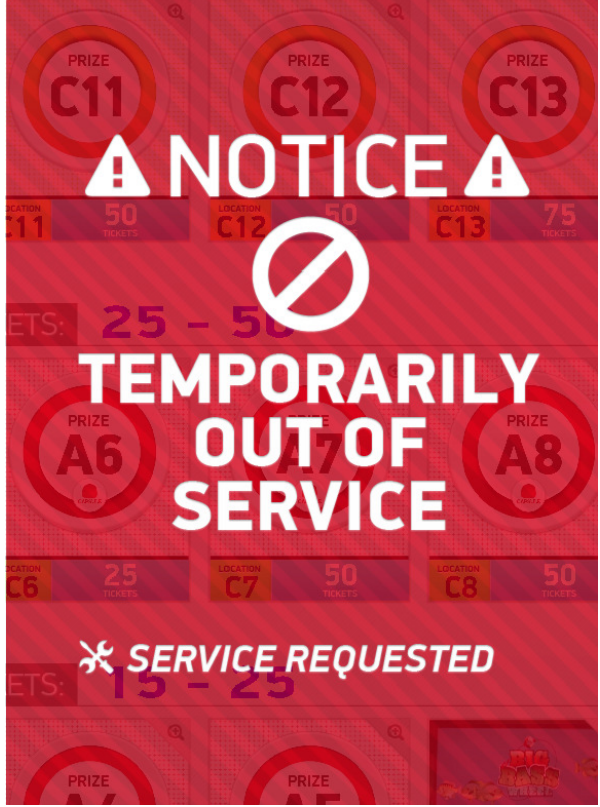

Network Setup Menu PH Ticket Server IP PH Ticket Server Port 0 Exit

## **HOW TO CHANGE SOFTWARE**

These instructions will show how to install new software and calibrate touchscreen if needed. A keyboard will be needed if the touchscreen needs to be calibrated.

### Step 1: Hard Drive Update

The hard drive contains all the information in your prize hub. Different versions of software have different options to save Prize Images, Advertisements, Machine Settings, Prize Settings, History, or a "back-up all" option.

Please follow instructions to save as much information as possible to prevent customer conflicts.

Instructions:

Enter Menu by pressing and holding Red Menu Button for 5 seconds.

Go to "Location Setup" Menu and write down location name exactly as it shows no screen. This will be re-typed after new software is installed.

Insert blank USB stick (Not provided) into USB slot.

Some older versions of software have a hidden "backup" in the Ticket Go to "Ticket Menu"

Press "Save Ticket Database to USB"

If this selection is not present - Go to Backup/Restore Menu and "Backup All" This will save your Prize Hub information to be loaded onto new software. Exit Menu

Locate hard drive on motherboard.

Press tab on far side of hard drive and gentle remove from motherboard.

Unplug power supply jumper connector and remove old hard drive from unit.

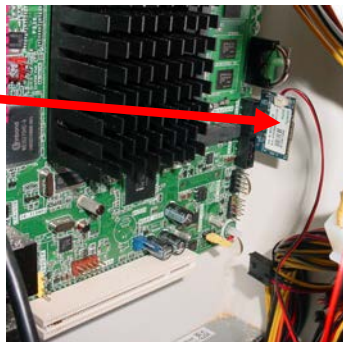

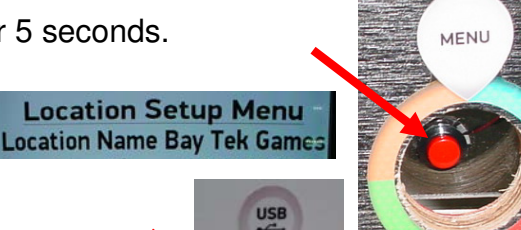

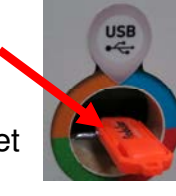

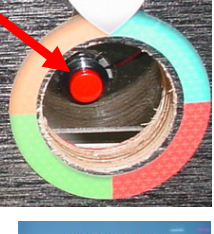

Menu

## **HOW TO CHANGE SOFTWARE**

Remove the USB stick with the saved data, and turn game ON and allow game to boot normally. Note: If monitor shows "no boot device" - retry installing hard drive. Make sure power supply connectors are tight.

ocation Name Bay Tek Games

Backup/Restore Menu Backup Prize Images Restore Prize Images Backup Advertisement

Adverti

ckup Prize Setting store Prize Setting Backup Statistics Backup History Backup Tickets Owner Menu Location Setup Network Setup

Network Setup Statistics Menu History Menu Diagnostics Menu Prize Menu Advertising Menu Ticket Menu

ackup and Restore Mer Password Setup Menu Exit Menu

Go to "Location Setup" Menu and input location exactly the same as in previous software.

Re-insert USB stick with saved information. Enter Menu by pressing Red Menu Button, and press "Backup and Restore Menu"

Press "Restore Tickets" Screen will show success or failure) Press all other "Restore" options to restore saved data.

### Step 2: Touchscreen Calibration

If at any time, the touchscreen needs to be calibrated, plug in a USB keyboard to the USB port and press the F9 key.

This screen will appear:

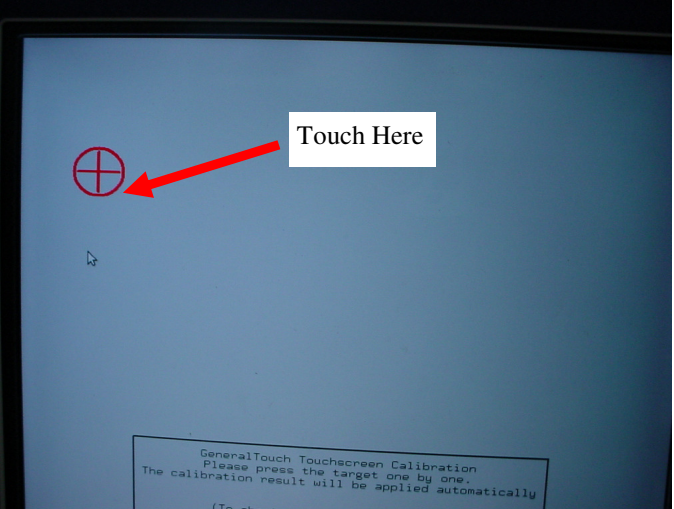

There will be 4 targets to touch.

Important: You must touch outside the lower right corner of each target for the monitor to be properly calibrated.

The screen will automatically go back to the Prize Hub program.

Test the touch by entering the menu and touching different icons.

(press the F9 key if you need to calibrate again)

## **HOW TO CALIBRATE TOUCHSCREEN**

Software version 1.17.20 and above has a touchscreen calibration application.

If at any time, the touchscreen needs to be calibrated, plug in a USB keyboard to the USB port and press the F9 key.

This screen will appear:

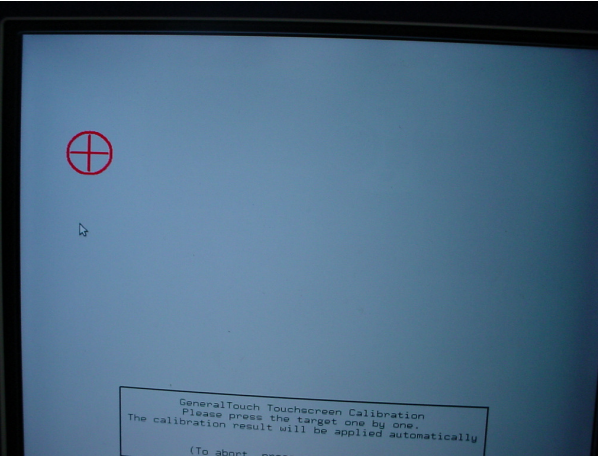

Important: Due to the nature of this program and monitor - do not touch the center of the target. The screen will not calibrate correctly if the center of the target is touched.

The target should be touched on the lower right corner of the target as shown by the arrow:

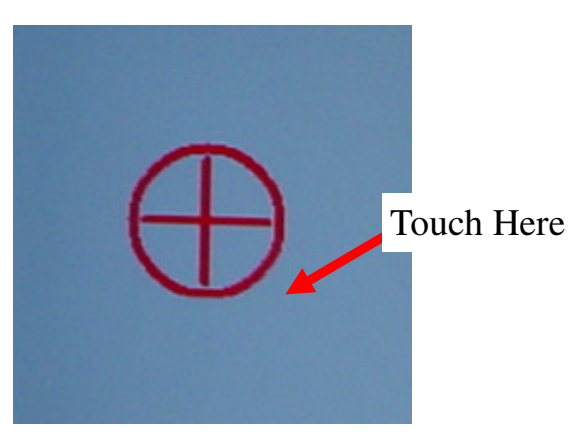

There will be 4 different target locations to touch.

The screen will automatically go back to the Prize Hub program. Test the touch by entering the menu and touching different icons. (Press the F9 key again if more calibration is needed)

## **ZEBEX BARCODE SCANNER PROGRAMMING**

If a failure were to occur that caused the scanner to become inoperable, follow these steps to re-register the scanner.

### Identify the brand of scanner included in your Prize Hub

ZEBEX Scanners have a black housing or an orange and black housing. They are the latest model being used in the Prize Hub

### **ZEBEX Scanner Programming**

Make a copy of this page and cut on the dotted lines.

Follow these instructions:

- 1. Scan the first code- "Restore Defaults"
- 2. Scan the second code- "Presentation Mode"
- 3. Scan the third code- "Enable Interleaved 2 of 5"
- 4. Scan the fourth code- "Two Discrete Lengths"
- 5. Scan the number codes in the following sequence: 1 4 1 6

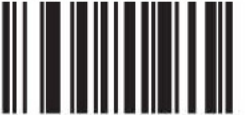

**Restore Defaults** 

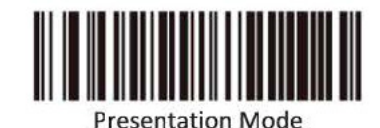

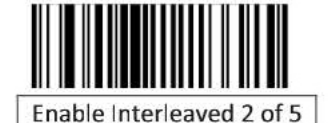

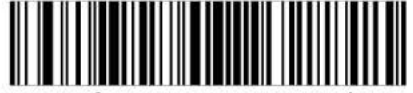

I 2 of 5 - Two Discrete Lengths

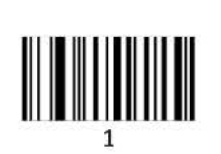

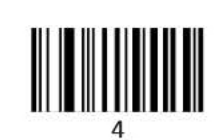

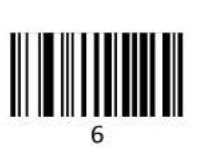

## HONEYWELL BARCODE SCANNER PROGRAMMING

If a failure were to occur that caused the scanner to become inoperable, follow these steps to re-register the scanner.

### Identify the brand of scanner included in your Prize Hub:

Honeywell Scanners have a silver surrounding case and have been used years ago. The scanner will have to removed from mounting bracket to program.

Make a copy of this page and cut on the dotted lines.

Follow these instructions:

1. Press and hold the scanner button to scan barcode 1. You will hear a confirmation beep when it scanned correctly, the white and blue LEDs on the scanner will blink alternately

2. Press and hold the scanner button to scan barcode 2. You will hear a confirmation beep when it scanned correctly.

3. Press and hold the scanner button to scan barcode 3. You will hear a confirmation beep when it scanned correctly.

4. Press and hold the scanner button to scan barcode 4. You will hear a confirmation beep when it scanned correctly.

5. Press and hold the scanner button to scan barcode 5. You will hear a three beeps when it scanned correctly, the white and blue LEDs will stop blinking.

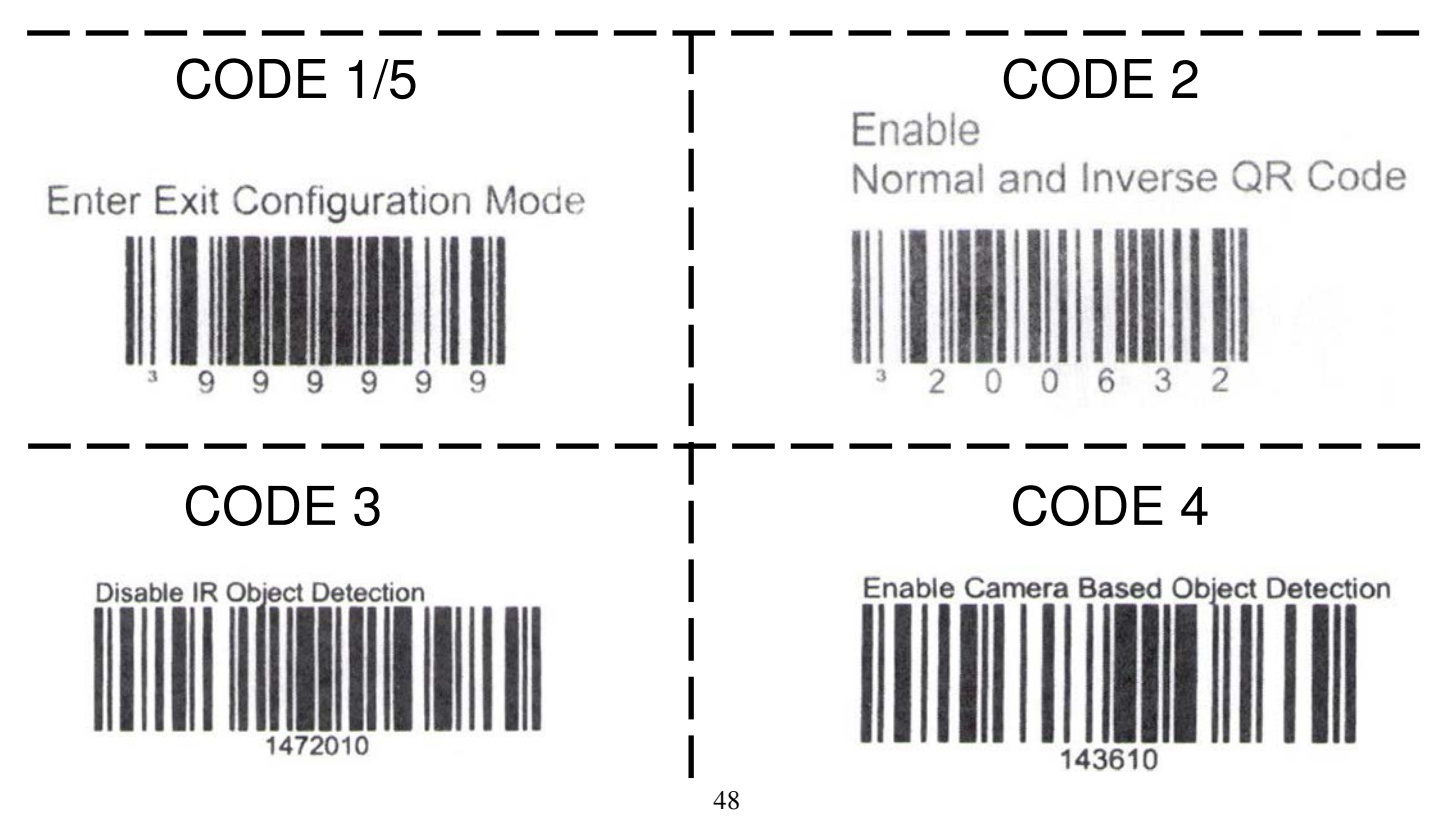

## **CIRCUIT BOARD PINOUTS**

### Spindle Unit Board

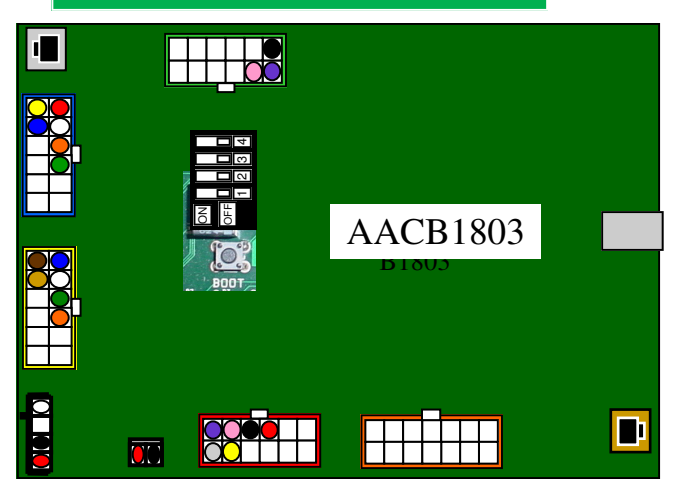

### Capsule Unit Board

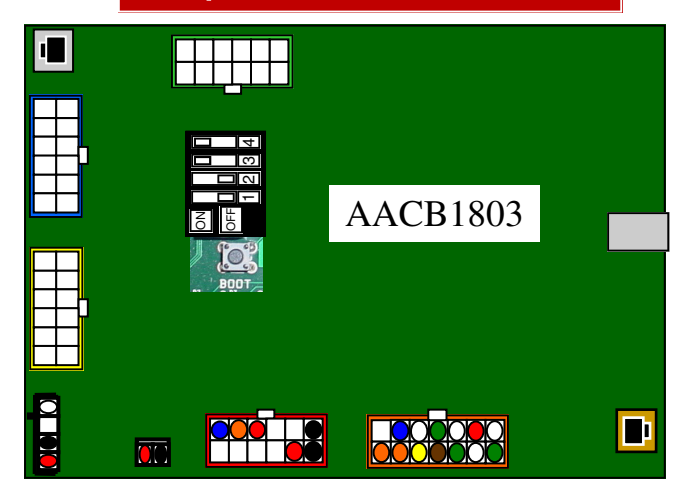

## Main Unit Board

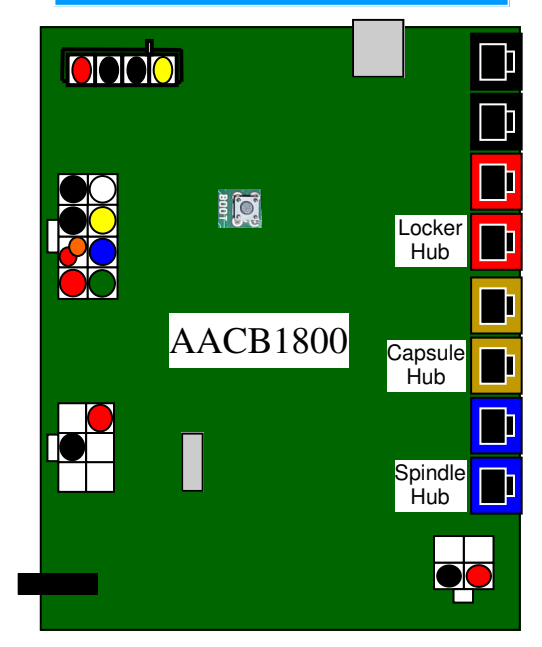

### Locker Unit Board

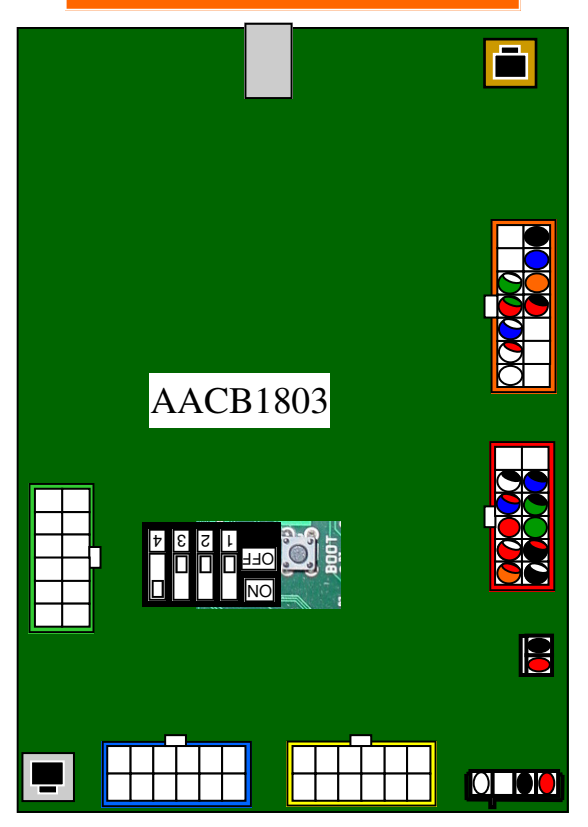

## **MAIN HUB WIRING DIAGRAM**

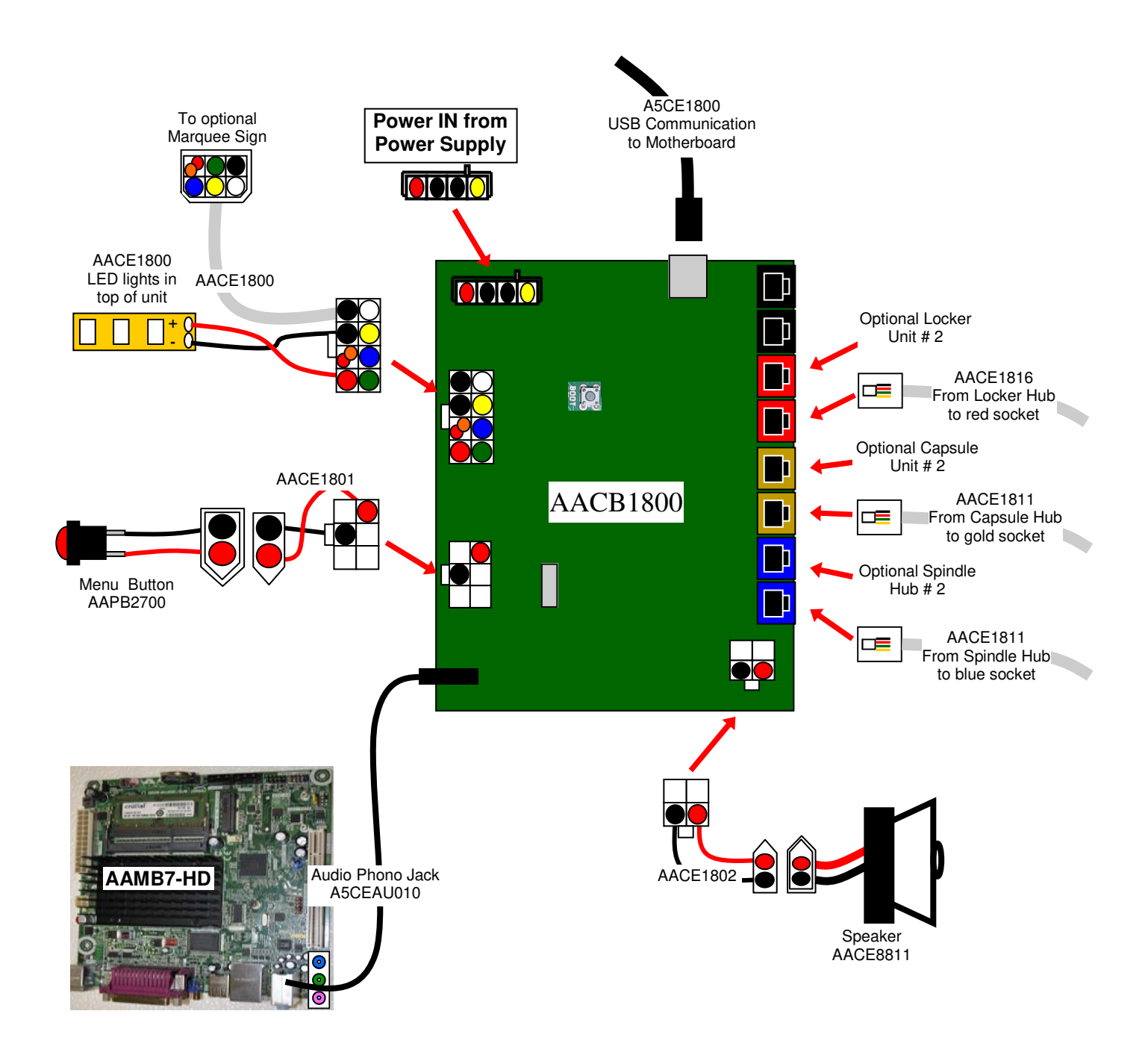

## **CAPSULE HUB WIRING DIAGRAM**

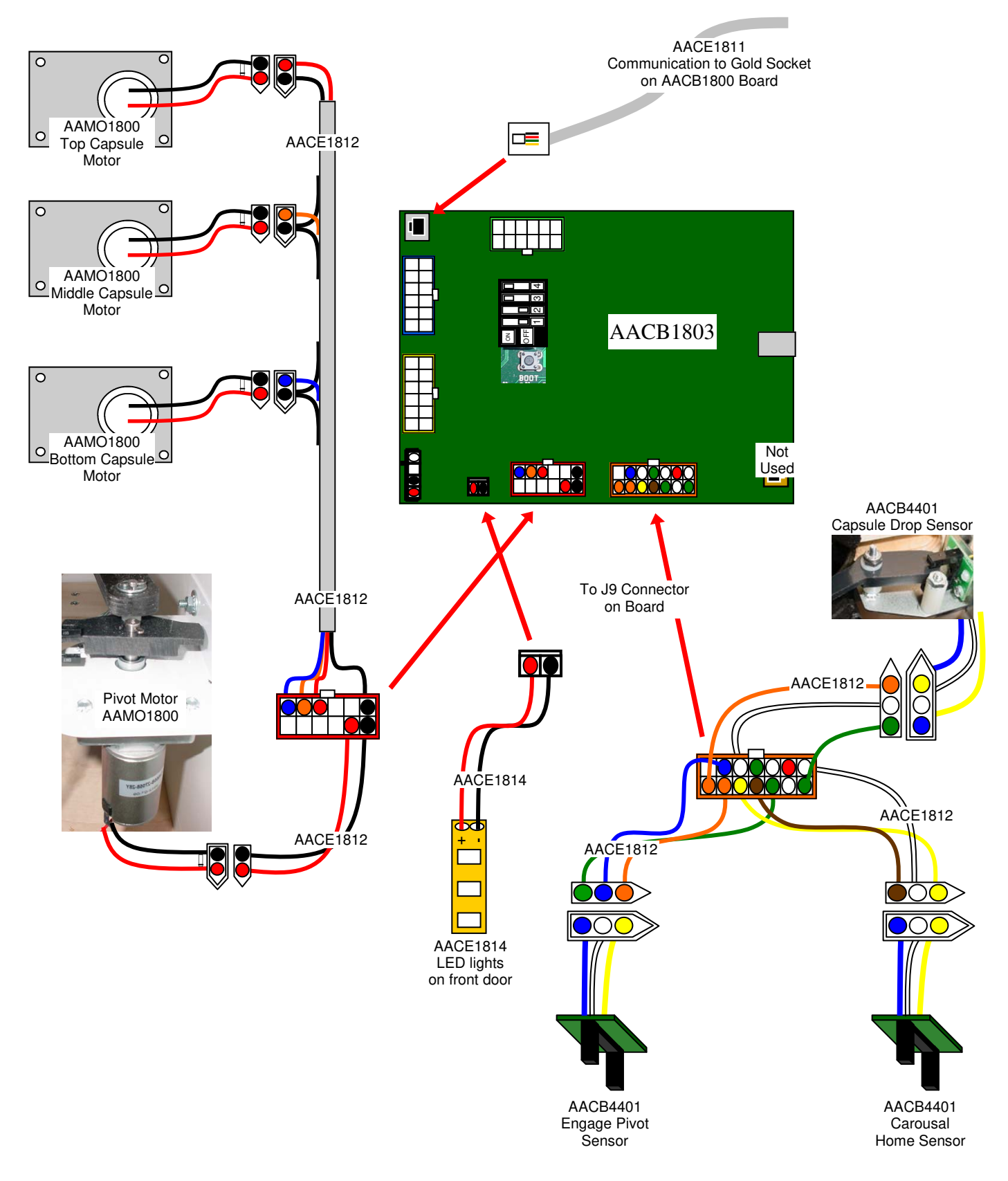

## **CAPSULE HUB WIRING DIAGRAM**

## **STEPPER MOTOR WIRING**

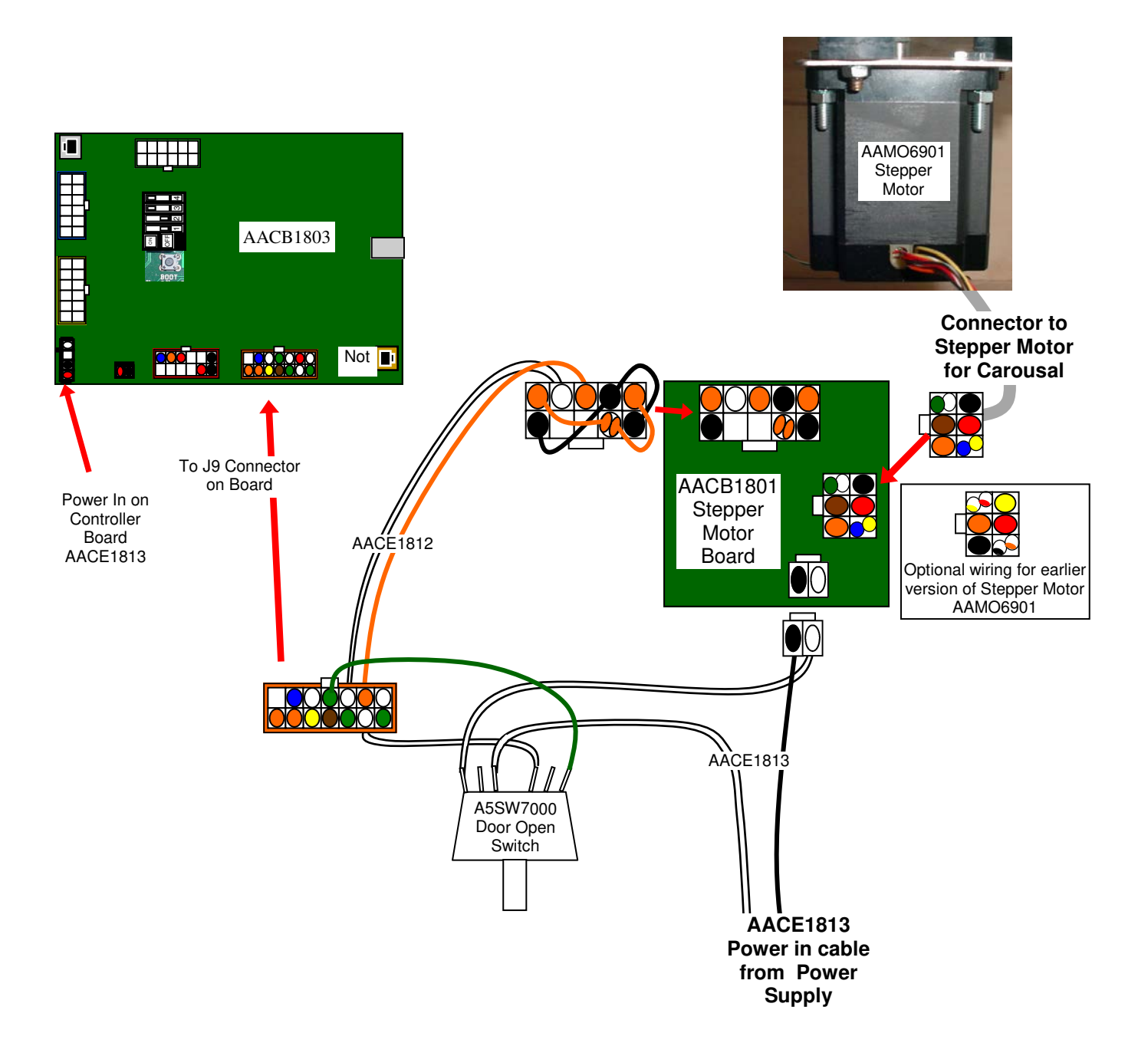

## SPINDLE HUB WIRING DIAGRAM

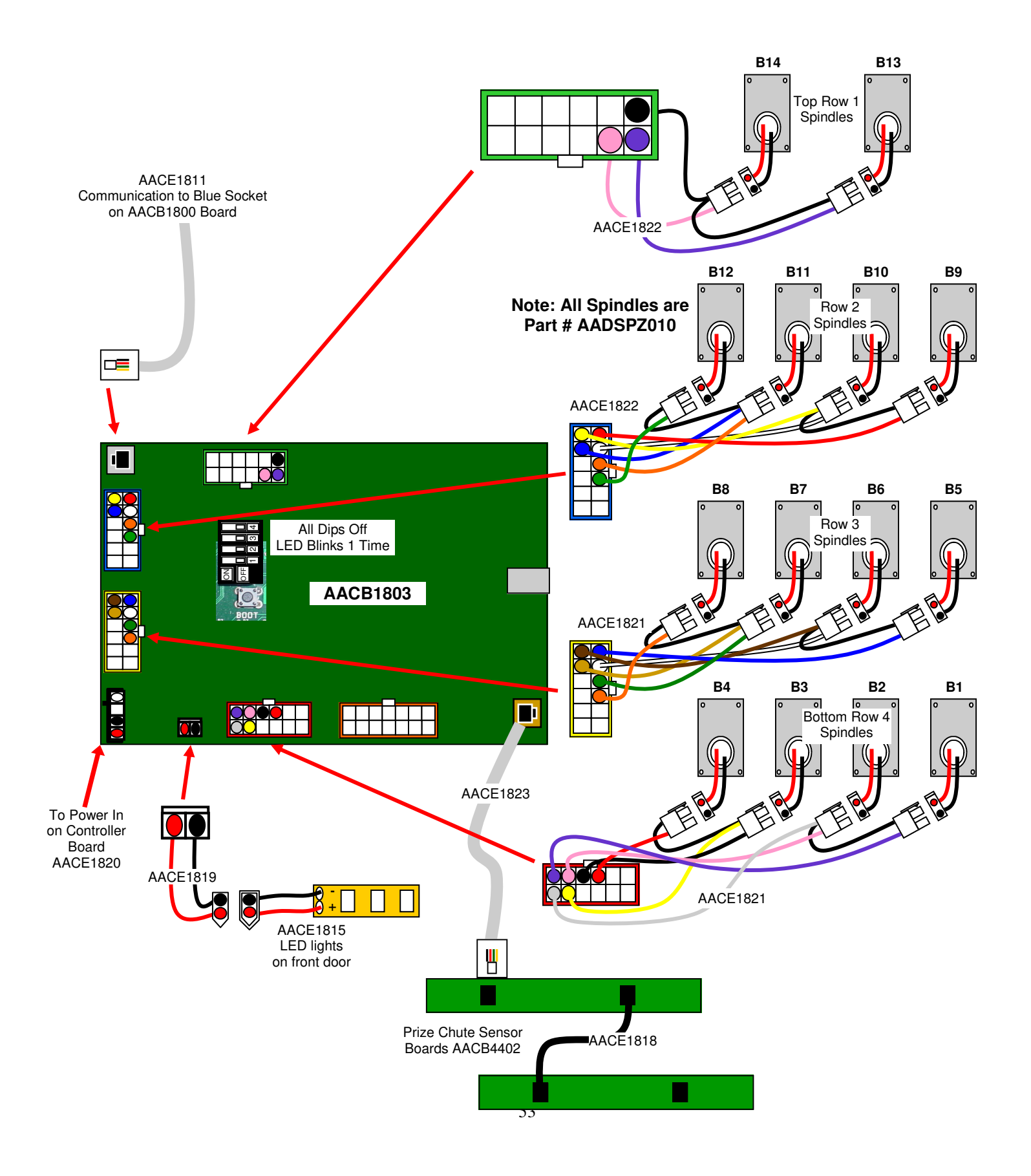

## LOCKER HUB WIRING DIAGRAM

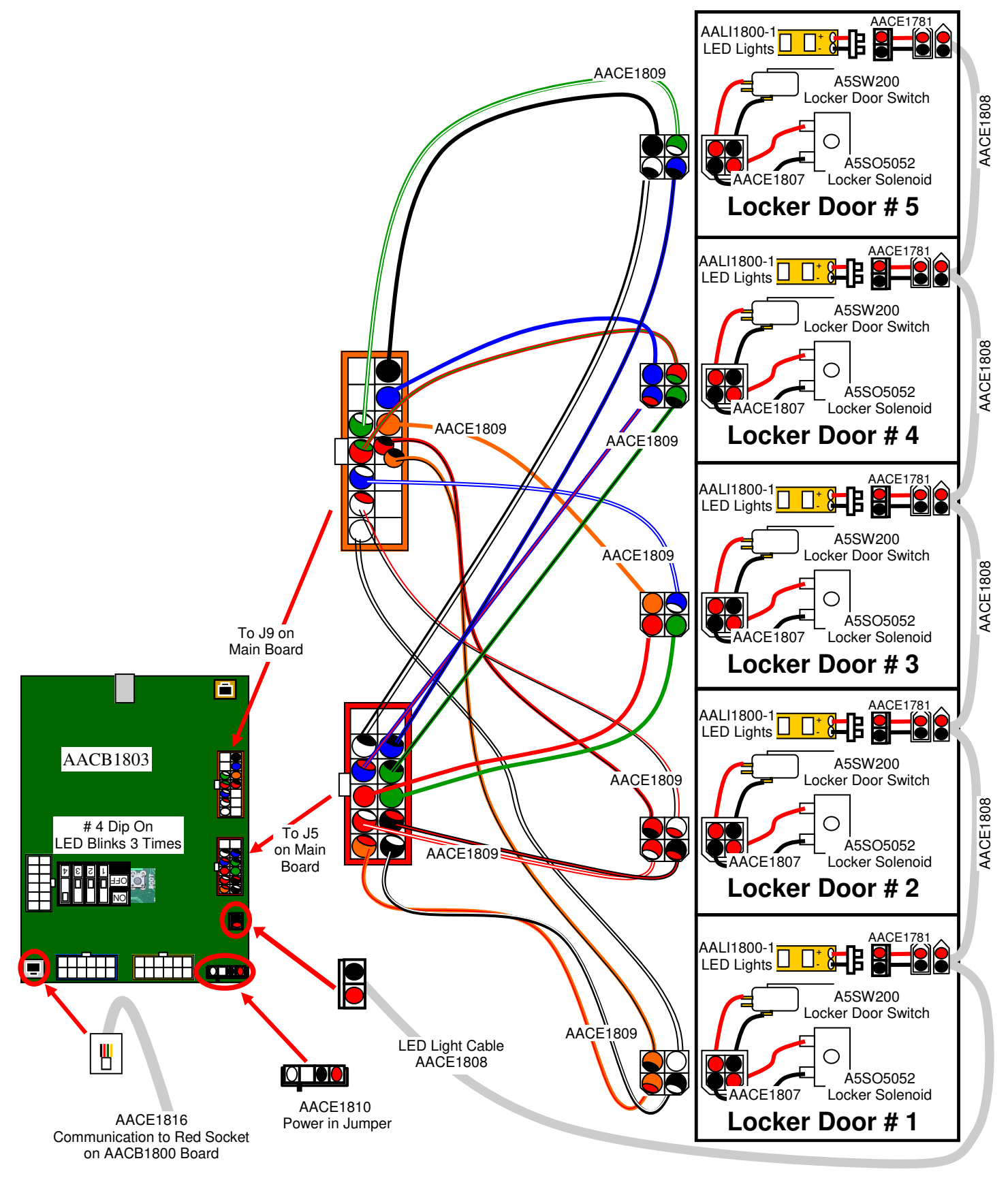

## **AC/POWER SUPPLY WIRING DIAGRAM**

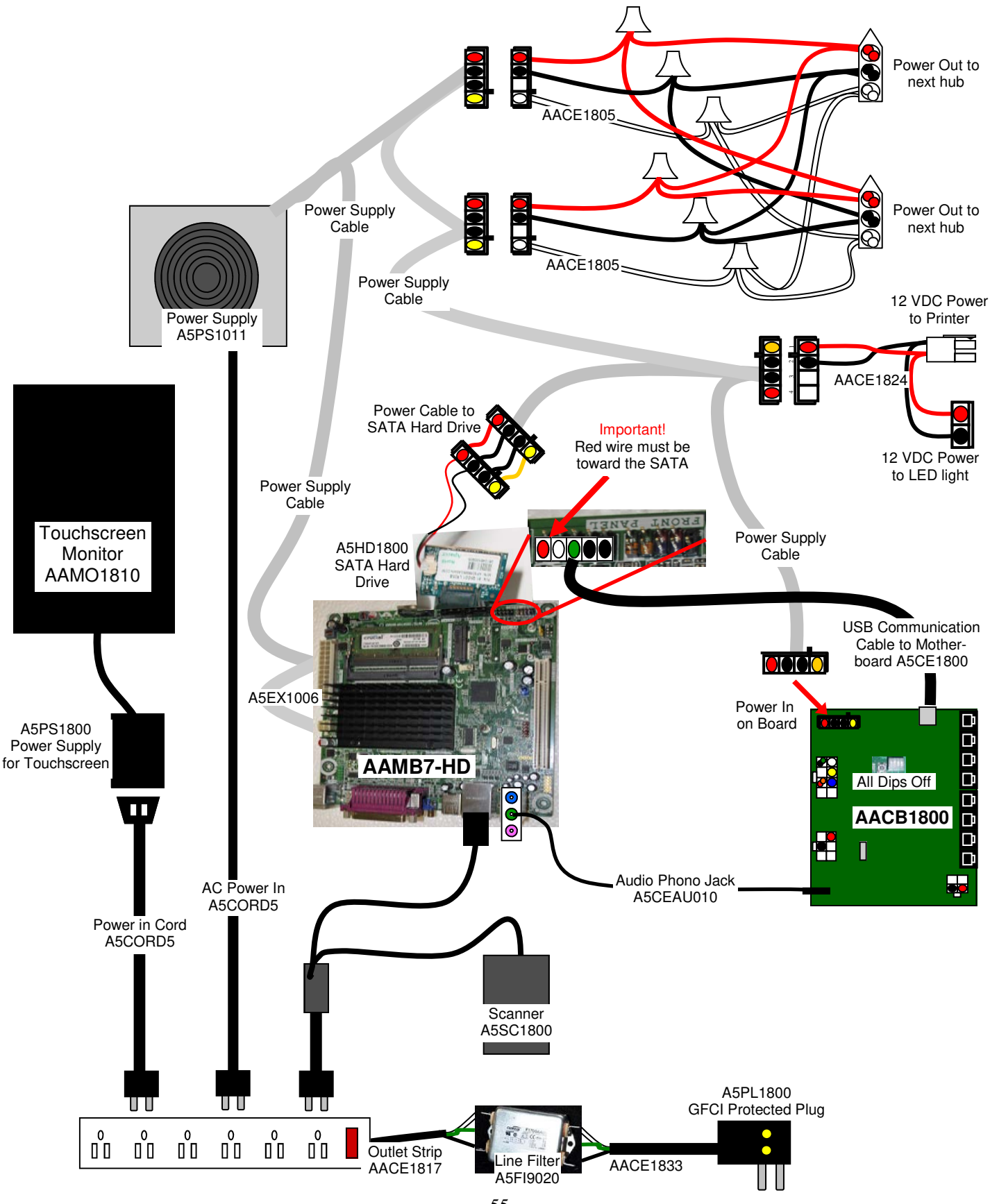

## **MOTHERBOARD WIRING DIAGRAM**

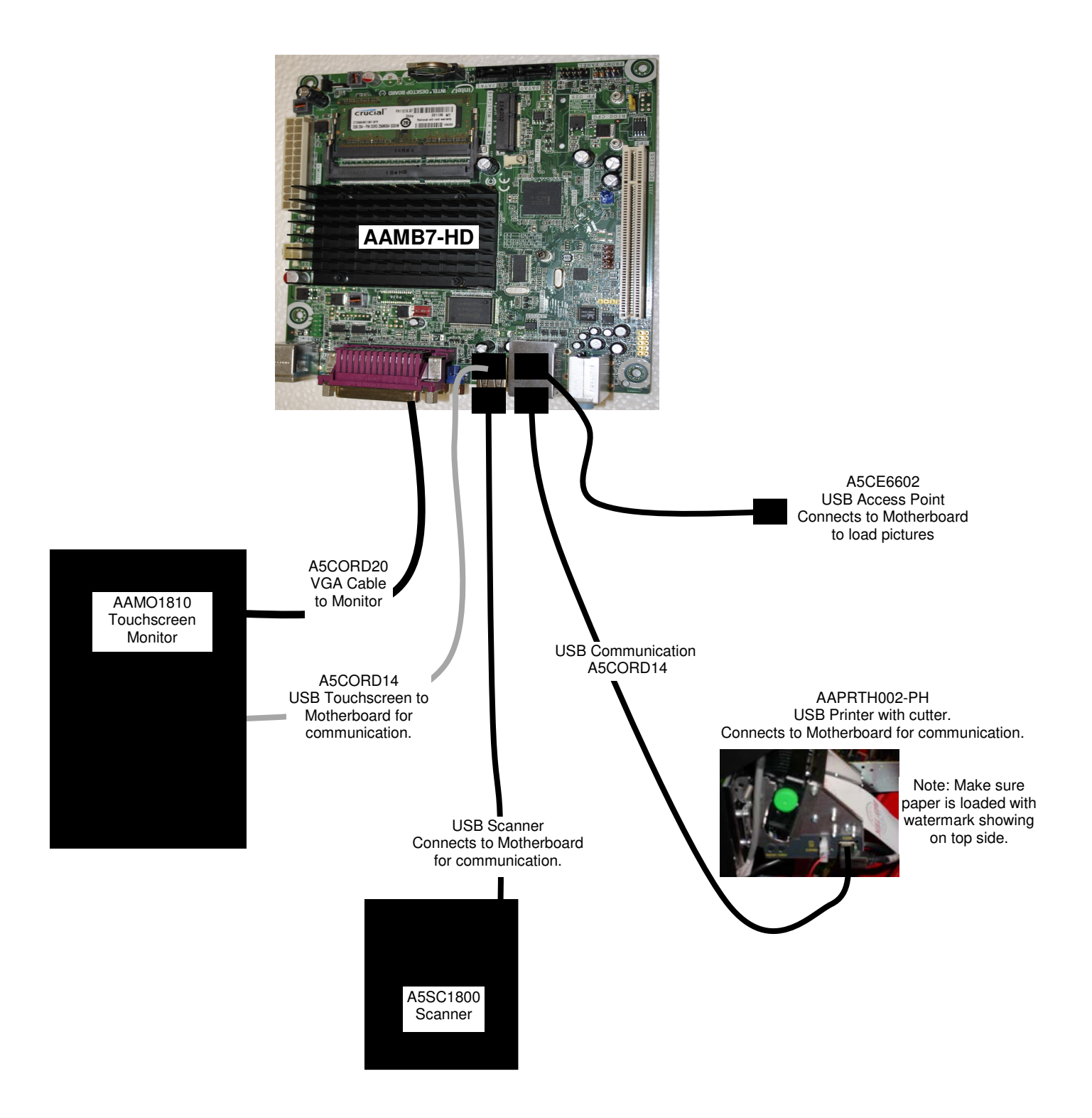

## **TROUBLESHOOTING GUIDE**

### Troubleshooting Strategy

Use common sense and a systematic method of troubleshooting to determine the exact problem, probable cause and remedy. Use the process of elimination to find the faulty component. Always check for the simple and obvious causes first such as unplugged, loose or broken wires and bad sensors, bent, pinched, stuck or jammed components.

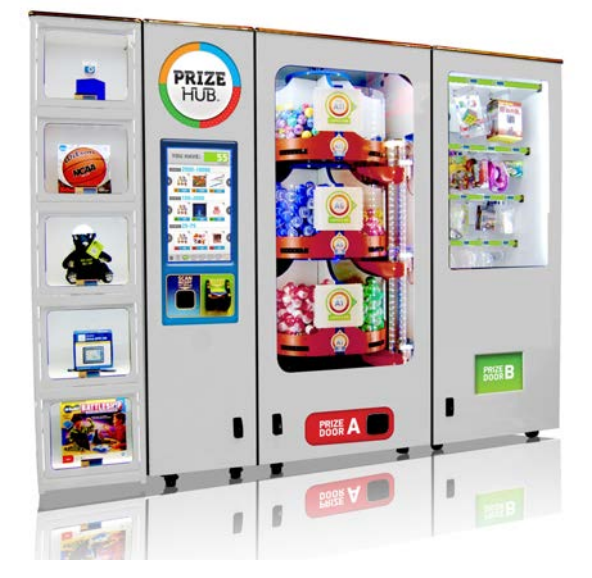

This Troubleshooting Guide is organized by Prize Hub Component.

Please go to section for component of your particular problem.

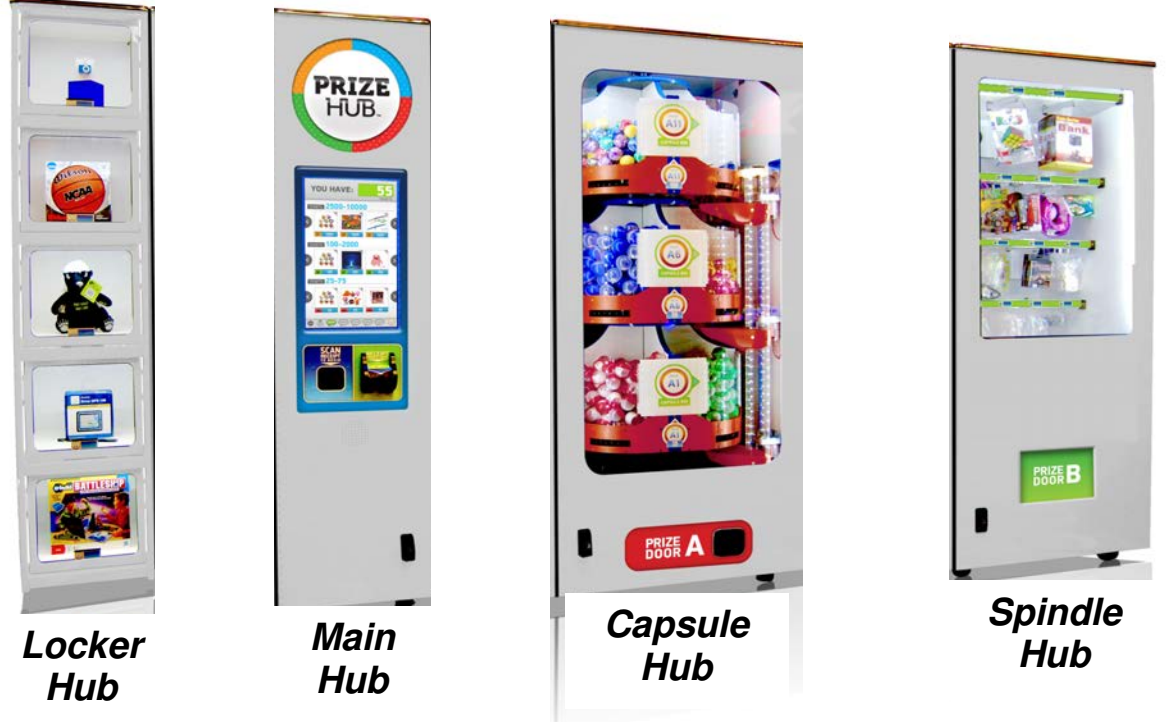

| Problem                                       | Probable Cause                                                                                                    | Remedy                                                                                                    |  |  |  |  |
|-----------------------------------------------|----------------------------------------------------------------------------------------------------|----------------------------------------------------------------------------------------------------|--|--|--|--|
| No power to the game.<br>No lights on at all. | Unplugged<br>Circuit breaker tripped                                                                                                    | Check wall outlet<br>Reset power strip breaker switch or building                                                     |  |  |  |  |
| (Power Supply not ON)                         | Power strip faulty                                                                                                    | Circuit breaker<br>Change plug position, replace if needed<br>(AACE1817)                                              |  |  |  |  |
|                                               | GFCI Outlet Plug defective.                                                                                                    | Ensure 110 Volts is getting to Power Strip<br>Replace plug if needed. (A5PL1800)                                      |  |  |  |  |
|                                               | Line Filter defective                                                                                                    | Ensure 110 Volts is getting to Power Strip<br>Replace filter if needed. (A5FI9020)                                    |  |  |  |  |
|                                               | Check AC cord from power strip into Power supply                                                                                           | Ensure power in cord is tight                                                                                         |  |  |  |  |
|                                               | Ensure Power Supply switch<br>is set to 115V (Some power<br>supplies may not have this)                                                    | Check this is applicable                                                                                              |  |  |  |  |
|                                               | Ensure power rocker switch is on.                                                                                                    | Set rocker switch to ON (-)                                                                                           |  |  |  |  |
|                                               | Power supply shutting down because of 12 V overload                                                                                        | Refer to power supply diagnostics to isolate bad component. A bad motor or 12 volt short could cause this.            |  |  |  |  |
| Monitor shows nothing at<br>all on power on.  | Push ON button on monitor.<br>Power cable unplugged from monitor.                                                                          | Ensure power is plugged into side of monitor, down to power strip.                                                    |  |  |  |  |
| monitor control unit.                         | Power strip faulty                                                                                                    | Change plug position, replace if needed (AACE1817)                                                                    |  |  |  |  |
|                                               | Faulty power supply for monitor                                                                                                    | Check A5CORD5 to ensure 110 volts to monitor power supply.                                                            |  |  |  |  |
|                                               | Re-Boot game and check for<br>any errors on monitor.<br>Power game down, wait 10<br>seconds, then power game                               | If error shows on monitor, refer to sugges-<br>tions below.                                                           |  |  |  |  |
| Dag                                           | ON to reset.<br>Faulty monitor.                                                                                                    | If monitor has power, the touch works and<br>makes touch sounds, the monitor is faulty<br>Replace monitor. (AAMO1810) |  |  |  |  |
| A5MO1800                                      | Blurry Monitor - Too bright, or dim.<br>Press the "Auto" button on control unit to select Auto Adjustment.<br>This may take a few seconds. |                                                                                                    |  |  |  |  |
| Monitor                                       | Verify that the screen looks good and image is centered.                                                                                   |                                                                                                    |  |  |  |  |

| Problem                                                                                                    | Probable Cause                                                                                                    | Remedy                                                                                                    |
|----------------------------------------------------------------------------------------------------|----------------------------------------------------------------------------------------------------|----------------------------------------------------------------------------------------------------|
| Monitor touchscreen<br>is not touching where<br>it should                                                                                                    | Recalibrate the touchscreen.                                                                                                    | Refer to "How to Calibrate Touchscreen"                                                                                                    |
| Monitor shows "No<br>Signal" then black.<br>Re-Boot game to see if prob-<br>lem still exists.<br>Power game down, wait 10<br>seconds, then power game<br>ON to reset.<br>Motherboard/power<br>supply is not working. | <ul> <li>Faulty or loose RAM</li> <li>Large power connector unplugged<br/>on motherboard</li> <li>Small 12 Volt power connector<br/>unplugged on motherboard.</li> <li>Monitor VGA cable unplugged.</li> <li>Faulty power supply - Check for 12<br/>Volts and green LED on<br/>motherboard.</li> </ul> | Refer to Monitor/Motherboard Power Supply<br>Diagnostics for further diagnostic information<br>If all else fails - Replace faulty motherboard.<br>(AAMB7-HD)                                                                         |
| Monitor shows "No<br>Boot Device" on<br>screen.<br>Re-Boot game to see if<br>problem still exists.<br>Power game down, wait<br>10 seconds, then power<br>game ON to reset.<br>Hard Drive is not<br>working.          | No 12 Volts to hard drive<br>Faulty Hard Drive or faulty<br>motherboard.                                                                                                    | No SATA drive in motherboard. Check for red<br>& black power connector from power supply.<br>Refer to "How to Update Software"<br>Replace hard drive (A5HD1800) or<br>motherboard as needed.                                         |
| Monitor shows "Client<br>Mac Address" on<br>screen.<br>Re-Boot game to see if<br>problem still exists.<br>Power game down, wait<br>10 seconds, then power<br>game ON to reset.<br>Hard Drive is not<br>working.      | No 12 Volts to hard drive<br>Faulty Connection or cable plugged<br>into wrong place                                                                                                    | No SATA drive in motherboard. Check for red<br>& black power connector from power supply.<br>Refer to "How to Update Software"<br>Replace hard drive (A5HD1800) or<br>motherboard (AAMB7-HD) as needed.                              |
| Monitor shows "Sleep<br>Mode" on screen.<br>Re-Boot game to see if<br>problem still exists.<br>Power game down, wait<br>10 seconds, then power<br>game ON to reset.                                                  | Power Supply or Motherboard not communicating correctly with monitor.                                                                                                    | Check power supply voltage.<br>Replace power supply. (AAPS1011)<br>Ensure both power supply connections are<br>secure to motherboard.<br>Refer to Monitor/Motherboard Power Supply<br>Diagnostics<br>Replace motherboard. (AAMB7-HD) |

| MAIN                                                                                                    | UNIT TROUBLE S                                                                                                    | HOOTING GUIDE                                                                                                    |  |  |  |
|----------------------------------------------------------------------------------------------------|----------------------------------------------------------------------------------------------------|----------------------------------------------------------------------------------------------------|--|--|--|
| Problem                                                                                                    | Probable Cause                                                                                                    | Remedy                                                                                                    |  |  |  |
| Monitor shows "GNU<br>Grub, " on screen.<br>Re-Boot game to see if<br>problem still exists.<br>Power game down, wait<br>10 seconds, then power<br>game ON to reset.                                                                                                    | Internal Linex software not<br>detecting boot loader.                                                                                                    | Turn off game<br>Plug keyboard into motherboard<br>Turn on game.<br>Press "enter" on keyboard when that screen<br>comes on.<br>Game will now boot normally.                                                                                                    |  |  |  |
| Monitor shows<br>"Kernel panic-unable<br>to mount root" on<br>screen.                                                                                                    | Faulty or loose RAM                                                                                                    | Separate metal tabs on sides of RAM, it will<br>flip up to remove.<br>Re-install and Re-Boot game to see if problem<br>still exists.<br>Power game down, wait 10 seconds, then<br>power game ON to reset.<br>Replace motherboard. (AAMB7-HD)                                                                                                    |  |  |  |
| Monitor shows any-<br>thing else other than<br>Prize Hub program on<br>screen.<br>Re-Boot game to see if<br>problem still exists.<br>Power game down, wait<br>10 seconds, then power<br>game ON to reset.                                                                                                    | Motherboard has trouble<br>loading or running program                                                                                                    | Small 12 Volt power connector unplugged<br>on motherboard.<br>Large power connector unplugged on<br>Motherboard<br>Faulty or loose RAM<br>Faulty motherboard - Replace faulty board.<br>(AAMB7-HD)                                                                                                    |  |  |  |
| Touchscreen does not<br>Re-Boot game to see if p<br>lem still exists.<br>Power game down, wait 10<br>onds, then power game ON<br>reset.                                                                                                    | work.<br>USB Connector unplugged<br>Problem can be monitor or<br>motherboard.<br>Try re-calibrating touchscreen<br>Replace monitor AAMO1810<br>and/or motherboard<br>AAMB7-HD | Verify connector at monitor and motherboard                                                                                                    |  |  |  |
| Speaker does not work<br>Motherboard creates sou<br>AACB1800 board amplifi<br>AACB1800 board amplifi | U010<br>ck from<br>cket on<br>board to<br>board to<br>broken wires.<br>Faulty speaker.<br>Determine if<br>AACB1800<br>board is good.                                          | Check connections and reseat audio cable<br>from motherboard to AACB1800 board.<br>Cables # AACE8811, AACE1802, and<br>A5CEAU010.<br>Replace speaker. (AACE8811)<br>Unplug audio jack cable (A5CEAU010) from<br>motherboard, plug into MP3 player and see if<br>music is amplified and comes out of speaker.<br>If Yes - then motherboard is faulty.<br>If No - then a connection after the<br>motherboard is faulty. |  |  |  |

| Problem                                                     | Probable Cause                                                                                                    | Remedy                                                                                                    |  |  |  |
|-------------------------------------------------------------|----------------------------------------------------------------------------------------------------|----------------------------------------------------------------------------------------------------|--|--|--|
| Menu Button does not work<br>Hold Menu button for 15 second | Disconnected, loose or<br>broken wires.                                                                                   | Check connections from pushbutton to<br>AACB1800 board.<br>Cables # AAPB2700 and AACE1801                                                                                                    |  |  |  |
| A keyboard can be connected                                 | Faulty button.                                                                                                    | Test button and replace. (AAPB2700)                                                                                                    |  |  |  |
| and press F6 to enter menu                                  | Faulty AACB1800 board.                                                                                                    | Replace AACB1800 board.                                                                                                    |  |  |  |
| Optional top sign does not flash.                           | Disconnected, loose or<br>broken wires.<br>Faulty LED boards in sign.                                                     | Check connections from AACB1800 board to<br>top sign boards.<br>(Cables #'s AACE1800, AACE1851, AACE1851)                                                                                                    |  |  |  |
|                                                             | Faulty AACB1800 board.                                                                                                    | Replace AACB1800 board.                                                                                                    |  |  |  |
| Prize Unavailable on screen                                 | There are many reasons this may show up on monitor.                                                                       | Please refer to "Prize Unavailable Message"<br>in troubleshooting section.                                                                                                    |  |  |  |
| Does not load picture files                                 | File name is not recognized.                                                                                              | Either .jpg or .bmp format<br>Use all small lower case letters in file name.                                                                                                    |  |  |  |
|                                                             | Picture files are too large                                                                                               | Optimum size of 590 X 590 pixels<br>Open with Microsoft Office Picture Manager<br>Click on "Picture" tab scroll down to "Resize"<br>Click on "Custom width x height" and change<br>both fields to 590.<br>Click on "File" and Save |  |  |  |
|                                                             | USB stick Faulty                                                                                                    | Load picture files onto different USB and retry                                                                                                    |  |  |  |
| Entire Hub not<br>being seen by Prize<br>Hub                | ire Hub not<br>ng seen by Prize<br>Please refer to "Entire Hub not Recognized by Main Hub" in troubleshooting<br>section. |                                                                                                    |  |  |  |

| Μ                                                                                                    | AIN U                                                                                   | JNI                                                                 | T TROUBLE SH                                                                                                    | IOOTING GUIDE                                                                                                    |
|----------------------------------------------------------------------------------------------------|-----------------------------------------------------------------------------------------|---------------------------------------------------------------------|----------------------------------------------------------------------------------------------------|----------------------------------------------------------------------------------------------------|
| Prol                                                                                                    | blem                                                                                    |                                                                     | Probable Cause                                                                                                    | Remedy                                                                                                    |
| Scanner<br>does not<br>work.                                                                                                    | No lights<br>scanner.<br>Power<br>problem to<br>scanner.                                | on                                                                  | Disconnected, loose or<br>broken wires.<br>Faulty power supply or outlet<br>plug.<br>Check for voltage at                                                                                                    | Check connections from scanner to<br>motherboard and power.<br>Connect scanner into different power<br>source.                                                                                                    |
| Check for<br>lights on                                                                                                    |                                                                                         |                                                                     | scanner.                                                                                                    | light, replace scanner. (A5SC1800)                                                                                                    |
| itself.<br>A red light                                                                                                    | Yes - Ligh<br>are on                                                                    | nts                                                                 | Ensure QR Code is enabled.<br>Faulty USB communication.                                                                                                    | Refer to "How to Register Evolve Units."<br>Check USB from scanner to motherboard.                                                                                                    |
| beam should<br>come from<br>scanner                                                                                                    | scanner.                                                                                |                                                                     | Problem can be scanner or motherboard.                                                                                                    | Replace one at a time.<br>(A5SC1800 and AAMB7-HD)                                                                                                    |
| when paper<br>is inserted                                                                                                    | Other iten<br>- Ensure t<br>- Ensure t<br>- Try repro<br>- The sca<br>This m<br>is work | ns to<br>the LE<br>the rec<br>ogram<br>nner it<br>nay no<br>king. F | check:<br>D light board is on and lighting t<br>ceipt printed is dark. Printer may<br>ming the scanner. Refer to "sca<br>self should make a quiet "beep"<br>t be a valid receipt that the Prize<br>Reprogram the scanner.                                                                                                | up the scanner area.<br>need to be cleaned.<br>nner programming"<br>when it recognizes a scan-able item.<br>Hub recognizes, but it means the scanner                                                                                                    |
| <ul> <li>Printer does not print.</li> <li>First - Power game down, wait 10 seconds, then power game ON to reset.</li> <li>Second - Enter "Diagnostic Menu" and touch "Reset Printer".</li> <li>The Prize Hub must then be powered down, wait 10 seconds, and power back on.</li> </ul> |                                                                                         | Top o<br>Thi<br>Chec<br>Pres<br>If p<br>chec<br>R<br>If p<br>Tur    | door on printer lifting up.<br>s spring provides tension for the<br>k 12 Volt DC power to printer.<br>s "Print" button to print test page<br>k power cable from power suppl<br>eplace printer.( AAPRTH002-PH<br>rinter does print test page, con<br>rn game power off, wait 10 seco<br>Check USE<br>Test print<br>and ad | e.<br>y.(AACE1824)<br>h)<br>mmunication to motherboard is faulty.<br>nds, turn game power ON and re-test.<br>B cable. (A5CORD14)<br>by entering Ticket Menu<br>ding 1 ticket.<br>Kit menu and press Print Tickets.                                                                                                    |
|                                                                                                    |                                                                                         |                                                                     |                                                                                                    | Info PRINT<br>PRINT<br>TICKETS English Espain<br>Espain<br>Esp |

### Prize Unavailable Message

### Prize Unavailable will show for a

### number of reasons:

- A.) Location is actually empty of prizes.
- B.) Prize dispensing malfunction.
- C.) Prize jam.
- D.) Stock Quantity is set too low.
- E.) Motor/Sensor self test failed at power on.
- F.) Entire row of prizes unavailable.

### A.) Location is actually empty of prizes.

The locker will only hold one prize. Once that prize is won, it will show that prize unavailable.

Spindles will hold 3 to 17 items depending on thickness of the prize. Once all the prizes are won, it will show that prize unavailable.

Capsules will hold 120 of the 2" capsules per capsule pie slice. Once the pie slice is empty, it will show that prize unavailable.

### Solution: If location contains prizes, and still shows that prize is unavailable, continue to suggestions below

### B.) Prize dispensing malfunction.

### Capsule Unit:

Capsule carousel will slow down, stop, pivot motor moves dispensing motor in, and dispensing motor dispenses capsule. If capsule does not fall for whatever reason, the motor will time-out and carousel will go around again to try to dispense that same capsule.

If that capsule has tried to dispense twice and fails, it will show that prize unavailable, not subtract tickets from guest and have him chose a different prize.

If front door opens while prize is being dispensed, that prize will show unavailable. Check door switch and cables.

### Spindle Unit:

A spindle will turn off after 35 seconds - if the prize is not seen by prize chute sensors, then it will show that prize unavailable, not subtract tickets from guest and have him chose a different prize.

Place prizes close enough to the front of the spindle to ensure the prize drops within this 35 second window.

### Locker Unit:

If locker door does not open for whatever reason, the coil will try a couple times to engage and open the door. It will show that prize unavailable, but **does** subtract tickets and will log that win in the history menu.

### Solution: Refer to troubleshooting section of each unit to diagnosis further.

### C.) Prize jam.

### Capsule Unit:

Capsule unit is specifically designed to resist and power-through jams.

If it shows prize unavailable and they are still capsules in unit, turn the sprocket, by hand and see if it dispenses capsule.

If not - Remove capsules and locate jammed capsule.

If it does dispense - Check capsule drop sensor and refer to Capsule Unit Troubleshooting Section

### Spindle Unit:

The spindle will turn for 35 seconds - if the prize does not fall from spindle, or gets stuck in the prize chute, it will not seen by prize chute sensors. It will show that prize unavailable, not subtract tickets from guest and have him chose a different prize.

Solution: Refer to Spindle Unit Troubleshooting Section to diagnosis further.

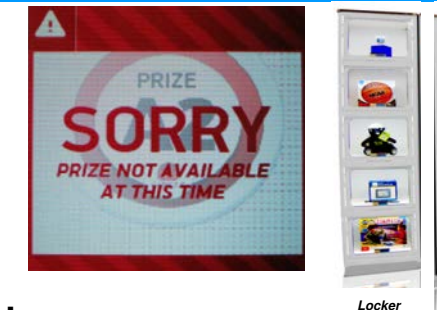

Hub

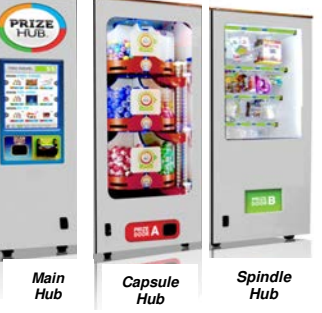

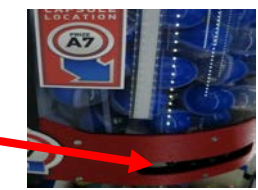

## MAIN HUB TROUBLESHOOTING GUIDE Prize Unavailable Message

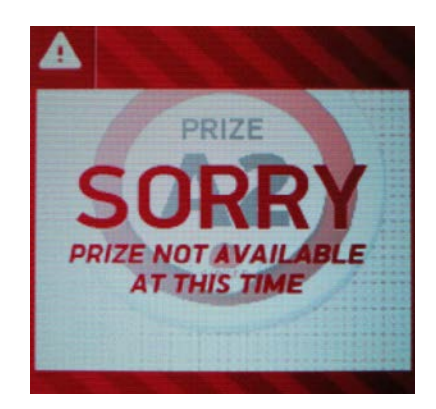

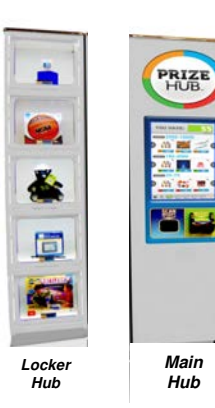

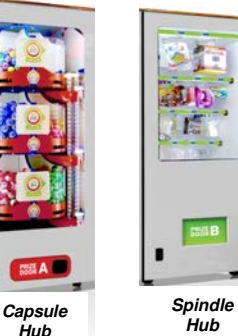

Hub

### D.) Stock Quantity is set too low.

Enter Owner Menu and go to Prize Menu.

There is a selection for "Stock Quantity" -

- If this is left at zero, the game will operate fine. It will dispense prizes until empty, but not know it's empty until the prize is selected, and it times out.
- Capsule A1 cket Cost = 0 ize Cost = \$0.00 Stock Quantity :
- If this is set to a number, the Prize Hub will allow that number to be dispensed and then show Prize Unavailable for that prize only.

We usually leave capsules set to zero, and count the number of prizes on the spindles to reflect actual prizes hanging.

### E.) Motor/Sensor self test failed at power on.

### **Capsule Unit**

At power on - The pivot motor will move and test home sensor.

If it fails, capsule stepper motor will not start (it will also be very hard to turn by hand.) and all capsule prizes will be unavailable.

### Solution: Refer to Capsule Unit Troubleshooting Section to diagnosis motor/sensor.

### F.) Entire row of prizes unavailable.

If Entire unit is not recognized by main hub, the entire row of prizes will show unavailable.

### Spindle Unit:

Prize chute sensors are blocked, dirty, or faulty. No communication from a Spindle Unit to Main Hub Unit.

### **Capsule Unit:**

If pivot motor test fails on power on.

At power on - The pivot motor will move and test home sensor.

If it fails, capsule stepper motor will not start (it will also be very hard to turn by hand.) and all capsule prizes will be unavailable.

No communication from a Capsule Unit to Main Hub Unit.

### Solution: Refer to "Entire Hub not Recognized by Main Hub" in troubleshooting section.

### **Entire Hub Not Recognized**

If Entire unit is not recognized by main hub, an entire row of prizes will show unavailable.

### Step #1 - Ensure individual Unit is communicating to Main Hub

#### Step # 2 - Refer to troubleshooting topics specific to a unit.

### Step # 1

### Verify 12 volt DC power to unit.

12 Volt power comes from Main Unit's power supply. There are jumper cables that feed 12 volts to individual units.

(Cable part #'s: AACE1805, AACE1810, AACE1813, AACE1820)

### Enter menu and got to "Diagnostic Menu"

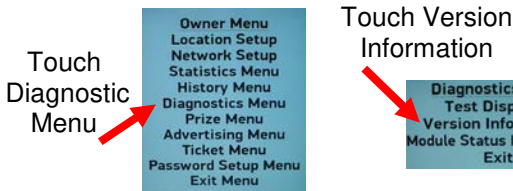

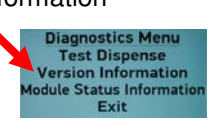

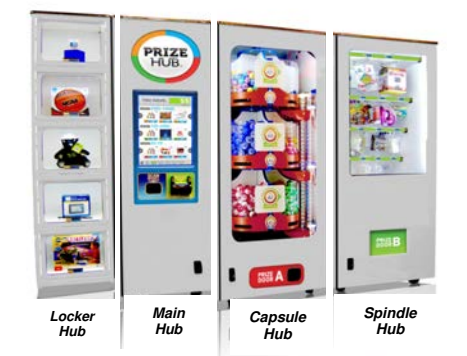

Verify Unit is has version number in the #1 slot. (#2 slot is for additional optional units) Software version should start with: 1 for Spindle Vers 2 for Capsule 2 Version N/ Exit 3 for Locker

Ē

ar Prize Hub Ty

### Verify dipswitches and flashing LED on unit's 1803 boards.

Yellow flashing is communication, red is an error in unit.

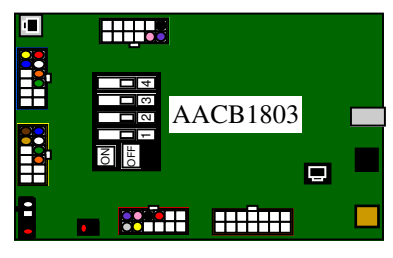

Spindle Unit 1 Flash from LED All Dips OFF

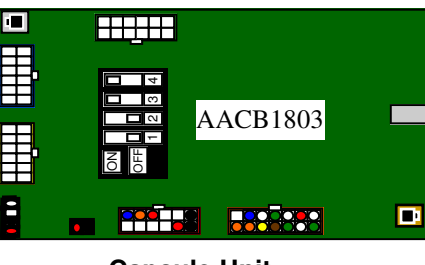

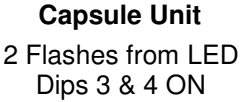

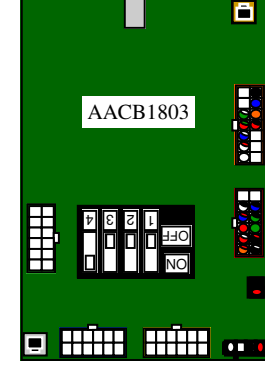

Locker Unit 3 Flashes from LED Dip 4 ON

Ensure phone cables are secure from silver socket on 1803 boards to correct socket on 1800 board.

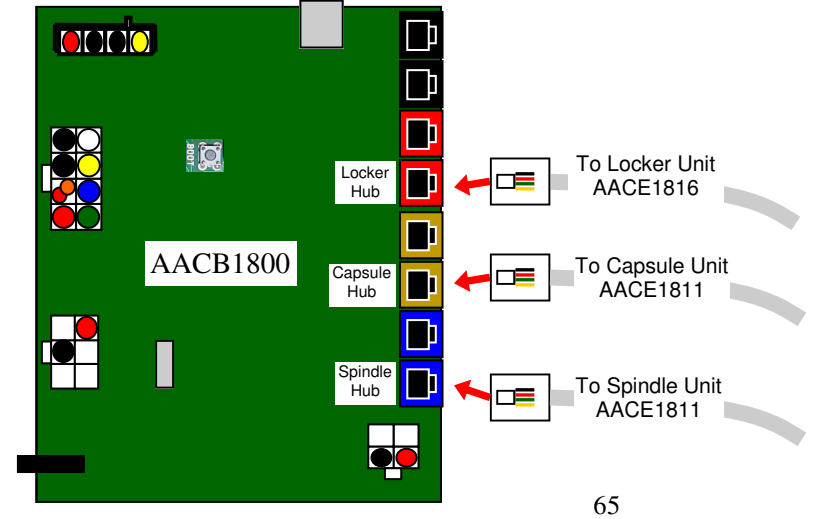

### **Entire Hub Not Recognized**

### Step # 2

#### Troubleshooting topics specific to a unit.

### **Spindle Unit Only:**

If the Prize Chute Sensors are blocked, dirty, or faulty - the Prize Hub will not allow any spindle prizes to be selected and will show the entire row of prizes as "Unavailable".

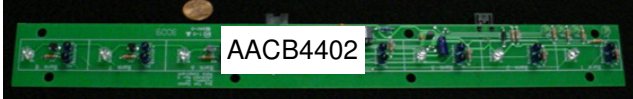

### Solution:

- Remove 4 of #2 square head screws from L Brackets in rear of prize chute wood box. Wood Box will now slide out front of game. Remove Prize Chute Sensor by removing the 4 Phillips bolts that secure sensor to black plastic mask. (The black plastic masks must remain attached to wood to provide alignment for the sensors.)
  - Clean emitters and detectors. Ensure they are pointing straight out and no components on boards are bent.
- 2.) Inspect cables between sensors and to 1803 board. (AACE1818, AACE1823) Replace if needed.
- 3.) Ensure AACE1823 cable is plugged into correct socket on 1803 board. (Gold socket) See diagram.

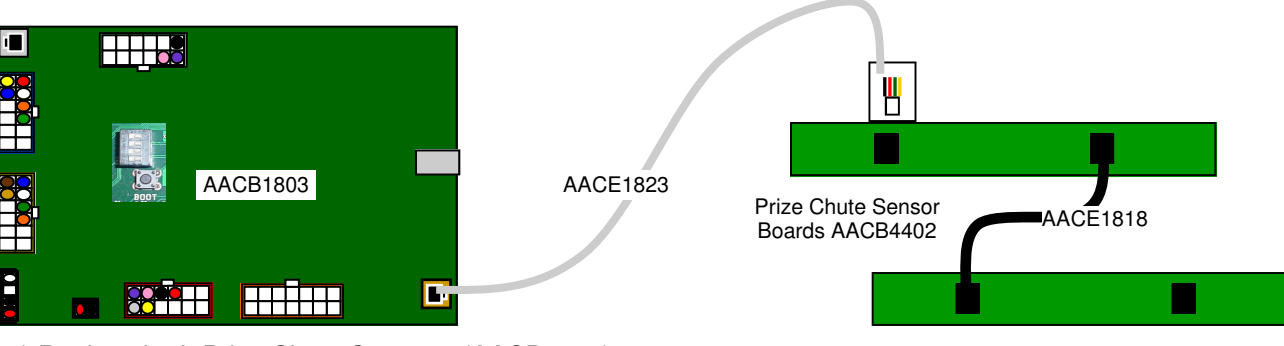

4.) Replace both Prize Chute Sensors. (AACB4402)

5.) Replace 1803 Control Board. (AACB1803)

### **Capsule Unit Only:**

If pivot motor test fails on power on - the Prize Hub will not allow any capsule prizes to be selected and will show the entire row of prizes as "Unavailable".

Power game down, wait 10 seconds, then power game ON. Immediately at power on - The pivot motor will move and test home sensor. **If Motor does not move:** Check for 12 Volt DC at motor. Check for disconnected, loose or broken wires on motor and cable to 1803 board. Replace if needed. (AACE1812, AAMO1800)

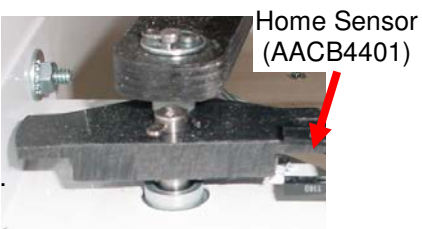

Replace motor. (AAMO1800)

**If Motor does move**, but capsule stepper motor will not start (it will also be very hard to turn by hand): Ensure black plastic cam is spinning with motor as it turns.

Check for 12 Volt DC between yellow and blue wires at sensor. 5 Volts between blue and white should drop to zero when blocked.

Check for disconnected, loose or broken wires from sensor to 1803 board. Replace if needed. (AACE1812, AACB4401)

Replace sensor. (AACB4401)

## **Monitor/Motherboard Power Supply Diagnostics**

- 1.) Verify AC power to game. Check power strip in bottom front. The rocker switch should be illuminated.
- 2.) Power supply is mounted to wood platform under motherboard. Lift wood platform to access power supply.
- 3.) Check connection to power supply.
- 4.) Ensure Power Supply switch is set to 115V (or 230V) (Some model power supplies may not have this)
- 5.) Ensure Power switch is on.
- 6.) Ensure fan is turning.
  - If power supply fan is turning and there is no 12 Volt out, then replace power supply. (A5PS1008)
  - If power supply fan is not turning, then continue to "Verify Power to Motherboard"

### Verify Power to Motherboard

The motherboard will turn on power supply.

If your game has no 12 volts, it may be the motherboard not turning on.

In addition - there may be a 12 volt short somewhere else in cabinet that is not allowing the power supply to turn on.

### Minimize load on power supply and isolate short

Unplug all outputs from power supply except for motherboard.

This will have power supply, motherboard, and monitor left plugged in.

If power supply, motherboard, and monitor now turn on: Plug in one component at a time to power supply to locate short.

### 3 - Motherboard "Jump Start"

If green Led is ON, but game not on, you may start motherboard by quickly touching these 2 red pins at the same time. Motherboard may turn ON and boot normally.

If power supply still does not power on, then continue to steps 1,2, and 3.

2 - Check BOTH connections from power supply.

Large power supply connection.

Black and yellow wires. (12 Volts DC)

Note: The location of this connector may vary depending on which version motherboard is in game.

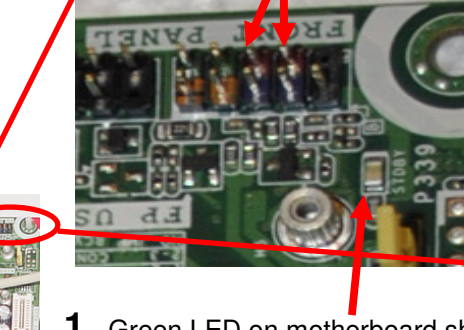

1 - Green LED on motherboard should be ON

If this is not on, recheck power supply or replace motherboard. (AAMB7-HD)

If power supply still does not power on, replace power supply. (A5PS1011), replace motherboard. (AAMB7-HD)

AAMB7

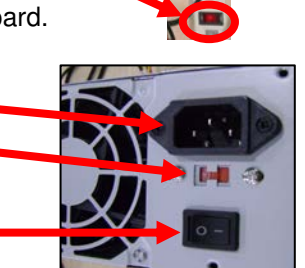

# SPINDLE HUB TROUBLESHOOTING GUIDE

| Problem                                                                                                    |                                                                                                    |                              | Probable Cause                                                                                                    | Remedy                                                                                                    |  |  |  |
|----------------------------------------------------------------------------------------------------|----------------------------------------------------------------------------------------------------|------------------------------|----------------------------------------------------------------------------------------------------|----------------------------------------------------------------------------------------------------|--|--|--|
| No lights on at all in<br>Spindle Unit                                                                                                    |                                                                                                    | 12 Vo<br>Main                | olt power comes from<br>Unit's power supply.                                                                                                    | Verify main unit has 12 Volt lights. Verify<br>12 Volt jumper cables that feed 12 volts<br>are connected to Spindle Unit                                                                                                    |  |  |  |
|                                                                                                    |                                                                                                    | Disco<br>broke               | nnected, loose or<br>n wires.                                                                                                    | Check connections from LED lights to<br>1803 board. Replace if needed.<br>(AACE1815, AACE1819, AACE1820)                                                                                                    |  |  |  |
|                                                                                                    |                                                                                                    | Fault                        | y 1803 board.                                                                                                    | Replace AACB1803 board                                                                                                    |  |  |  |
| Spindle Not Turning<br>Test dispense a prize by                                                                                                    | / going                                                                                                    | Chec<br>spind                | k for 12 Volts DC on<br>le motor                                                                                                    | If spindle motor has 12 VDC, and does not move - Replace spindle. (AADSPZ010)                                                                                                    |  |  |  |
| into menu and selecting<br>locker.<br>Test Dispense<br>lession Information                                                                                                    | a                                                                                                    | Disco<br>broke               | nnected, loose or<br>n wires.                                                                                                    | If no 12 VDC:<br>Check connections from spindle to<br>controller board. (AACE1821, AACE1822)                                                                                                    |  |  |  |
|                                                                                                    |                                                                                                    | Fault                        | y controller board.                                                                                                    | Replace controller board. (AACB1803)                                                                                                    |  |  |  |
| Spindle Always Turr                                                                                                    | ning                                                                                                    | Spino<br>stop s<br>secor     | lle will time out and spinning after 35 nds in any mode.                                                                                                    | If spindle continues to spin, the controller<br>board is faulty.<br>Replace board. (AACB1803)                                                                                                    |  |  |  |
| Prize does not Drop<br>or<br>More than One<br>Prize Drops at a<br>time.<br>Spindle will turn off<br>after prize chute<br>sensors "sees" prize<br>drop.<br>The spindle will turn<br>for 35 seconds - if the<br>prize does not fall<br>from spindle, or gets<br>stuck in the prize<br>chute, it will not seen<br>by prize chute sen-<br>sors. It will show that<br>prize unavailable, not<br>subtract tickets from<br>guest and have him<br>chose a different<br>prize. | Prize is<br>stuck o<br>spindle<br>Prize s<br>in prize<br>chute<br>Prize o<br>sensor<br>dirty, m<br>ligned,<br>faulty. | hute<br>s are<br>nisa-<br>or | Make sure prize hange<br>Inspect prize chute and<br>Clean emitters and deta<br>and no components on<br>To remove sensors: Rem<br>in rear of prize chute woo<br>Remove Prize Chute Sen<br>sensor to black plastic masks<br>alignment for the sensors<br>Inspect cables betweer<br>AACE1823) Replace if<br>Ensure AACE1823 cab<br>board. (Gold socket) Se<br>Replace both Prize Chu | r is UNDER retaining pin.<br>I clear jam.<br>ectors. Ensure they are pointing straight out<br>boards are bent<br>ove 4 of #2 square head screws from L Brackets<br>d box. Wood Box will now slide out front of game.<br>sor by removing the 4 Phillips bolts that secure<br>ask.<br>must remain attached to wood to provide<br>.)<br>n sensors and to 1803 board. (AACE1818,<br>needed.<br>ble is plugged into correct socket on 1803<br>ee diagram.<br>ute Sensors. (AACB4402)<br>Example 2010<br>Example 2010 |  |  |  |

# SPINDLE HUB TROUBLESHOOTING GUIDE

| Problem                                                                                                   |                                                                                                    |                                                                                                    | Probable Cause                                                                                                    | Remedy                                                                                                    |  |  |  |
|----------------------------------------------------------------------------------------------------|----------------------------------------------------------------------------------------------------|----------------------------------------------------------------------------------------------------|----------------------------------------------------------------------------------------------------|----------------------------------------------------------------------------------------------------|--|--|--|
| Screen stays lock<br>"Dispensing Spin<br>Prize Hub is attem<br>spindle drop but so<br>disrupting the proc | <b>ked on</b><br>adle"<br>pting<br>pmething is<br>ess.                                                                                                    | The spin<br>seconds<br>message<br>If this sh<br>spindle i<br>control b                              | idle will turn for 35<br>while showing this<br>e.<br>ows longer, a<br>s retrying or faulty<br>poard.                                                                                                    | Refer to "Prize does not Drop"<br>troubleshooting section.<br>Check cables from spindle to Control Board<br>Replace if needed. (AACB1803)<br>Refer to "Prize Unavailable on screen"<br>troubleshooting section.                                                                                                    |  |  |  |
| Prize Dispense Fascreen.                                                                                  | ailure on                                                                                                    | Prize dic<br>Prize Hu                                                                               | l not dispense when<br>b expect it.                                                                                                    | Refer to "Prize Unavailable on screen"<br>troubleshooting section.                                                                                                    |  |  |  |
| Entire row of priz<br>"Prize Unavail                                                                      | es show<br>lable"                                                                                                    | Entire U<br>by Main<br>No comr<br>Capsule<br>Unit.                                                  | nit Not Recognized<br>Hub<br>nunication from a<br>Unit to Main Hub                                                                                                    | Refer to "Entire Unit not Recognized by<br>Main Hub" in troubleshooting section.<br>Refer to "Entire Unit not Recognized by<br>Main Hub" in troubleshooting section.                                                                                                    |  |  |  |
| Prize<br>Unavailable on<br>screen                                                                         | Location is<br>empty of p<br>Prize dispe-<br>malfunction<br>Prize jam.<br>Prize jam.<br>Stock Qua<br>set too low<br>Entire Unit<br>Recognize<br>Main Hub<br>No commu<br>from a Spin<br>Unit to Mai<br>Unit. | actually<br>rizes.<br>ensing<br>n.<br>ntity is<br>v.<br>Not<br>ed by<br>unication<br>ndle<br>in Hub | Spindles will hold 3 t<br>prize. Once all the p<br>unavailable.<br>A spindle will turn of<br>prize chute sensors,<br>subtract tickets from<br>The spindle will turn<br>from spindle, or gets<br>prize chute sensors.<br>tract tickets from gue<br>Refer to "Prize does<br>The number of prize<br>number of prizes ha<br>only dispense that a<br>If pivot motor test fai<br>Refer to "Entire Unit<br>troubleshooting sect | to 17 items depending on thickness of the<br>rizes are won, it will show that prize<br>f after 35 seconds - if the prize is not seen by<br>then it will show that prize unavailable, not<br>guest and have him chose a different prize.<br>for 35 seconds - if the prize does not fall<br>s stuck in the prize chute, it will not seen by<br>It will show that prize unavailable, not sub-<br>est and have him chose a different prize.<br>not Drop." section<br>s on the spindles should reflect the actual<br>nging on each spindle. The game will then<br>mount, then go to prize unavailable.<br>ils on power on.<br>not Recognized by Main Hub" in<br>ion. |  |  |  |

|                                        | <b>IUB TROUBLE</b>                                                                                                    | SHOOTING GUIDE                                                                                                    |
|----------------------------------------|----------------------------------------------------------------------------------------------------|----------------------------------------------------------------------------------------------------|
| Problem                                | Probable Cause                                                                                                    | Remedy                                                                                                    |
| No lights on at all in<br>Capsule Unit | 12 Volt power comes from<br>Main Unit's power supply.                                                                                                    | Verify main unit has 12 Volt lights. Verify 12 Volt jumper cables that feed 12 volts are connected to Capsule Unit                                                                                                    |
|                                        | Disconnected, loose or broken wires.                                                                                                    | Check connections from LED lights to<br>1803 board. Replace if needed.<br>(AACE1815, AACE1819, AACE1820)                                                                                                    |
|                                        | Faulty 1803 board.                                                                                                    | Replace AACB1803 board                                                                                                    |
| Carousel Motor Not<br>Turning          | Door Switch is Open<br>Module Status Information<br>Spindle 1 Status (Spindle Unit Waiting)<br>Spindle 2 Status (Spindle Unit Unknown)<br>Capsule 1 Status (Capsule Tree Door Opened)<br>Capsule 2 Status (Capsule Tree Unknown)<br>Locker 1 Status (Doors Closed and Locked)<br>Locker 2 Status (Locker Unit Unknown)<br>Exit | Check switch operation, inspect connec-<br>tions on AACE1812 cable.<br>Go to Diagnostics in Menu to "Module<br>Status Information" - If it shows "Capsule<br>Tree Door Opened" then replace<br>AACB1803 board in unit. |
|                                        | Inspect cables from Carou-<br>sel Stepper Motor to Step-<br>per Motor Board to 1803<br>board. (AACE1812,<br>AACB1801, AACE1813,<br>AAMO6901)                                                                                                    | At power ON, pivot motor will cycle to test<br>home sensor. Please refer to "Motor/<br>Sensor self test failed at power on" section<br>below.                                                                          |
|                                        |                                                                                                    | Test for 12 Volts DC at Stepper Motor Board                                                                                                    |
|                                        | Faulty Stepper Motor Board<br>Faulty Stepper Motor                                                                                                    | Replace Stepper Motor Board (AACB1801)<br>Replace Stepper Motor (AAMO6901)                                                                                                    |
| Carousel Motor Always                  | Carousel Home sensor is blocked or faulty.                                                                                                    | Check for 12 Volt DC between yellow and<br>blue wires. 5 Volts between blue and white<br>should drop to zero when blocked.                                                                                             |
| down.                                  | Disconnected, loose or broken wires.                                                                                                    | Check connections from sensor to<br>AACB1800 board. Cables # AACB4401<br>and AACE1812                                                                                                    |
|                                        | Faulty Sensor                                                                                                    | Replace AACB4401                                                                                                    |
|                                        | Faulty Stepper Motor Board<br>Faulty Control Board                                                                                                    | Replace AACB1801<br>Replace AACB1803                                                                                                    |

| CA                                          | PS                                         | ULE                              | HUB TROUBL                                                                                                    | ESHOOTING GUIDE                                                                                                    |  |  |  |
|---------------------------------------------|--------------------------------------------|----------------------------------|----------------------------------------------------------------------------------------------------|----------------------------------------------------------------------------------------------------|--|--|--|
| Pro                                         | oble                                       | m                                | Probable Cau                                                                                                    | se Remedy                                                                                                    |  |  |  |
|                                             | Carousel<br>Motor is                       |                                  | Door Switch is Open<br>Module Status Information<br>Spindle 1 Status (Spindle Unit Waiting)<br>Spindle 2 Status (Spindle Unit Unknown)<br>Capsule 1 Status (Capsule Tree Door Opened)<br>Capsule 2 Status (Capsule Tree Unknown)<br>Locker 1 Status (Doors Closed and Locked)<br>Locker 2 Status (Locker Unit Unknown) | Check switch operation, inspect connections<br>on AACE1812 cable.<br>Go to Diagnostics in Menu to "Module Status<br>Information" - If it shows "Capsule Tree Door<br>Opened" then replace AACB1803 board in<br>unit. |  |  |  |
|                                             | not                                        | lurring                          | Exit<br>Pivot Motor Home Sensor                                                                                                    | At power ON, pivot motor will cycle to test<br>home sensor. Please refer to "Motor/Sensor<br>self test failed at power on" section below.                                                                            |  |  |  |
| Capsule<br>does not                         |                                            |                                  | Inspect cables from<br>Carousel Stepper Motor to<br>Stepper Motor Board to<br>1803 board. (AACE1812,<br>AACB1801, AACE1813,<br>AAMO6901)                                                                                                    | AACB1801<br>Stepper<br>Motor<br>Test for 12 Volts DC at Stepper Motor Board                                                                                                    |  |  |  |
| Drop                                        |                                            |                                  | Faulty Stepper Motor Board                                                                                                    | Replace Stepper Motor Board (AACB1801)                                                                                                    |  |  |  |
|                                             |                                            |                                  | Faulty Stepper Motor                                                                                                    | Replace Stepper Motor (AAMO6901)                                                                                                    |  |  |  |
| Go to<br>Menu and<br>try "Test<br>Dispense" | Carousel<br>Motor<br>does not<br>slow down |                                  | Carousel Home sensor is blocked or faulty.                                                                                                    | Check for 12 Volt DC between yellow and<br>blue wires. 5 Volts between blue and white<br>should drop to zero when blocked.                                                                                           |  |  |  |
| Diagnostics Menu                            |                                            |                                  | Disconnected, loose or broken wires.                                                                                                    | board. Cables # AACB4401 and AACE1812                                                                                                    |  |  |  |
| Test Dispense                               |                                            |                                  | Faulty Sensor                                                                                                    | Replace AACB4401                                                                                                    |  |  |  |
|                                             |                                            |                                  | Faulty Stepper Motor Board                                                                                                    | Replace AACB1801                                                                                                    |  |  |  |
| A 1 2 3<br>B 4 5 6                          |                                            |                                  | Faulty Control Board                                                                                                    | Replace AACB1803                                                                                                    |  |  |  |
|                                             | _                                          |                                  | After motors swing over, the<br>Individual capsule engage                                                                                                    | If 12 Volts DC is ok:<br>Replace motor (AAMO4401)                                                                                                    |  |  |  |
|                                             | Cap<br>Eng<br>Mote<br>not                  | isule<br>age<br>or is<br>turning | motor will spin sprocket.<br>If motor does not turn,<br>check for 12 volts DC at<br>motor.                                                                                                    | If no12 Volts DC:<br>Check for disconnected, loose or broken<br>wires. (Cable #'s AAMO4401, AACE1812)<br>Replace Control Board (AACB1803)                                                                            |  |  |  |
|                                             | Capsule<br>Engage<br>Motor is<br>turning   |                                  | If motor is turning and no capsules drop there must be a jam inside unit.                                                                                                    | Remove capsules and locate and clear jam.                                                                                                    |  |  |  |
| •                                           | _                                          | Carous                           | el motor should be easy to spin                                                                                                    | by hand. If it is hard to spin:                                                                                                    |  |  |  |
| Carousel Mo<br>is hard to tu<br>by hand     | ntor<br>rn                                 | At powe<br>self test             | er ON, pivot motor failed the hold<br>failed at power on" section bel                                                                                                    | me sensor test. Please refer to "Motor/ Sensor<br>ow. Replace Stepper Motor Board (AACB1801)                                                                                                    |  |  |  |
| -                                           |                                            | Binding                          | in chain and/or sprockets.                                                                                                    | amo off and cap if hinding continues                                                                                                    |  |  |  |
| Stepper motor itself is binding. Furn ga    |                                            |                                  |                                                                                                    | me off and see it binding continues.                                                                                                    |  |  |  |

| C/                                                                     | APSUL                                              | ΕH                                                                                                    | <b>UB TRO</b>                                                                                                    | UBL                                                                                                    | ES                                                                                                    | HOOTING GUIDE                                                                                                    |  |  |  |
|------------------------------------------------------------------------|----------------------------------------------------|----------------------------------------------------------------------------------------------------|----------------------------------------------------------------------------------------------------|----------------------------------------------------------------------------------------------------|----------------------------------------------------------------------------------------------------|----------------------------------------------------------------------------------------------------|--|--|--|
| P                                                                      | roblem                                             |                                                                                                    | Probable                                                                                                    | Cause                                                                                                    |                                                                                                    | Remedy                                                                                                    |  |  |  |
| Screen sta<br>"Dispensin<br>Prize Hub i<br>sule drop b<br>disrupting t | s attempting<br>he process.                        | n<br>cap-<br>is                                                                                         | Carousel keeps turning until 2<br>minute time out and then<br>gives Prize Dispense Failure<br>Capsule motor is turning, but<br>no capsules falling. |                                                                                                    |                                                                                                    | Carousel Home sensor faulty. Refer to<br>"Carousel Motor Always Turning or does<br>not slow down" troubleshooting section.<br>Refer to "Capsule does not drop" trouble-<br>shooting section.                                                                                                    |  |  |  |
| Prize Dispo<br>screen.<br>Capsule do<br>Prize Hub t<br>Prize will go   | ense Failure                                       | on<br>after<br><br>able"                                                                                | Carousel Home sensor<br>unplugged or blocked.<br>Capsule Jam                                                                                        |                                                                                                    |                                                                                                    | Refer to "Capsule Does Not Drop" troubleshooting section.                                                                                                    |  |  |  |
| Too many<br>dropping.                                                  | Capsules                                           | apsule<br>p Sensor<br>CB4401<br>not                                                                     | Dirty, blocked, or faulty<br>Home Sensor<br>The<br>and<br>why<br>Re<br>Disconnected, loose or<br>broken wires.                                      |                                                                                                    |                                                                                                    | spect AACB4401– There should be 12 volts<br>C between yellow and blue wires.<br>Here should be 5 Volts DC between white<br>Id blue and it should drop to zero VDC<br>hen blocked.<br>Eplace if it stays at 5 VDC or 0 VDC.<br>heck for disconnected, loose or broken<br>res from sensor to 1803 board.<br>Eplace if needed. (AACE1812, AACB4401) |  |  |  |
| Motor/<br>Sensor<br>self test<br>failed at<br>power<br>on.<br>Power    | Pivot<br>Motor<br>does turn<br>at power<br>on.     | blocked, or faulty<br>Sensor<br>Home Senso<br>(AACB4401)<br>(AACB4401)<br>nnected, loose or<br>n wires. | Inspect A<br>between<br>There sl<br>and it sh<br>Replace<br>Check fo<br>sensor t<br>Replace                                                         | Inspect AACB4401– There should be 12 volts DC<br>between yellow and blue wires.<br>There should be 5 Volts DC between white and blue<br>and it should drop to zero VDC when blocked.<br>Replace if it stays at 5 VDC or 0 VDC.<br>Check for disconnected, loose or broken wires from<br>sensor to 1803 board.<br>Replace if needed. (AACE1812, AACB4401) |                                                                                                    |                                                                                                    |  |  |  |
| game<br>down,<br>wait 10<br>seconds,<br>then pow-<br>er game<br>ON.    | Pivot<br>Motor<br>does NOT<br>turn at<br>power on. | Discol<br>broke<br>Check<br>at mot                                                                      | Disconnected, loose or<br>broken wires.<br>Check for 12 Volts DC<br>at motor at power ON.                                                           |                                                                                                    | Check connections from motor to 1803 board.<br>(AACE1812, AAMO1800)<br>If 12 V is at motor - Replace motor (AAMO1800)<br>If no 12 V at motor - Replace AACE1812 cable and/or<br>AAMO1800 motor. |                                                                                                    |  |  |  |
| CAPS                                                  | UL                           | E HUB '                                                   | TROUBLE                                                                                                    | ESHOOTING GUIDE                                                                                                    |  |  |  |
|-------------------------------------------------------|------------------------------|-----------------------------------------------------------|----------------------------------------------------------------------------------------------------|----------------------------------------------------------------------------------------------------|--|--|--|
| Probler                                               | n                            | •                                                         | robable Caus                                                                                                    | e Remedy                                                                                                    |  |  |  |
|                                                       | Loc<br>ly ei                 | ation is actual-<br>npty of prizes.                       | Capsules will hold<br>Once the pie slice                                                                                                    | 120 of the 2" capsules per capsule pie slice.<br>is empty, it will show that prize unavailable.                                                                                                    |  |  |  |
|                                                       | Priz<br>mal                  | e dispensing<br>function.                                 | Capsule carousel<br>pensing motor in, a<br>capsule does not f<br>out and carousel v<br>same capsule.<br>If that capsule has<br>that prize unavaila<br>him chose a differe                                                                                                    | will slow down, stop, pivot motor moves dis-<br>and dispensing motor dispenses capsule. If<br>all for whatever reason, the motor will time-<br>vill go around again to try to dispense that<br>tried to dispense twice and fails, it will show<br>ble, not subtract tickets from guest and have<br>ent prize. |  |  |  |
| Prize Unavailable<br>on screen                        | Froi<br>whil<br>disp         | nt door opens<br>e it is<br>ensing prize.                 | If front door opens<br>show unavailable.<br>"Carousel motor n                                                                                                    | while prize is being dispensed, that prize will<br>Check door switch and cables. Refer to<br>ot turning" in troubleshooting guide.                                                                                                    |  |  |  |
| PRIZE<br>SORRY<br>PRIZE NOT AVAILABLE<br>AT THIS TIME | Prize jam.                   |                                                           | Capsule unit is specifically designed to resist and power-through<br>jams.<br>If it shows prize unavailable and they are still capsules in unit,<br>turn the sprocket by hand and see if it dispenses capsule.<br>If not - Remove capsules and locate jammed capsule.<br>If it does dispense - Check capsule drop sensor and refer to<br>Capsule Unit Troubleshooting Section |                                                                                                    |  |  |  |
| Stock Quantity is set too low.                        |                              |                                                           | We usually leave capsules set to zero, it will dispense capsules until it tries to dispense an empty bin.                                                                                                    |                                                                                                    |  |  |  |
|                                                       | Mot<br>test<br>on.           | or/Sensor self<br>failed at power                         | r self<br>power If pivot motor test fails on power on.<br>At power on - The pivot motor will move and test h<br>If it fails, capsule stepper motor will not start (it will<br>hard to turn by hand.) and all capsule prizes will be                                                                                                    |                                                                                                    |  |  |  |
|                                                       | Enti<br>Rec<br>Mai           | re Unit Not<br>ognized by<br>n Hub                        | Refer to "Entire Ur<br>troubleshooting se                                                                                                    | nit not Recognized by Main Hub" in oction.                                                                                                    |  |  |  |
|                                                       | No o<br>from<br>Unit<br>Unit | communication<br>a Capsule<br>to Main Hub                 | on Refer to "Entire Unit not Recognized by Main Hub" in troubleshooting section.                                                                                                    |                                                                                                    |  |  |  |
| Entire row of prize                                   | es                           | Entire Unit Not<br>by Main Hub                            | Recognized                                                                                                    | Refer to "Entire Unit not Recognized by Main Hub" in troubleshooting section.                                                                                                    |  |  |  |
| "Prize Unavailable                                    | )"                           | Pivot Motor/Sei<br>failed at power                        | nsor self test<br>on.                                                                                                    | Refer to "Motor/Sensor self test failed at power on." in troubleshooting section.                                                                                                    |  |  |  |
|                                                       |                              | No communication from a<br>Capsule Unit to Main Hub Unit. |                                                                                                    | Refer to "Entire Unit not Recognized by Main<br>Hub" in troubleshooting section.                                                                                                    |  |  |  |

| LO                                                                                                    | LOCKER HUB TROUBLESHOOTING GUIDE                                                      |                                                                                                    |                                                                                                    |                                                                                                    |  |  |  |
|----------------------------------------------------------------------------------------------------|---------------------------------------------------------------------------------------|----------------------------------------------------------------------------------------------------|----------------------------------------------------------------------------------------------------|----------------------------------------------------------------------------------------------------|--|--|--|
| Probl                                                                                                    | em                                                                                    | Prob                                                                                                    | able Cause                                                                                                    | Remedy                                                                                                    |  |  |  |
| No lights on at<br>all in<br>Locker Unit                                                                                                | 12 Volt po<br>Main Unit's<br>Disconnec<br>broken wir<br>Faulty 180                    | wer comes from<br>s power supply.<br>eted, loose or<br>es.<br>13 board.                                        | Verify main unit h<br>cables that feed 1<br>Check connectior<br>if needed.<br>(AACE1806, AAC<br>Replace AACB18                                                                                                    | as 12 Volt lights. Verify 12 Volt jumper<br>12 volts are connected to Locker Unit<br>ns from LED lights to 1803 board. Replace<br>CE1808, AACE1810)<br>803 board                                                                                                    |  |  |  |
| Locker door<br>does not<br>open                                                                                                    | Solenoid i<br>engaging                                                                | Linkages<br>loose or not<br>s aligned.                                                                         | Remove wood<br>Inspect linkage<br>Inspect linkage                                                                                                    | l platform.<br>es at solenoid.<br>es at pivot.                                                                                                    |  |  |  |
| Test dispense a<br>prize by going<br>into menu and<br>selecting a lock-<br>er.                                                          |                                                                                       | Pivot point no<br>adjusted<br>correctly                                                                        | Slotted holes were forward Move forward Move backward                                                                                                    | will allow pivot bracket to<br>and backward.<br>if latch does not lock door.<br>rd if door has play when locked.                                                                                                    |  |  |  |
| Diagnostics Menu<br>Test Dispense<br>Jarcian Information                                                                                | Solenoid i<br>NOT<br>engaging                                                         | is Disconnected<br>loose or<br>broken wires.<br>Check for 12<br>Volts DC at<br>solenoid.                       | <ul> <li>Check connections from solenoid to<br/>Controller Board. (AACE1807, AACE1809)</li> <li>If 12 Volts DC is at solenoid:<br/>Replace solenoid. (A5SO5052)</li> <li>If no 12 Volts DC at solenoid:<br/>Replace cables and/or controller board. (AACE1807,<br/>AACE1809, AACB1803)</li> </ul> |                                                                                                    |  |  |  |
| Locker door stays open.<br>Solenoid stays engaged.<br>Solenoid will disengage 30<br>seconds after door switch<br>sees the door open and |                                                                                       | Open locker doo<br>wood base to ac<br>Disconnected, lo<br>broken wires.<br>Faulty 1803 boa                     | r, lift and remove<br>cess switch.<br>bose or<br>rd.                                                                                                    | Check connections from switch to 1803<br>board. Replace if needed.<br>(AACE1807, AACE1809)                                                                                                    |  |  |  |
| then close.                                                                                                    |                                                                                       | n is actually                                                                                                  | Lockers can only                                                                                                    | Replace AACB1803 board.                                                                                                    |  |  |  |
| Prize Unavailab<br>on screen                                                                                                    | empty of<br>Prize di<br>malfund<br>Entire U<br>nized b<br>No com<br>a Locke<br>Hub Un | of prizes.<br>spensing<br>ction.<br>Jnit Not Recog-<br>y Main Hub<br>munication from<br>er Unit to Main<br>it. | show that prize u<br>If locker door doo<br>power will time-o<br>It will show that p<br>and will log that w<br>Refer to "Entire u<br>bleshooting sect<br>Refer to "Entire u<br>bleshooting sect                                                                                                    | unavailable.<br>es not open for whatever reason, the coil<br>out after 3 minutes.<br>orize unavailable, but <b>does</b> subtract tickets<br>win in the history menu.<br>Unit not Recognized by Main Hub" in trou-<br>ion.<br>Unit not Recognized by Main Hub" in trou-<br>ion. |  |  |  |

## **CIRCUIT BOARD PINOUT GUIDES**

### MAIN HUB

| Q1   | MARQUEE LIGHT 1 | J15 | 1 |
|------|-----------------|-----|---|
| Q2   | MARQUEE LIGHT 2 | J15 | 2 |
| Q3   | MARQUEE LIGHT 3 | J15 | 3 |
| Q4   | MARQUEE LIGHT 4 | J15 | 4 |
| +12v |                 | J15 | 5 |
| +12v |                 | J15 | 6 |
| GND  |                 | J15 | 7 |
| GND  |                 | J15 | 8 |

### SPINDLE HUB

| -171/ |                          | 15  | 4  |
|-------|--------------------------|-----|----|
| = 120 |                          | 15  |    |
| + 12V |                          | 45  | -  |
| +12V  |                          | J5  | 3  |
| +12V  |                          | J5  | 4  |
| +12V  |                          | J5  | 5  |
| +12V  |                          | J5  | 6  |
| Q1    | SPINDLE 1                | J5  | 7  |
| Q2    | SPINDLE 2                | J5  | 8  |
| Q3    | SPINDLE 3                | J5  | 9  |
| Q4    | SPINDLE 4                | J5  | 10 |
| Q5    |                          | J5  | 11 |
| Q6    |                          | J5  | 12 |
| +12V  |                          | J6  | 1  |
| +12V  |                          | J6  | 2  |
| +12V  |                          | J6  | 3  |
| +12V  |                          | J6  | 4  |
| +12V  |                          | J5  | 5  |
| +12V  |                          | J6  | 6  |
| 010-8 | SPINDLE 5                | .16 | 7  |
| Q10-A | SPINDLE 5                | .15 | 8  |
| 09-8  | SPINDLE 7                | .16 |    |
| 09-4  | SPINDLE 8                | .16 | 10 |
| 08-8  | of Hore of               | 10  | 44 |
| 00.4  |                          | 36  | 11 |
| Q0-A  |                          | 36  | 12 |
| +12V  |                          | J7  | 1  |
| +12V  |                          | J7  | 2  |
| +12V  |                          | J7  | 3  |
| +12V  |                          | J7  | 4  |
| +12V  |                          | J7  | 5  |
| +12V  |                          | J7  | 6  |
| Q13-8 | SPINDLE 9                | J7  | 7  |
| Q13-A | SPINDLE 10               | J7  | 8  |
| Q12-8 | SPINDLE 11               | J7  | 9  |
| Q12-A | SPINDLE 12               | J7  | 10 |
| Q11-8 |                          | J7  | 11 |
| Q11-A |                          | J7  | 12 |
| +12V  |                          | JB  | 1  |
| +12V  |                          | JB  | 2  |
| +12V  |                          | JB  | 3  |
| +12V  |                          | JB  | 4  |
| +12V  |                          | JB  | 5  |
| +12V  |                          | JB  | 6  |
| Q16-B | SPINDLE 13               | JB  | 7  |
| Q16-A | SPINDLE 14               | JB  | 8  |
| 015-B |                          | .18 | 9  |
| 015-4 |                          | .19 | 10 |
| 014-P |                          | 19  | 44 |
| 014-8 |                          | 10  | 12 |
|       |                          | 38  | 14 |
| P12V  |                          | J14 | 1  |
| PA9   | PRIZE CHUTE MOTOR SENSOR | J14 | 2  |
| GND   |                          | J14 | 3  |
| 97    | PRIZE CHUTE MOTOR ENABLE | J14 | 4  |
| PA12  | PRIZE SENSE 1            | J15 | 1  |
| PA13  | PRIZE SENSE 2            | J15 | 2  |
| +12V  |                          | J15 | 3  |
| GND   |                          | J15 | 4  |
|       |                          |     |    |

### **CAPSULE HUB**

| +12V |                          | J5 | 1  |
|------|--------------------------|----|----|
| +12V |                          | J5 | 2  |
| +12V |                          | J5 | 3  |
| +12V |                          | J5 | 4  |
| +12V |                          | J5 | 5  |
| +12V |                          | J5 | 6  |
| Q1   | TIER 1 CAPSULE BIN MOTOR | J5 | 7  |
| Q2   | TIER 2 CAPSULE BIN MOTOR | J5 | 8  |
| Q3   | TIER 3 CAPSULE BIN MOTOR | J5 | 9  |
| Q4   |                          | J5 | 10 |
| Q5   |                          | J5 | 11 |
| Q6   | ENGAGE MOTOR             | J5 | 12 |

| CNID |                           | 10         | 4  |
|------|---------------------------|------------|----|
| GND  |                           | <b>J</b> 8 | 1  |
| GND  |                           | J9         | 2  |
| GND  |                           | 78         | 3  |
| GND  |                           | 78         | 4  |
| +12V |                           | 78         | 5  |
| +12V |                           | 78         | 6  |
| +12V |                           | 78         | 7  |
| PA8  |                           | 78         | 8  |
| PX14 | ENGAGE SENSOR INPUT       | 78<br>J    | 9  |
| PA9  | CAPSULE PRIZE SENSOR      | 78<br>J    | 10 |
| PA10 | DOOR INTERLOCK SWITCH     | 78<br>J    | 11 |
| PA11 | STEPPER MOTOR ENABLE      | 78         | 12 |
| PA12 | STEPPER MOTOR STEP SIGNAL | 78         | 13 |
| PA13 | STEPPER MOTOR HOME SENSOR | J9         | 14 |

### LOCKER HUB

| +12V |    |                       | J5 | 1  |
|------|----|-----------------------|----|----|
| +12V |    |                       | J5 | 2  |
| +12V |    |                       | J5 | 3  |
| +12V |    |                       | J5 | 4  |
| +12V |    |                       | J5 | 5  |
| +12V |    |                       | J5 | 6  |
| Q1   | PF | RIZE LOCKER 1         | J5 | 7  |
| Q2   | PF | RIZE LOCKER 2         | J5 | 8  |
| Q3   | PF | RIZE LOCKER 3         | J5 | 9  |
| Q4   | PF | RIZE LOCKER 4         | J5 | 10 |
| Q5   | PF | RIZE LOCKER 5         | J5 | 11 |
| Q6   | PF | RIZE LOCKER 6         | J5 | 12 |
| GND  |    |                       | J9 | 1  |
| GND  |    |                       | J9 | 2  |
| GND  |    |                       | J9 | 3  |
| GND  |    |                       | J9 | 4  |
| +12V |    |                       | J9 | 5  |
| +12V |    |                       | 90 | 6  |
| +12V |    |                       | J9 | 7  |
| PAB  |    | PRIZE LOCKER 1 SWITCH | J9 | 8  |
| PX14 |    | PRIZE LOCKER 2 SWITCH | J9 | 9  |
| PA9  |    | PRIZE LOCKER 3 SWITCH | J9 | 10 |
| PA10 |    | PRIZE LOCKER 4 SWITCH | J9 | 11 |
| PA11 |    | PRIZE LOCKER 5 SWITCH | J9 | 12 |
| PA12 |    | PRIZE LOCKER 6 SWITCH | J9 | 13 |
| PA13 |    |                       | J9 | 14 |

# MAIN HUB PARTS LIST

|            | DESCRIPTION                                  |              | DESCRIPTION                          |
|------------|----------------------------------------------|--------------|--------------------------------------|
|            |                                              |              |                                      |
| A5BK6035   | Bracket,Light                                | AACE1837     | Cable, Right Grd                     |
| A5CA1002   | Caster, W/Swivel&Brake                       | AACE1840     | Cable,Front Small Grd                |
| A5CE1800   | CABLE,2',USB 2.0 B Male to 2.54mm 5Pin       | AACE8811     | Cable Assy,Speaker                   |
| A5CE6602   | Cable, Usb Ext, 3', Black, A Male To Afemale | AAMB7-HD     | Motherboard With Hard Drive Software |
| A5CEAU010  | Cable, Audio Stereo, 3.5mm, M-M 2ft          | AAPB2700     | Push Button Assembly                 |
| A5CORD14   | Cord,3'usb R Angle,Bto A Male                | W5KE5000     | Keeper,Lock                          |
| A5CORD5    | Cord,Ac Computer Cord                        | W5TM4002     | T-Molding,7/8"Blue                   |
| A5DE1800   | Decal,Capsule Values Sheet                   | A5HD1800     | Prize Hub Software                   |
| A5DE1802   | Decal,Marquee,Main                           | A5PYTH010    | Thermal Paper Roll                   |
| A5DE1803   | Decal,Monitor Frame                          | A5HLPR001    | Holder of Paper Roll                 |
| A5DE1810-1 | Decal,Low-Mid Ticket Value Sheet             | AAPRTH002-PH | Thermal Printer for Prize Hub        |
| A5DE1810-2 | Decal,Mid-High Ticket Value Sheet,           |              |                                      |
| A5DE1812   | Decal,Port/Button Decal Set                  |              |                                      |
| A5EX1006   | Extension,4 Pin 12v Atx Cable                |              |                                      |
| A5FHD003   | Flash Drive, 4gb, For Pictures               |              |                                      |
| A5FI9020   | Filter,In Line,For Fcc                       |              |                                      |
| AAHA1001   | T Handle,Black, Lock                         |              |                                      |
| A5LK6000   | Lock,Power Drawer,B10,Back Doors             |              |                                      |
| A5ME1807   | Metal,Control Front Door                     |              |                                      |
| A5ME1810   | Metal,Side Guard                             |              |                                      |
| A5ME1869   | Metal,Lock Arm                               |              |                                      |
| A5ME1870   | Metal,Door Lock Rail                         |              |                                      |
| A5ME1886   | Metal,Lock Link                              |              |                                      |
| A5ME1889   | Metal,Lock Bracket,Main                      |              |                                      |
| A5ME1894   | Metal,Short Bottom Door Guard                | _            |                                      |
| AAMO1810   | Monitor,22",Touchscreen                      | _            |                                      |
| A5PL1800   | Plug,Gfci,Auto Reset R Angle,15a-125v        |              |                                      |
| A5PL1805   | Plug,Round Push In,Off White                 | _            |                                      |
| A5PS1011   | Power Supply, Rosewell Rv350-2               | _            |                                      |
| AACB1800   | Circt Bd Assy,Main Hub Control Bd            | _            |                                      |
| AACE1800   | Cable Assy,Ph Main Marquee                   | _            |                                      |
| AACE1801   | Cable Assy,Ph Main Hub Button                | _            |                                      |
| AACE1802   | Cable Assy,Ph Main Hub Speaker               | _            |                                      |
| AACE1803   | Cable Assy, Ph Main Hub, Ground Mb7          | _            |                                      |
| AACE1804   | Cable Assy, Ph Main Door Ground              |              |                                      |
| AACE1805   | Cable Assy, Ph Main Power Jumper             |              |                                      |
| AACE1817   | Cable Assy, Ph Main Outlet Strip             |              |                                      |
| AACE1824   | Cable Assy, Ph Main, Printer Cable           |              |                                      |
| AACE1833   | Cable Assy,Prize Hub Main                    |              |                                      |
| AACE1835   | Cable,Front Grd                              |              |                                      |
| AACE1836   | Cable,Back Jumpers                           | 1            |                                      |

|              | CAPSULE HU                       | B PAR    | TS LIST                               |
|--------------|----------------------------------|----------|---------------------------------------|
| PART #       | DESCRIPTION                      | PART #   | DESCRIPTION                           |
| 6432K37      | Collar, 1-1/16"                  | A5SP1801 | Spring,Ext,W/Loop Ends                |
| A5BK6035     | Bracket,Light                    | A5SP1802 | Spring,Extension,W/Hook Ends          |
| A5BKSW001    | Bracket,Switch,One Bend          | A5ST1800 | Strip,J Channel W/Tape                |
| A5BR1001     | Bearing,Ucf-205-16               | A5SW7000 | Switch,Interlock                      |
| A5CA1002     | Caster,W/Swivel&Brake            | A5TG1801 | Tempered Glass                        |
| A5CH1800     | Chain,#35,88 Links Long          | A5VI1800 | Vibration Dampner                     |
| A5DE1801     | Decal,Capsule Marker Set         | AACB1801 | Circuit Bd Assy,Stepr Motor Driver    |
| A5DE1805     | Decal,Prize Door A               | AACB1803 | Circuit Bd Assy,Capsule               |
| A5DE1815-1   | Decal,Card Holder,Capsules 1-18  | AACB4401 | Assy,Circuit Bd, Micro Sensor         |
| AAHA1001     | T Handle,Black, Lock             | AACE1811 | Cable Assy,Ph Capsule/Locker Com      |
| A5LK6000     | Lock,Power Drawer,B10,Back Doors | AACE1812 | Cable Assy,Ph Capsule,Main Cable      |
| A5ME1727     | Metal,Motor Bracket              | AACE1813 | Cable Assy, Ph Capsule, Stepper Motor |
| A5ME1728     | Metal,Cap Disp, Right Side       | AACE1814 | Cable Assy, Ph Capsule, Led Lights    |
| A5ME1729     | Metal,Cps Disp,Left Side         | AACE1835 | Cable,Front Grd,55"                   |
| A5ME1761     | Metal,Capsule Shear              | AACE1836 | Cable,Back Jumpers,24"                |
| A5ME1810     | Metal,Side Guard                 | AACE1837 | Cable,Right Grd,24"                   |
| A5ME1812     | Metal,Step Mtr Bkt               | AACE1838 | Cable,Front Small Grd,9"              |
| A5ME1813     | Metal,Vibrat Bktk                | AAMO1800 | Capsule & Pivot Motor                 |
| A5ME1825     | Metal,Cap Door                   | AAMO6901 | Motor,Stepper W/Connector             |
| A5ME1831     | Metal,Capsule Funnel             | W5KE5000 | Keeper,Lock                           |
| A5ME1864     | Metal,Capsule Disp Shaft         | W5TM4002 | T-Molding,7/8"Blue                    |
| A5ME1865     | Metal,Capsule Motor Bkt          | W5TM8000 | T- Molding,1/2",Blue                  |
| A5ME1869     | Metal,Lock Arm                   |          |                                       |
| A5ME1870     | Metal,Door Lock Rail             |          |                                       |
| A5ME1872     | Metal,Side Gl Clamp              |          |                                       |
| A5ME1873     | Metal,Top Glass Clamp            |          |                                       |
| A5ME1874     | Metal,Capsule                    |          |                                       |
| A5ME1875     | Metal,Top Caps Bafl              |          |                                       |
| A5ME1876     | Metal,Bottom Cap Bfl             |          |                                       |
| A5ME1878     | Metal,3/8 Diax4"Lg Rod           |          |                                       |
| A5ME1879     | Metal,Top Brg Bkt                |          |                                       |
| A5ME1880     | Metal,Sensor Bracket             |          |                                       |
| A5ME1881     | Metal,Gear Mtr Rocker            |          |                                       |
| A5ME1882     | Metal,Capsule Chute Bkt          |          |                                       |
| A5ME1886     | Metal,Lock Link                  |          |                                       |
| A5ME1889     | Metal,Lock Bracket               |          |                                       |
| A5ME1895     | Metal,Long Bottom Door Guard     |          |                                       |
| A5ME4439-WHT | Metal,Bill Validator Cover       |          |                                       |
| A5SLLO070    | Shaft Collar, Clamp, 5/8" Bore   |          |                                       |
| A5SP1006     | Sprocket,#35x10 Tooth            |          |                                       |
| A5SP1007     | Sprocket,#35x72 Tooth            |          |                                       |

| SPINDL       | E HUB PARTS LIST                        | LOCKE        | R HUB PARTS LIST                     |
|--------------|-----------------------------------------|--------------|--------------------------------------|
| PART #       | DESCRIPTION                             | PART #       | DESCRIPTION                          |
| A5BK6035     | Bracket,Light                           | A5CA1002     | Caster,W/Swivel&Brake                |
| A5CA1002     | Caster,W/Swivel&Brake                   | A5CH1700     | Channel,C,Tkt Holder                 |
| A5DE1806     | Decal,Prize Door B                      | A5CL1003     | Clamp,Glass,Universal                |
| A5DE1808-1   | Decal,Spindle Marker 1-4                | A5CL1005     | Clamp, Window With Cutout            |
| A5DE1808-2   | Decal,Spindle Marker 5-8                | A5DE1811-1   | Decal,Locker Marker C1               |
| A5DE1808-3   | Decal,Spindle Marker 9-12               | A5DE1811-2   | Decal,Locker Marker C2               |
| A5DE1808-4   | Decal,Spindle Marker 13-14              | A5DE1811-3   | Decal,Locker Marker C3               |
| AAHA1001     | T Handle,Black, Lock                    | A5DE1811-4   | Decal,Locker Marker C4               |
| A5LK6000     | Lock,Power Drawer,B10,Back Doors        | A5DE1811-5   | Decal,Locker Marker C5               |
| A5ME1806     | Metal,Spindle Front Door                | A5LK6000     | Lock,Power Drawer,B10,Back Doors     |
| A5ME1810     | Metal,Side Guard                        | A5ME1762     | Metal,Front Side Rail                |
| A5ME1823     | Metal,Top Glass Clamp                   | A5ME1763     | Metal,Top Front Rail                 |
| A5ME1824     | Metal,Side Glass Clamp                  | A5ME1765     | Metal,Lock Arm                       |
| A5ME1869     | Metal,Lock Arm                          | A5ME1766     | Metal,Locker Front Door              |
| A5ME1870     | Metal,Door Lock Rail                    | A5ME1767     | Metal,Locker Door Stop               |
| A5ME1886     | Metal,Lock Link                         | A5ME1770     | Metal,Door Spring Bracket            |
| A5ME1889     | Metal,Lock Bracket                      | A5ME1771     | Metal,Door Spring Guard              |
| A5ME1894     | Metal,Short Bottom Door Guard           | A5ME1773     | Metal,Door Link                      |
| A5ME4407-WHT | Metal,Prize Door,White                  | A5ME1774     | Metal,Bracket,Lock Arm               |
| A5ME4408-WHT | Metal,Security Door,White               | A5ME1775     | Metal, Bracket, Solenoid             |
| A5ME4409     | Metal,Prize Door Connector              | A5ME1776     | Metal,Solenoid Guard                 |
| A5SHZN010    | Shaft,Zinc,2 Per, Prize Hub             | A5ME1810     | Metal,Side Guard                     |
| A5TG1800     | Tempered Glass,Spindle                  | A5ME4439-WHT | Metal,Bill Validator Cover           |
| A5TR1801-C   | Trim,Price Tag Mould/Polish/Cut To Size | A5SO5052     | Solenoid, Prize Hub Locker, 6 Volt   |
| AACB1803     | Circuit Bd Assy,Caps/Spindle/Locker     | A5SP1801     | Spring,Ext,W/Loop Ends               |
| AACB4402A    | Board Assy, Prize Sensor                | A5SP9107     | Spring,Flinger                       |
| AACE1811     | Cable Assy,Ph Capsule/Locker Com        | A5SW200      | Low Ticket Switch                    |
| AACE1815     | Cable Assy, Ph Spindle, Led Lights      | A5TG1803     | Tempered Glass,                      |
| AACE1818     | Cable Assy, Ph Spindle, - Prize Chute   | AACB1803     | Circuit Bd Assy,Caps/Spindl/Locker   |
| AACE1819     | Cable Assy, Ph Spindle-Lights           | AACE1781     | Cable Assy,Prizehub Xllocker/Modular |
| AACE1820     | Cable Assy,Ph Spindle,Power Jumper      | AACE1807     | Cable Assy,Ph Locker Solenoid/Switch |
| AACE1821     | Cable Assy,Ph Spindle,Main Bd-Spindles  | AACE1808     | Cable Assy, Ph Locker Lights         |
| AACE1822     | Cable Assy,Ph Spindle,Main Bd-Spindles  | AACE1809     | Cable Assy,Ph Locker,Solenoid/Switch |
| AACE1823     | Cable Assy, Ph Spindle To Prizechute    | AACE1810     | Cable Assy,Ph Locker,Power Jumper    |
| AACE1835     | Cable,Front Grd,55"                     | AACE1816     | Cable Assy,Ph Locker, Serial Com     |
| AACE1836     | Cable,Back Jumpers,24"                  | AACE1836     | Cable,Back Jumpers,24"               |
| AACE1837     | Cable,Right Grd, 24"                    | AACE1837     | Cable,Right Grd,]24"                 |
| AACE1839     | Cable,Front Small Grd                   | AALI1800-1   | Light Assy                           |
| AADSPZ010    | Assy, Dispenser, Prizehub               | W5HG1030     | Hinge,23",Single Bend                |
| AAMA4400     | Mask Assy,Prize Chute Circuit Board     | W5KE5000     | Keeper,Lock                          |
| W5KE5000     | Keeper,Lock                             | W5TM4002     | T-Molding,7/8"Blue                   |
| W5TM4002     | T-Molding,7/8"Blue                      |              |                                      |

### **MAIN HUB PARTS PICTURES** A5BK6035 A5CA1002 A5CE1800 A5CE6602 **A5CEAU010** A5CORD14 PRIZE HUB. A5DE1802 A5DE1803 A5DE1812 A5EX1006 A5FI9020 A5LK1001 A5CORD5 $\bigcirc$ ()A5LK6000 A5ME1810 A5ME1869 A5ME1894 A5ME1886 A5ME1889 A5ME1870 × 18 988 **(**= AAMO1810 A5PL1800 A5PL1805 A5PS1011 A5PYTH0010 A5HLPR001 AACE1800 **AACE1803** AACB1800 **AACE1801** AACE1802 **AACE1804** AACE1805 **AACE1817 AACE1824** AACE1833 AACE8811 **AAPB2700** AAPRTH002-PH W5KE5000 W5TM4002 A5HD1800

AAMB7 -HD

## **SPINDLE HUB PARTS PICTURES**

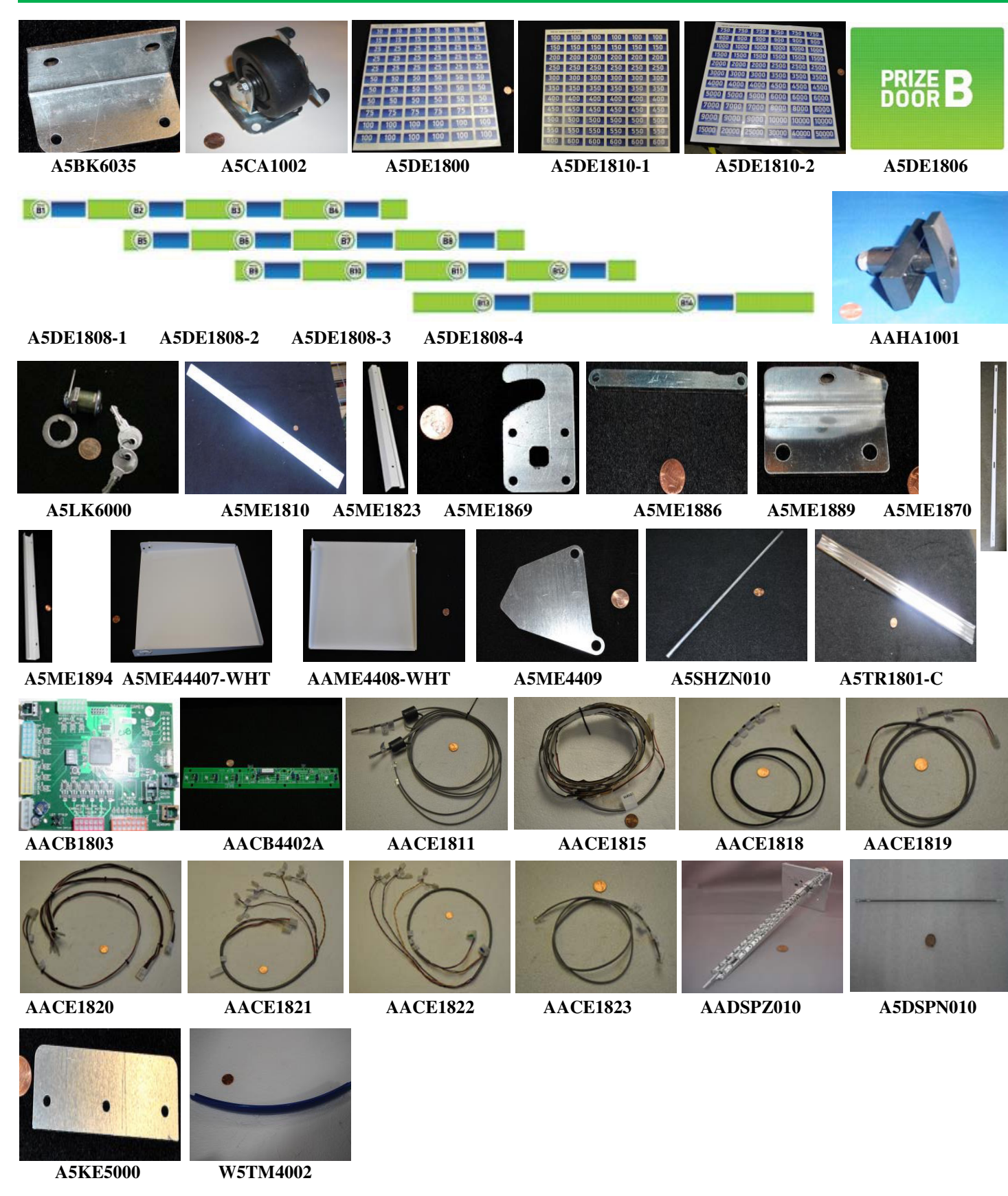

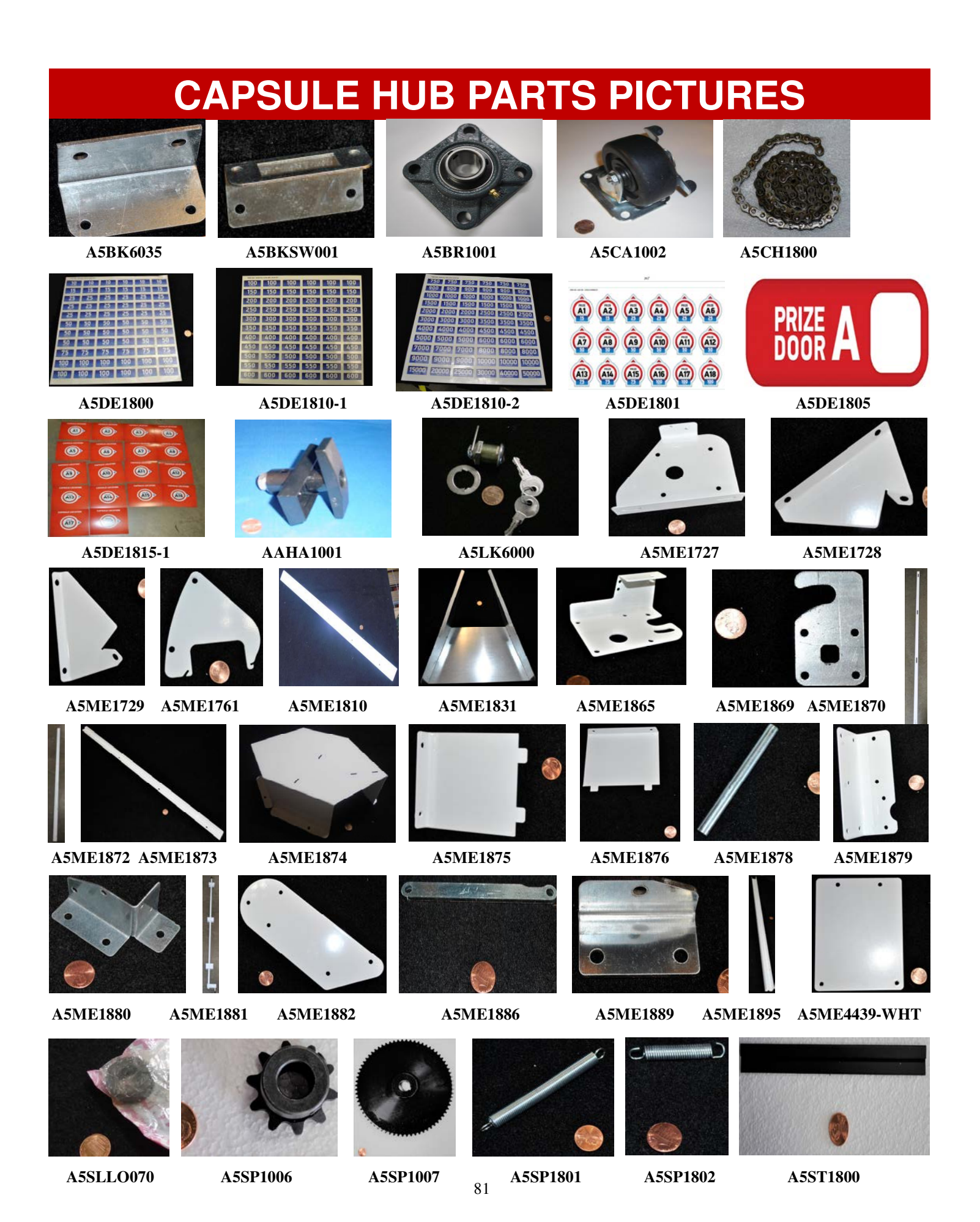

# **CAPSULE HUB PARTS PICTURES**

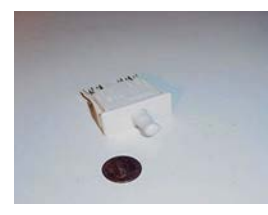

A5SW7000

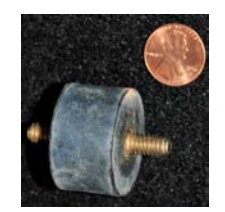

A5VI1800

AACB1801

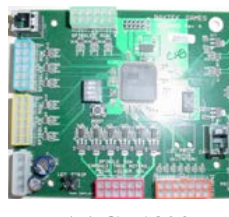

AACB1803

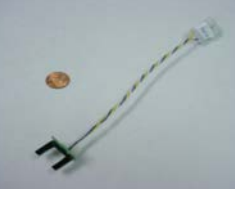

AACB4401

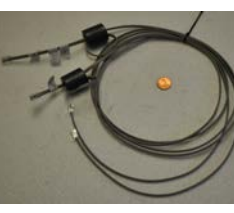

AACE1811

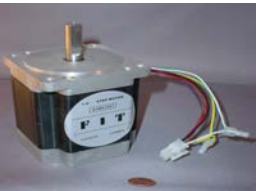

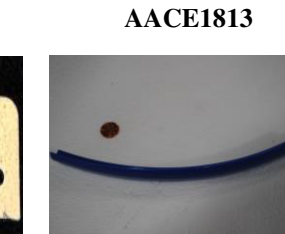

W5TM4002

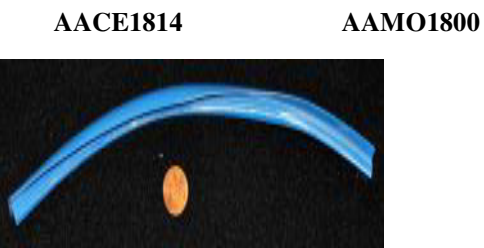

W5TM8000

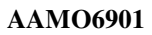

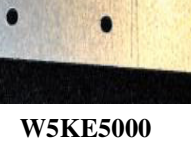

AACE1812

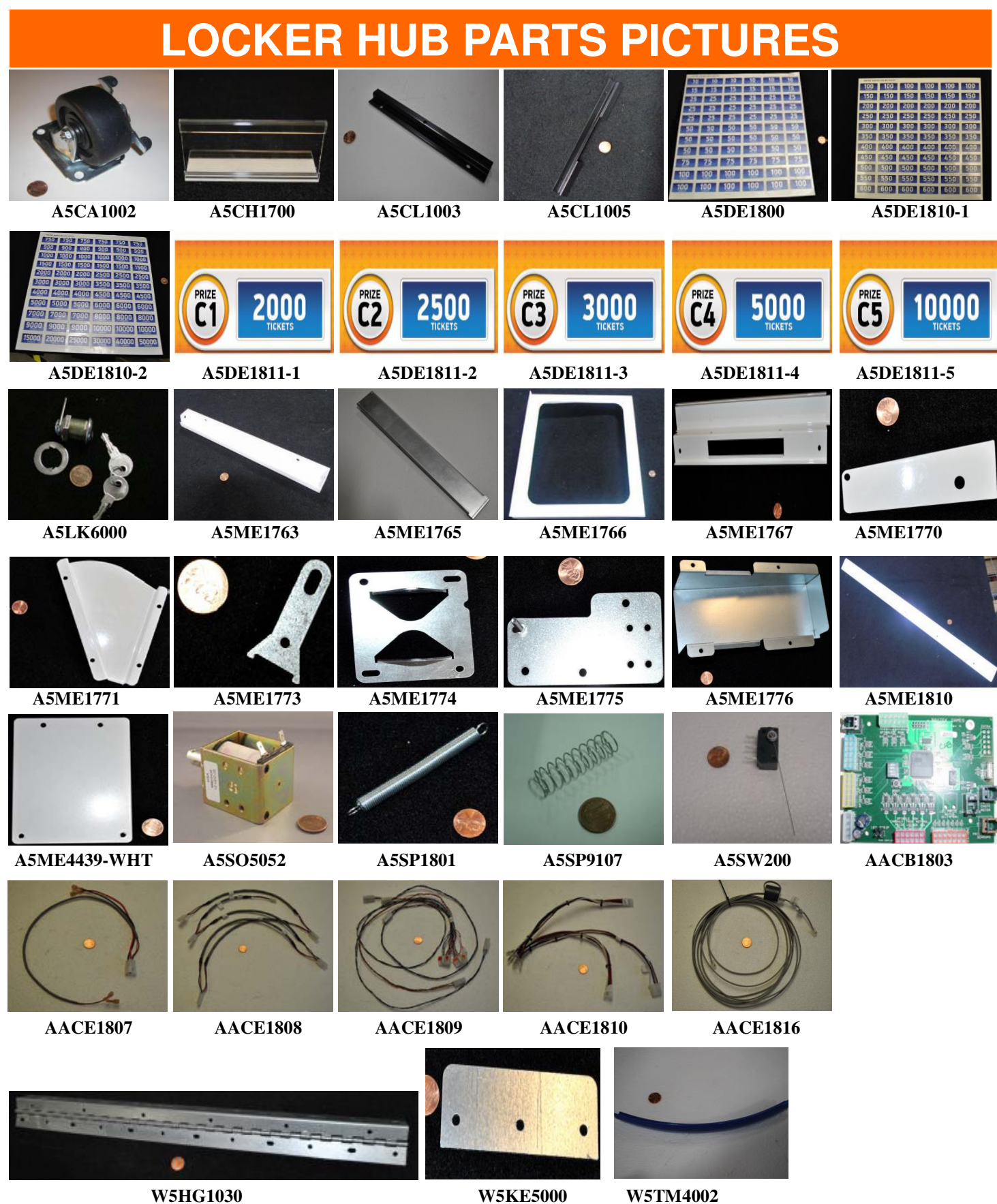

W5HG1030

W5KE5000

83

## HOW TO UPDATE EVOLVE UNITS

The software for the new, white Evolve unit can be copied onto a USB thumb stick drive, and the Evolve can be updated by inserting this USB stick into the Evolve and pressing a button.

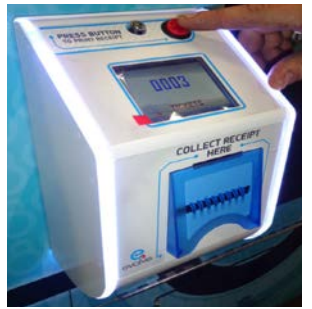

Instructions: 1.) While Evolve is powered on, insert the USB into the USB slot on the top of the board.

2.) Press boot button.

3.) Wait and watch until the 3rd LED lights up on the lower section on the board.

4.) Once all 3 LED's are on, unplug Evolve to remove power, remove USB thumb drive, and power the Evolve back on.

5.) Upon power up, the Evolve will show version # on the screen.

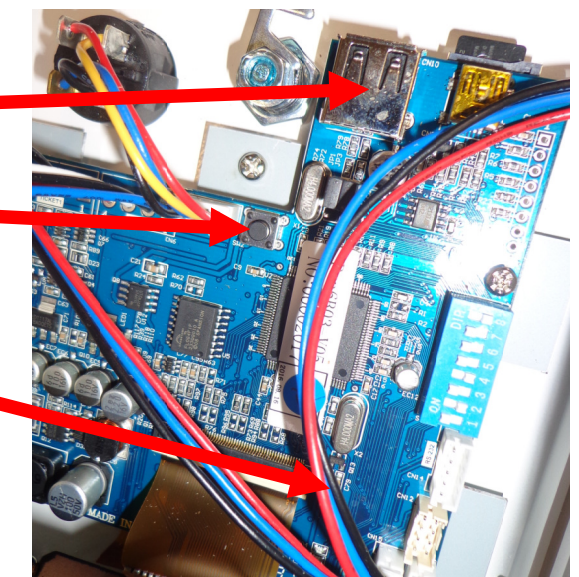

# **SECURITY PACKAGE**

Bay Tek offers a security hasp package for Prize Hub's back doors.

The hasps are mounted on each door with 1/4" bolts, washers and lock nuts. The holes must be drilled out; there are markers to assist with placement.

A padlock (not included) can then be inserted into the holes, securing the back doors more forcibly than with basic locks alone.

The security package includes 3 sets of metal hasps.

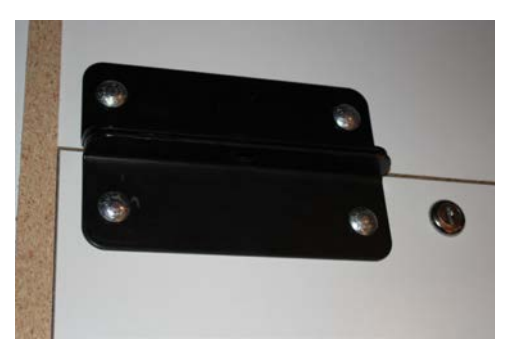

To order: call our Parts & Service team and order part number **AAKIT-PH-SECURITY**.

## **ADVANCED CARD SYSTEM TROUBLESHOOTING**

### Ensure you are running a DHCP server on the network that the Prize Hub is connected into.

The Prize Hub will automatically connect to the DHCP server because it is running as a DHCP client.

### Card Swipe is not being recognized:

During normal attract operation - Check Prize Hub icon on the bottom right corner of monitor.

It should be in color. If it is black and white, it is not connected to server.

Check physical Cat 5 network cable from motherboard inside Prize Hub to the server being used. Replace cable if needed.

Enter Location Menu and ensure the Kiosk Interface is set to your card system.

Enter Network Setup Menu and ensure:

If option exists, Prize Hub Network should be set to Disabled. Card Server is set to IP Address of your card server. Card Server Port is set to the port number assigned at your card server.

Note: These settings may disappear when touched, so remember to write down these settings. (Take a picture of this screen when correctly set for your records)

### Test swiper to ensure it is communicating to motherboard:

Turn off Prize Hub by turning off rocker switch on power strip inside cabinet.

Install Keyboard and Mouse to motherboard. (USB preferred)

Turn ON Prize Hub and allow game to boot normally.

Once Prize Hub program is running, press F5 on the keyboard, and then right click anywhere on screen and select "Kill PrizeHub" This will stop the game program from running again.

Right click anywhere on the blank screen and select "Terminal".

Swipe a card or receipt:

- If the terminal window displays the code, then the swiper is ok.
- If the terminal window does not display anything, then the swiper is not communicating to motherboard.

Check Location Menu and ensure the Kiosk Interface is set to your card system. Change swiper.

Note: This will not work with the Intercard Insert Card Reader option.

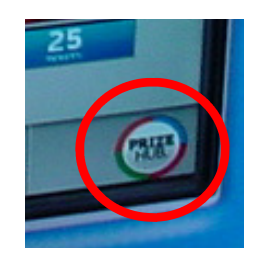

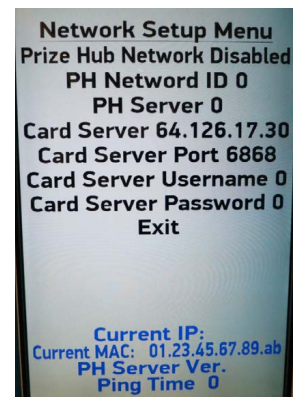

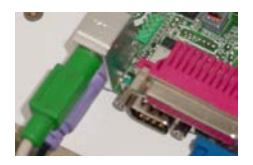

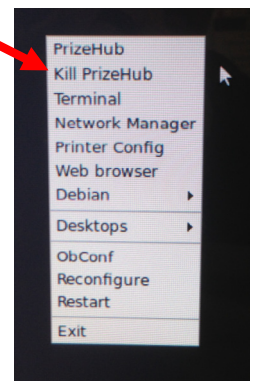

# **CARD SYSTEM TROUBLESHOOTING**

### To verify that the Prize Hub is connected to something. Ping the Server

The Prize Hub can send a data package to the Server to verify the connection. How to:

A keyboard and mouse must be attached to motherboard. (USB preferred) Turn off rocker switch on power strip inside cabinet. Install keyboard and mouse in motherboard. These can be USB or round

Turn ON Prize Hub and allow game to boot normally.

Once Prize Hub program is running, press F5 on the keyboard, and then right click anywhere on screen and select "Kill PrizeHub" This will stop the game program from running again.

Right click anywhere on the screen and select "Terminal"

Type ping (space) (name of server)

If it says "unreachable" then it's not connected.

If it says "command not found" then retype ping (space) (name of server)

If it says "unknown host" then verify the name of the server.

If it is connected, it will receive data back. However, this just means that it is speaking with that address. You must be certain that the address is the Card System Server.

### To open debug window:

From Prize Hub attract screen with machine program running, hit F5 on the keyboard. You will now have 6 seconds to do the next 2 steps before the Prize Hub program will come back. Or right click with mouse

- Press Alt and Space at the same time to show window
- Arrow down to "Kill PrizeHub" and press enter

and select Kill PrizeHub

and select terminal

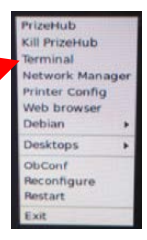

Now you can press Alt and Space at the same time to show window again and then select Terminal Or right click with mouse

Type cd PrizeHub/ then press enter sudo ./tics s 1 then press enter Type

The prize hub program window will now show with the terminal window.

Press Alt and Tab at the same time to toggle between the 2 windows

Bring the Prize Hub application to the foreground and try scanning a receipt.

This screen will show the progress.

ytek@baytek-desktop:"\$ cd PrizeHub/ ytek@baytek-desktop:"/PrizeHub\$ sudo ,/tics OW MOUSE against SDL version 2.0.3 ... ainst SDL version 2.0.3. sktop display mode is 768 x 1366, 0 Hz. e opengl NDERER\_ACCELERATED

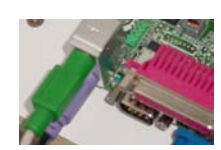

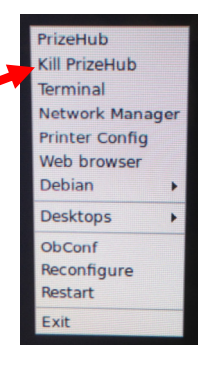

### **ADVANCED CARD SYSTEM TROUBLESHOOTING**

### lfconfig

This will show the network information

You should see an IP address that is on the same subnet as the Card System server. (DHCP server is required)

Turn off Prize Hub by turning off rocker switch on power strip inside cabinet.

Install Keyboard and Mouse to motherboard. (USB preferred)

Turn ON Prize Hub and allow game to boot normally.

Once Prize Hub program is running, press F5 on the keyboard.

You will now have 6 seconds to right click anywhere on screen with a mouse and select "Kill PrizeHub" OR do the next 2 steps before the Prize Hub program will come back.

- Press Alt and Space at the same time to show window

- Arrow down to "Kill PrizeHub" and press enter

Right click anywhere on the screen and select "Terminal".

Type ifconfig and press enter

This is the IP address of the Prize Hub itself. 10.1.2.236 in this example.

Yours will be different.

Use this to determine IP address path of Prize Hub.

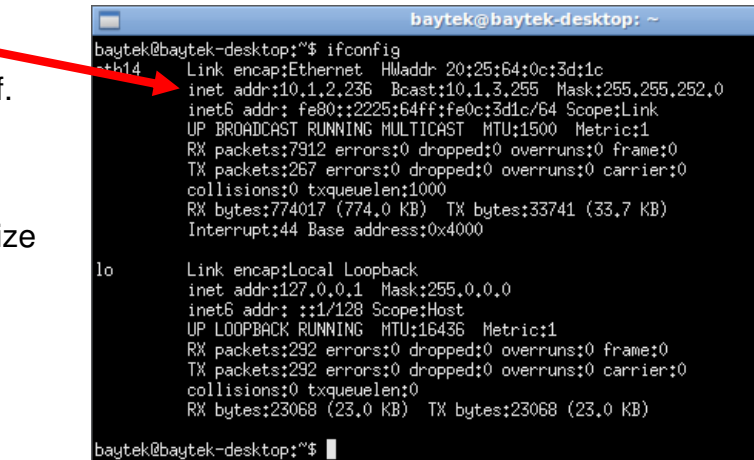

PrizeHub

Debian Desktops ObConf Reconfigure

Restart Exit

Kill PrizeHub Terminal

Printer Config Web browser

Network Manager

# WEEKLY STATISTICS RECORD

| DATE:<br>LOC | ITEM | COST | TIX  | OUT | FAILS | IN |
|--------------|------|------|------|-----|-------|----|
| 2" Capsul    | es:  |      |      |     |       |    |
| A1           |      |      | 15   |     |       |    |
| A2           |      |      | 15   |     |       |    |
| A3           |      |      | 25   |     |       |    |
| A4           |      |      | 25   |     |       |    |
| A5           |      |      | 25   |     |       |    |
| A6           |      |      | 25   |     |       |    |
| 47           |      |      | 50   |     |       |    |
| AR           |      |      | 50   |     |       |    |
| AQ           |      |      | 50   |     |       |    |
| A10          |      |      | 50   |     |       |    |
| A11          |      |      | 50   |     |       |    |
| A12          |      |      | 50   |     |       |    |
|              |      |      |      |     |       |    |
| A13          |      |      | 75   |     |       |    |
| A14          |      |      | 75   |     |       |    |
| A15          |      |      | 75   |     |       |    |
| A16          |      |      | 100  |     |       |    |
| A17          |      |      | 100  |     |       |    |
| A18          |      |      | 100  |     |       |    |
| Spindles:    |      |      |      |     |       |    |
|              |      |      |      |     |       |    |
| B1           |      |      | 200  |     |       |    |
| B2           |      |      | 200  |     |       |    |
| B3           |      |      | 200  |     |       |    |
| B4           |      |      | 200  |     |       |    |
| B5           |      |      | 350  |     |       |    |
| <b>B6</b>    |      |      | 350  |     |       |    |
| B7           |      |      | 350  |     |       |    |
| <b>B8</b>    |      |      | 350  |     |       |    |
|              |      |      |      |     |       |    |
| B9           |      |      | 500  |     |       |    |
| B10          |      |      | 500  |     |       |    |
| 811          |      |      | /50  |     |       |    |
| 612          |      |      | /50  |     |       |    |
| DHO          |      |      | 1000 |     |       |    |
| B13<br>B14   |      |      | 1500 |     |       |    |
| 014          |      |      | 1300 |     |       |    |

### Large Prize Locker :

| C1 | 2000  |  |  |
|----|-------|--|--|
| C2 | 2500  |  |  |
| C3 | 3000  |  |  |
| C4 | 5000  |  |  |
| C5 | 10000 |  |  |

## **MAINTENANCE LOG**

If repairs are necessary, it is good practice to keep a log of repairs done and parts ordered. The chart below will assist you in tracking your game's maintenance.

| DATE | MAINTENANCE PERFORMED | PARTS ORDERED | INITIALS |
|------|-----------------------|---------------|----------|
|      |                       |               |          |
|      |                       |               |          |
|      |                       |               |          |
|      |                       |               |          |
|      |                       |               |          |
|      |                       |               |          |
|      |                       |               |          |
|      |                       |               |          |
|      |                       |               |          |
|      |                       |               |          |
|      |                       |               |          |
|      |                       |               |          |
|      |                       |               |          |
|      |                       |               |          |
|      |                       |               |          |
|      |                       |               |          |
|      |                       |               |          |
|      |                       |               |          |
|      |                       |               |          |
|      |                       |               |          |
|      |                       |               |          |
|      |                       |               |          |
|      |                       |               |          |
|      |                       |               |          |
|      |                       |               |          |
|      |                       |               |          |
|      |                       |               |          |
|      |                       |               |          |
|      |                       |               |          |
|      |                       |               |          |
|      |                       |               |          |
|      |                       |               |          |
|      |                       |               |          |
|      |                       |               |          |
|      |                       |               |          |

## **TECHNICAL SUPPORT**

Excellent customer service is very important to Bay Tek Games! We know that keeping your games in great operating condition is important to your business. When you need us, we are here to help. You can call us for free technical assistance, and you can count on us to have parts on-hand to support your game. We offer options that fit your needs.

#### Electronics / Circuit Boards - Repair Options

Repair & Return – If you have Circuit Board issues with your Bay Tek game, you can send the board to us and we'll repair it right away. Most items sent to us are repaired and returned to you within two days. This option is your best value as we offer this fast turn-around service at the most reasonable price.

Advance Replacement – If you have Circuit Board issues with your Bay Tek game, but you don't have time to send in your board in for repair, give us a call and ask for an Advance Replacement. We'll send you a replacement board that same day (pending availability). When you get your new board, just repackage the defective board in the same box and send it back to us. We make it easy by including a UPS Return Shipping label for you to put on the box (not available for international shipments). This is your best option when you need to get your game up and running as quickly as possible!

Spare Parts – Take matters into your own hands and purchase new spare Circuit Boards for your Bay Tek games. Many of our games share the same main-board electronics. This means you can buy one set of spare electronics to support many of your Bay Tek games. Spare boards allow you to get your game up and running the quickest and provide you a valuable troubleshooting option. Call our technicians to get recommendations for what you should keep on hand for spare parts!

#### Technical Support:

"You" are the best tool for troubleshooting! Your abilities to understand the game and your skills to repair the game are invaluable to us! If you need help, you know you can call us. It's not easy to diagnose a game remotely by phone, but our technicians do a great job. They'll need your help to perform some troubleshooting steps and convey to them exactly what's happening with your game.

#### Returns, Credits, & Fees:

NOTICE! ALL ITEMS being sent to Bay Tek Games for repair or return, etc. require prior Return Authorization! Bay Tek Games will provide a Product Return Form with an authorizing Ticket Number for each item to be returned. Please be certain to include this document with all shipments! Late Fees and Non-Return Fees - Advance Replacement and Warranty Replacement items require the defective items to be returned by Bay Tek games promptly to avoid Late Fees. We expect items to be returned with 10 working days. Late fees are invoiced monthly. Late fees are non-refundable under any circumstance! Any item not returned within 90 days will be invoiced in full as a replacement part. Bench Fees - Bench fees will apply for each electronic item returned to Bay Tek Games (this includes unused Advance Replacement items). This charge covers our cost to inspect, evaluate and retest each item. Please note that returned items that do not pas our tests will be charged accordingly as replacement items or advance replacements.

Restocking Fees - Unused items returned for credit will be credited minus a restocking fee. Items must be returned with in 30 days of purchase in order to qualify for any credit amount. No shipping charges will be credited.

## WARRANTY INFORMATION

Bay Tek Games warrants to the original purchaser that all component parts will be free of defects in workmanship and materials for a period of 6 months from the date of purchase. An additional 3 month warranty extension can be obtained by filling out and submitting the Warranty Registration for each machine. Warranty Registration cards may be found as shipped with each machine or online at our website. These must be filled out and submitted to Bay Tek Games within 30 days of purchase to be valid.

For any game/machine we manufacture that is within its warranty period, with notification to our Parts & Service Department, Bay Tek Games will, without charge, repair or replace defective component parts. It is the owner's responsibility to diagnose, remove and replace any faulty component part at their own expense & peril. As needed, at no charge, Bay Tek Games can provide reasonable telephone technical support during our normal business hours.

All claims of defective parts are subject to review upon our inspection of the faulty item. This warranty does not apply in the event of any misuse or abuse to the product, or as a result of any unauthorized repairs or alterations. The warranty does not apply if any serial number decal is altered, replaced or removed from its original position.

To process warranty replacement claims, customers may be charged for the replacement item at the time of shipment and later credited the same amount when the faulty item is returned and has passed our inspection. Bay Tek Games will provide the customer a pre-paid return shipping label which is sent along with the replacement item. The customer is responsible for properly packaging and shipping the faulty item back to Bay Tek Games.

In order to maintain the safety & compliance certifications of this game, ONLY approved parts may be used. For approved replacement parts, refer to the parts list in this manual.

ATTENTION

Should you need your game serviced, determine the serial number from the decal placed on the front of this manual, or locate it on the back of the game. Then contact our Service Department at: 920.822.3951 or e-mail: service@baytekgames.com

### **NON-WARRANTY**

Options and estimated charges will be provided to you for your approval. Please remember that any items being sent to Bay Tek Games must include prior return authorization from our Parts & Service Department.

This approval will include a Product Return Form which is required to be included with any incoming shipments. Repaired parts will be shipped back using the same method in which they were received. Repairs are warranted for 30 days from the date of return shipment.

# **CERTIFICATE OF COMPLIANCE**